hтс

# Käyttöopas \_\_\_\_

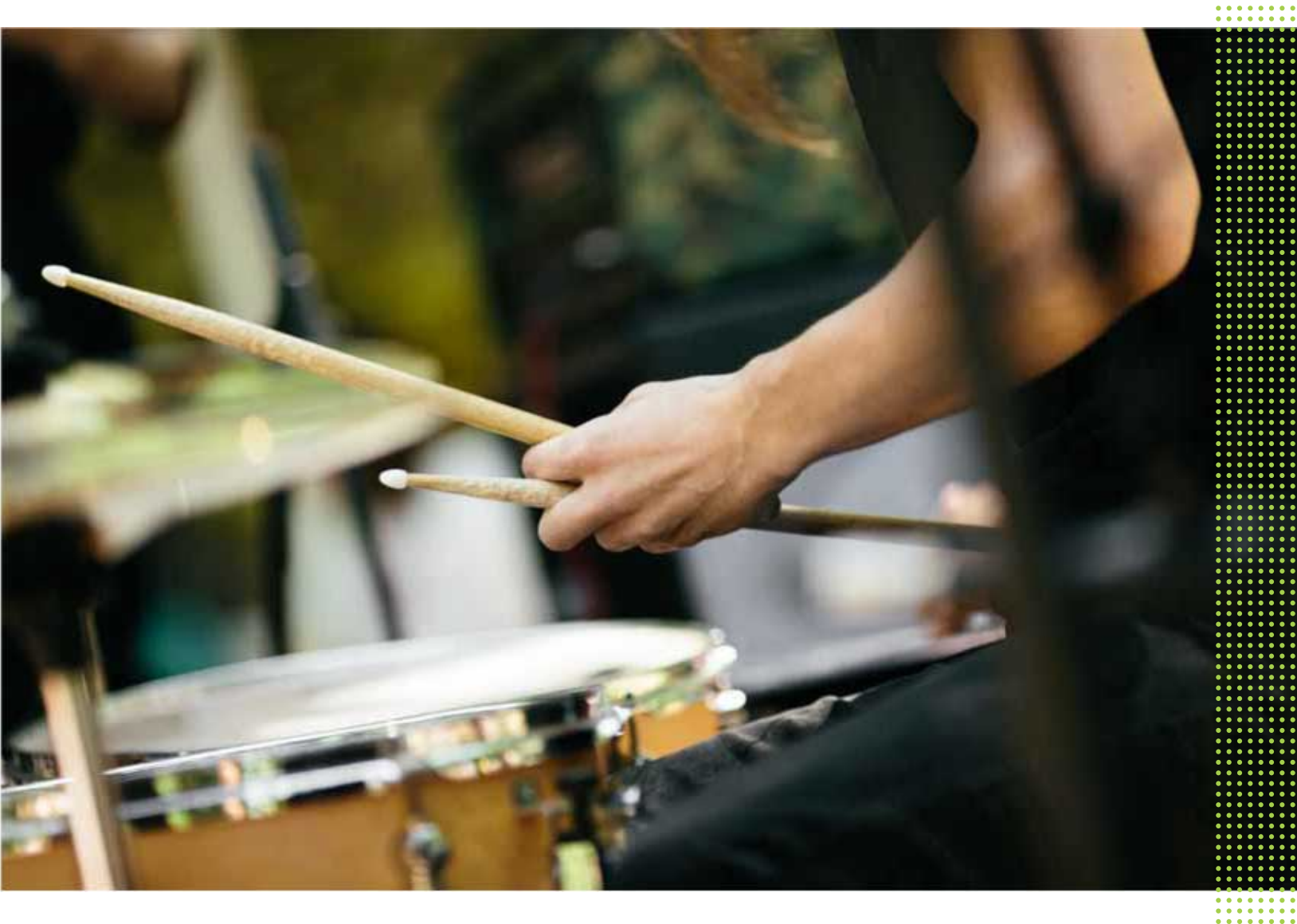

## HTC U Ultra

| Ominaisuuksia, josta voit nauttia      |    |
|----------------------------------------|----|
| Dual Display                           | 10 |
| Erityistä Kamera-sovelluksessa         | 10 |
| Vangitseva ääni                        | 12 |
| Sormenjälkitunnistin                   | 13 |
| Todella henkilökohtainen               | 13 |
| Boost+                                 | 15 |
| Android 7.0 Nougat                     | 15 |
|                                        |    |
| Purkaminen pakkauksesta ja asettaminen |    |

|                                                                         | 1 - |
|-------------------------------------------------------------------------|-----|
| HTCU Ultra yleiskatsaus                                                 | 1 / |
| Korttipaikka                                                            | 18  |
| nano-SIM-kortti                                                         | 19  |
| Muistikortti                                                            | 22  |
| Akun lataaminen                                                         | 25  |
| Virran kytkeminen päälle tai pois                                       | 25  |
| Valinta, millä nano-SIM-kortilla yhdistetään 4G LTE-verkkoon            | 26  |
| nano-SIM-korttiesi hallinta Kaksoisverkonhallinnalla                    | 26  |
| HTC U Ultra asetukset ensimmäistä kertaa                                | 26  |
| Sosiaalisten verkkojen, sähköpostitilien ja muiden kohteiden lisääminen | 27  |
| Sormenjälkiskanneri                                                     | 28  |
|                                                                         |     |

## Ensimmäinen viikko uuden puhelimesi kanssa

| Ensimilation virko uduen punetitiesi kanssa             |    |
|---------------------------------------------------------|----|
| HTC Sense Home                                          | 30 |
| Lepotila                                                | 30 |
| Lukitusnäyttö                                           | 31 |
| Liike-eleet                                             | 31 |
| Kosketuseleet                                           | 33 |
| Asetuksiin tutustuminen                                 | 36 |
| Pika-asetusten käyttäminen                              | 37 |
| Puhelimen näytönkaappaus                                | 38 |
| Matkustustila                                           | 38 |
| HTC U Ultra -puhelimen uudelleenkäynnistys (soft reset) | 38 |
| Ilmoitukset                                             | 39 |
| Motion Launch                                           | 41 |
| Tekstin valitseminen, kopioiminen ja liittäminen        | 44 |
| Tekstin kirjoittaminen                                  | 44 |
| Miten voin kirjoittamaan nopeammin?                     | 45 |
| Avun hakeminen ja vianetsintä                           | 47 |
|                                                         |    |

### Toissijainen näyttö

| Mikä on toissijainen näyttö?  | 48 |
|-------------------------------|----|
| Toissijaisen näytön asetukset | 49 |
| Toissijaisen näytön käyttö    | 50 |

Sovelluksen tai yhteystiedon lisääminen

### Päivitykset

| Ohjelmisto- ja sovelluspäivityksiä                   | 52 |
|------------------------------------------------------|----|
| Ohjelmistopäivityksen asentaminen                    | 53 |
| Sovelluspäivityksen asentaminen                      | 53 |
| Asennetaan sovelluspäivityksiä kohteesta Google Play | 53 |
|                                                      |    |

### Alkunäytön asettelu ja fontit

|                                                | •••••• |
|------------------------------------------------|--------|
| Pienohjelmapaneelin lisääminen tai poistaminen | 55     |
| Pääalkunäytön muuttaminen                      | 55     |
| Alkunäytön taustakuvan asettaminen             | 56     |
| Oletusfonttikoon muuttaminen                   | 56     |
|                                                |        |

## Pienoissovellukset ja pikavalinnat

| r tenoissovenukset ja pikavaninat                                  |    |
|--------------------------------------------------------------------|----|
| Käynnistyspalkki                                                   | 57 |
| Alkunäytön pienohjelmien lisääminen                                | 57 |
| Alkunäytön pikavalintojen lisääminen                               | 58 |
| Sovellusten ryhmittely pienohjelmapaneelissa ja käynnistyspalkissa | 59 |
| Alkunäytön kohteen siirtäminen                                     | 60 |
| Kohteen poistaminen alkunäytöstä                                   | 60 |
|                                                                    |    |

### Ääniasetukset

| Soittoäänen vaihtaminen              | 61 |
|--------------------------------------|----|
| Ilmoitusäänen vaihtaminen            | 61 |
| Oletusäänenvoimakkuuden valitseminen | 61 |
| HTC BoomSound kaiuttimille           | 62 |
| HTC USonic-kuulokkeiden virittäminen | 62 |
|                                      |    |

## Valokuvien ja videoitten kuvaaminen

| Kuvaustilan valitseminen64Valokuvan ottaminen65Valokuvalaadun ja kuvakoon asettaminen66Vihjeitä parempien kuvien ottamiseen66Videon tallennus 3D Audio:lla tai korkean resoluution audiolla67Selfiet68Valokuviesi valotuksen säätäminen nopeasti70Jatkuva kuvaus71HDR:n käyttö71Panoraama-selvien ottaminen72Superlaajakulma-selfie-panoraaman ottaminen74Panoraamavalokuvan ottaminen75 | Kameranäyttö                                                   | 63 |
|----------------------------------------------------------------------------------------------------|----------------------------------------------------------------|----|
| Valokuvan ottaminen65Valokuvalaadun ja kuvakoon asettaminen66Vihjeitä parempien kuvien ottamiseen66Videon tallennus 3D Audio:lla tai korkean resoluution audiolla67Selfiet68Valokuviesi valotuksen säätäminen nopeasti70Jatkuva kuvaus71HDR:n käyttö71Panoraama-selvien ottaminen72Superlaajakulma-selfie-panoraaman ottaminen74Panoraamavalokuvan ottaminen75                           | Kuvaustilan valitseminen                                       | 64 |
| Valokuvalaadun ja kuvakoon asettaminen66Vihjeitä parempien kuvien ottamiseen66Videon tallennus 3D Audio:lla tai korkean resoluution audiolla67Selfiet68Valokuviesi valotuksen säätäminen nopeasti70Jatkuva kuvaus71HDR:n käyttö71Panoraama-selvien ottaminen72Superlaajakulma-selfie-panoraaman ottaminen74Panoraamavalokuvan ottaminen75                                                | Valokuvan ottaminen                                            | 65 |
| Vihjeitä parempien kuvien ottamiseen66Videon tallennus 3D Audio:lla tai korkean resoluution audiolla67Selfiet68Valokuviesi valotuksen säätäminen nopeasti70Jatkuva kuvaus71HDR:n käyttö71Panoraama-selvien ottaminen72Superlaajakulma-selfie-panoraaman ottaminen74Panoraamavalokuvan ottaminen75                                                                                        | Valokuvalaadun ja kuvakoon asettaminen                         | 66 |
| Videon tallennus 3D Audio:lla tai korkean resoluution audiolla67Selfiet68Valokuviesi valotuksen säätäminen nopeasti70Jatkuva kuvaus71HDR:n käyttö71Panoraama-selvien ottaminen72Superlaajakulma-selfie-panoraaman ottaminen74Panoraamavalokuvan ottaminen75                                                                                                    | Vihjeitä parempien kuvien ottamiseen                           | 66 |
| Selfiet68Valokuviesi valotuksen säätäminen nopeasti70Jatkuva kuvaus71HDR:n käyttö71Panoraama-selvien ottaminen72Superlaajakulma-selfie-panoraaman ottaminen74Panoraamavalokuvan ottaminen75                                                                                                    | Videon tallennus 3D Audio:lla tai korkean resoluution audiolla | 67 |
| Valokuviesi valotuksen säätäminen nopeasti70Jatkuva kuvaus71HDR:n käyttö71Panoraama-selvien ottaminen72Superlaajakulma-selfie-panoraaman ottaminen74Panoraamavalokuvan ottaminen75                                                                                                    | Selfiet                                                        | 68 |
| Jatkuva kuvaus71HDR:n käyttö71Panoraama-selvien ottaminen72Superlaajakulma-selfie-panoraaman ottaminen74Panoraamavalokuvan ottaminen75                                                                                                    | Valokuviesi valotuksen säätäminen nopeasti                     | 70 |
| HDR:n käyttö71Panoraama-selvien ottaminen72Superlaajakulma-selfie-panoraaman ottaminen74Panoraamavalokuvan ottaminen75                                                                                                    | Jatkuva kuvaus                                                 | 71 |
| Panoraama-selvien ottaminen72Superlaajakulma-selfie-panoraaman ottaminen74Panoraamavalokuvan ottaminen75                                                                                                    | HDR:n käyttö                                                   | 71 |
| Superlaajakulma-selfie-panoraaman ottaminen74Panoraamavalokuvan ottaminen75                                                                                                    | Panoraama-selvien ottaminen                                    | 72 |
| Panoraamavalokuvan ottaminen 75                                                                                                    | Superlaajakulma-selfie-panoraaman ottaminen                    | 74 |
|                                                                                                    | Panoraamavalokuvan ottaminen                                   | 75 |

### Kameran lisäasetukset

| Videoiden kuvaus hidastettuna   | 76 |
|---------------------------------|----|
| Zoe-kamera:in käyttö            | 76 |
| Hyperlapse-videon tallentaminen | 77 |
| Näkymän valitseminen            | 77 |
|                                 |    |

| Kamera-asetusten manuaalinen säätäminen     | 77 |
|---------------------------------------------|----|
| RAW-valokuvan ottaminen                     | 78 |
| Kuinka Kamera-sovellus ottaa RAW-valokuvia? | 78 |
|                                             |    |

.....

### Puhelut

| Soittaminen Älykäs valinta -toiminnolla                           | 80 |
|-------------------------------------------------------------------|----|
| Alanumeroon soittaminen                                           | 80 |
| Pikavalinta                                                       | 81 |
| Soittaminen viestin, sähköpostin tai kalenteritapahtuman numeroon | 81 |
| Puheluja vastaanotetaan                                           | 81 |
| Hätäpuhelu                                                        | 82 |
| Mitä puhelun aikana voidaan tehdä?                                | 82 |
| Konferenssipuhelun asettaminen                                    | 83 |
| Puheluhistoria                                                    | 84 |
| Vaihda äänettömän, värinän ja normaalin tilan välillä             | 84 |
| Puhelu kotiin                                                     | 85 |
|                                                                   |    |

.....

### SMS ja MMS

| Tekstiviestin (SMS) lähettäminen                 | 86 |
|--------------------------------------------------|----|
| Miten lisään allekirjoituksen tekstiviesteihini? | 87 |
| Multimediaviestin (MMS) lähettäminen             | 87 |
| Ryhmäviestin lähettäminen                        | 88 |
| Viestin edelleenlähetys                          | 88 |
| Viestien siirtäminen Suojatut-kansioon           | 89 |
| Turhien viestien estäminen                       | 89 |
| Tekstiviestin kopioiminen nano-SIM-kortille      | 90 |
| Viestien ja keskustelujen poistaminen            | 90 |
|                                                  |    |

### Yhteystiedot

| Yhteystietoluettelosi                  | 91 |
|----------------------------------------|----|
| Uuden yhteystiedon lisääminen          | 92 |
| Yhteystiedon tietojen muokkaaminen     | 93 |
| Yhteyden pitäminen yhteystiedon kanssa | 94 |
| Yhteystietojen tuonti tai kopiointi    | 94 |
| Yhteystietojen yhdistäminen            | 95 |
| Yhteystietojen lähettäminen            | 96 |
| Yhteystietoryhmät                      | 96 |
| Yksityiset yhteystiedot                | 97 |
|                                        |    |

### Akku

| Vinkkejä akkukeston pidentämiseen   | 99  |
|-------------------------------------|-----|
| Virransäästötilan käyttö            | 101 |
| Äärimmäinen virransäästötila        | 101 |
| Akkutehoprosentin näyttäminen       | 101 |
| Akkukäytön tarkistaminen            | 101 |
| Akun käytön historian tarkistaminen | 102 |
| Akun optimointi sovelluksille       | 102 |
|                                     |     |

.....

### Tallennustila

| Tallennustilatyypit                                                                    | 104 |
|----------------------------------------------------------------------------------------|-----|
| Tuleeko minun käyttää muistikorttia siirrettävänä vai sisäisenä tallennusvälineenä?    | 104 |
| Muistikortin asettaminen sisäiseksi tallennustilaksi                                   | 105 |
| Sovellusten ja datan siirtäminen puhelimen tallennustilan ja muistikortin välillä      | 105 |
| Sovellusten siirtäminen tallennuskortille tai pois siltä                               | 106 |
| Tiedostojen kopiointi tai siirtäminen puhelimen tallennustilan ja muistikortin välillä | 106 |
| Tiedostojen kopiointi HTC U Ultra -puhelimen ja tietokoneen välillä                    | 107 |
| Muistikortin irrottaminen                                                              | 108 |
|                                                                                        |     |

## Varmuuskopiointi ja palautus

| Tiedostojen, tietojen ja asetusten varmuuskopiointitapoja                       | 109 |
|---------------------------------------------------------------------------------|-----|
| Android-varmuuskopiopalvelun käyttö                                             | 110 |
| Palauttaminen aikaisemmasta HTC-puhelimesta                                     | 111 |
| Yhteystietojen ja viestien varmuuskopiointi                                     | 112 |
| Verkkoasetusten nollaaminen                                                     | 113 |
| HTC U Ultra -puhelimen nollaus (hard reset)                                     | 114 |
|                                                                                 |     |
| Siirrä                                                                          |     |
| Tapoja siirtää sisältöä aiemmasta puhelimestasi                                 | 115 |
| Sisällön siirtäminen Android-puhelimesta                                        | 115 |
| iPhone-sisällön siirtäminen iCloud-sovelluksella                                | 116 |
| Muita yhteystietojen ja sisällön hankintatapoja                                 | 116 |
| Valokuvien, videoitten ja musiikin siirtäminen puhelimen ja tietokoneen välillä | 117 |
|                                                                                 |     |
| Sovellusten asentaminen ja poistaminen                                          |     |
| Sovellusten hakeminen Google Play -kaupasta                                     | 118 |
| Sovellusten lataaminen webistä                                                  | 119 |
| Sovelluksen asennuksen poistaminen                                              | 119 |
|                                                                                 |     |
|                                                                                 |     |

### Sovellusten hallinta

| Sovellusten järjestäminen              | 120 |
|----------------------------------------|-----|
| Multi-tasking                          | 121 |
| Sovellusten käyttöoikeuksien hallinta. | 122 |
| Oletussovellusten asettaminen          | 122 |
| Sovelluslinkkien asettaminen           | 123 |
| Sovelluksen ottaminen pois käytöstä    | 123 |

## HTC BlinkFeed

| Mikä on HTC BlinkFeed?                            | 124 |
|---------------------------------------------------|-----|
| HTC BlinkFeed:n kytkeminen päälle tai pois        | 125 |
| Ravintolasuositukset                              | 125 |
| Sisällön lisäämistapoja kohteeseen HTC BlinkFeed  | 126 |
| Kohokohdat-syötteen mukauttaminen                 | 127 |
| Videoiden toistaminen HTC BlinkFeed-sovelluksella | 128 |
| Lähettäminen sosiaalisiin verkkoihisi             | 128 |
| Sisällön poistaminen kohteesta HTC BlinkFeed      | 128 |
|                                                   |     |

.....

### Teemat

| Mikä on HTC Teemat? |  |
|---------------------|--|
|---------------------|--|

| Teemojen tai yksittäisten elementtien lataaminen | 129 |
|--------------------------------------------------|-----|
| Oman teeman luominen                             | 129 |
| Teemojesi etsiminen                              | 130 |
| Teeman muokkaaminen                              | 130 |
| Teeman poistaminen                               | 131 |
| Alkunäyttöasettelun valinta                      | 132 |
| Tarrojen käyttö sovellusten pikavalintoina       | 132 |
| Useita taustakuvia                               | 133 |
| Aikaan perustuva taustakuva                      | 133 |
| Lukitusnäytön taustakuva                         | 134 |

#### Boost+

| Tietoja Boost+                                             | 135 |
|------------------------------------------------------------|-----|
| Älykäs tehostus -toiminnon kytkeminen päälle tai pois      | 135 |
| Roskatiedostojen manuaalinen puhdistus                     | 136 |
| Etualalla käyvien sovellusten optimointi                   | 136 |
| Ladattujen sovellusten poikkeavien aktiviteettien hallinta | 137 |
| Sovellusten hallinta käynnissä taustalla                   | 137 |
| Lukituksen avauskuvion luominen joillekin sovelluksille.   | 138 |
|                                                            |     |

.....

| Sää ja kello                                      |     |
|---------------------------------------------------|-----|
| Sää tarkistaminen                                 | 139 |
| Sääkellon kaupungin muuttaminen                   | 139 |
| Sijaintipalveluiden kytkeminen päälle sääkellosta | 140 |
| Kello käyttäminen                                 | 140 |
| Päivämäärän ja ajan asettaminen manuaalisesti     | 140 |
| Hälytyksen asettaminen                            | 140 |
|                                                   |     |

.....

### Google Valokuvat

| Mitä voit tehdä kohteella Google Valokuvat   | 141 |
|----------------------------------------------|-----|
| Valokuvien ja videoiden katselu              | 141 |
| Valokuvien muokkaaminen                      | 142 |
| RAW-valokuvien parannus                      | 142 |
| Videon leikkaaminen                          | 142 |
| Hidastetun videon toistonopeuden muuttaminen | 143 |
| Hyperlapse-videon muokkaaminen               | 143 |
|                                              |     |

## Sähköposti

.....

| Sähköpostin tarkistaminen                                     | 145 |
|---------------------------------------------------------------|-----|
| Sähköpostiviestin lähettäminen                                | 146 |
| Sähköpostiviestin lukeminen ja sähköpostiviestiin vastaaminen | 146 |
| Sähköpostiviestien hallinta                                   | 147 |
| Sähköpostiviestien hakeminen                                  | 148 |
| Exchange ActiveSync -sähköpostin käyttäminen                  | 148 |
| Sähköpostitilin lisääminen                                    | 149 |
| Mikä on Älykäs synkronointi?                                  | 149 |
|                                                               |     |

### Äänitallennin

| Aänileikkeiden tallentaminen                            |  |
|---------------------------------------------------------|--|
| Korkeatarkkuuksisen äänitallennuksen ottaminen käyttöön |  |

150 150

### Internet-yhteydet

| Datayhteyden avaaminen tai katkaiseminen              | 151 |
|-------------------------------------------------------|-----|
| Datan käytön hallinta                                 | 151 |
| Wi-Fi-yhteys                                          | 153 |
| Yhdistäminen VPN-verkkoon                             | 154 |
| Digitaalisen varmenteen asettaminen                   | 156 |
| HTC U Ultra käyttö Wi-Fi-hotspot                      | 156 |
| Puhelimen internet-yhteyden jakaminen USB-jakamisella | 157 |
|                                                       |     |

### Langaton jakaminen

| Mikä on HTC Connect?                                                                       | 158 |
|--------------------------------------------------------------------------------------------|-----|
| HTC Connect-sovelluksen käyttö mediasi jakamiseen                                          | 159 |
| Musiikin suoratoisto AirPlay-kaiuttimiin tai kohteeseen Apple TV                           | 160 |
| Musiikin suoratoisto Blackfire-yhteensopiviin kaiuttimiin                                  | 160 |
| Musiikin suoratoisto kaiuttimiin, jotka toimivat Qualcomm AllPlay -älykäs media -alustalla | 161 |
| Bluetooth:n kytkeminen päälle tai pois                                                     | 161 |
| Bluetooth-kuulokkeiden liittäminen                                                         | 162 |
| Bluetooth-laiteparin purkaminen                                                            | 162 |
| Tietojen vastaanottaminen Bluetooth-yhteydellä                                             | 163 |
| NFC:n käyttö                                                                               | 164 |
|                                                                                            |     |

### Yleiset asetukset

| Älä häiritse -tila                            | 166 |
|-----------------------------------------------|-----|
| Sijaintipalvelujen kytkeminen päälle tai pois | 168 |
| Lentokonetila                                 | 168 |
| Näytön automaattinen kierto                   | 169 |
| Asetus, milloin näyttö kytketään pois päältä  | 169 |
| Näytön kirkkaus                               | 169 |
| Yötila                                        | 169 |
| Näyttökoon säätäminen                         | 170 |
| Kosketusäänet ja värinä                       | 170 |
| Näytön kielen muuttaminen                     | 171 |
| Hansikastila                                  | 171 |
|                                               |     |

.....

### Suojausasetukset

| PIN-tunnuksen kiinnittäminen nano-SIM -korttiin | 172 |
|-------------------------------------------------|-----|
| Ruudun lukituksen asettaminen                   | 172 |
| Älykkään lukon asettaminen                      | 173 |
| Lukitusnäytön kytkeminen pois päältä            | 174 |

\_\_\_\_\_

### Käytettävyysasetukset

| Helppokäyttöominaisuudet                    | 175 |
|---------------------------------------------|-----|
| Käytettävyysasetukset                       | 176 |
| Suurennuseleiden kytkeminen päälle tai pois | 176 |
| TalkBack                                    | 176 |

## Tavaramerkit ja tekijänoikeudet

| TT 1 |          |
|------|----------|
| Hol  | zomicto  |
|      | ACHIISLU |
|      |          |

M

### Tietoja tästä oppaasta

Tässä oppaassa käytämme seuraavia symboleita tärkeiden ja hyödyllisten tietojen merkkinä:

Tämä on huomautus. Huomautus usein antaa lisätietoja, kuten mitä tapahtuu valitessasi teetkö tai etkö tee tiettyä toimenpidettä. Huomautus tarjoaa myös tietoa, joka voi olla soveltuvaa vain joihinkin tilanteisiin.

Tämä on vihje. Vihje antaa sinulle vaihtoehtoisen keinon tehdä tietty vaihe tai toimenpide tai antaa sinulle tietoa toiminnosta, joka saattaa olla sinulle hyödyllinen.

Tällä merkitään tärkeää tietoa, joka sinun pitää tietää toteuttaaksesi tietyn asian tai saadaksesi jonkin ominaisuuden toimimaan oikein.

Tämä on turvallisuuteen liittyvää tietoa, jota tarvitset ollaksesi huolellinen ja estääksesi mahdollisia ongelmia.

Jotkut sovellukset eivät ehkä ole käytettävissä kaikilla alueilla tai matkapuhelinoperaattorillasi.

### Tärkeä ilmoitus palautettavista tiedoista

Tiedostot tai muut tiedot, jotka on poistettu, tyhjennetty tai pyyhitty laitteelta, voidaan vielä palauttaa kolmannen osapuolen palautusohjelmistolla. Edes tehdaspalautus ei ehkä poista pysyvästi kaikkia tietoja laitteestasi, mukaan lukien henkilökohtaiset tiedot.

## Ominaisuuksia, josta voit nauttia

### Dual Display

HTC U Ultra on toissijainen näyttö, joka antaa sinulle nopeasti tarvitsemiasi tietoja. Tämän puhelimen suurempi näyttö sopii erinomaisesti säännöllisiin päivittäisiin tehtäviin, kun taas toissijainen näyttö tarjoaa nopeaan ja helpon pääsyyn asioihin, joita käytät eniten, kuten suosikkiyhteystiedot, sovellusten pikavalinnat, tapahtumailmoitukset.

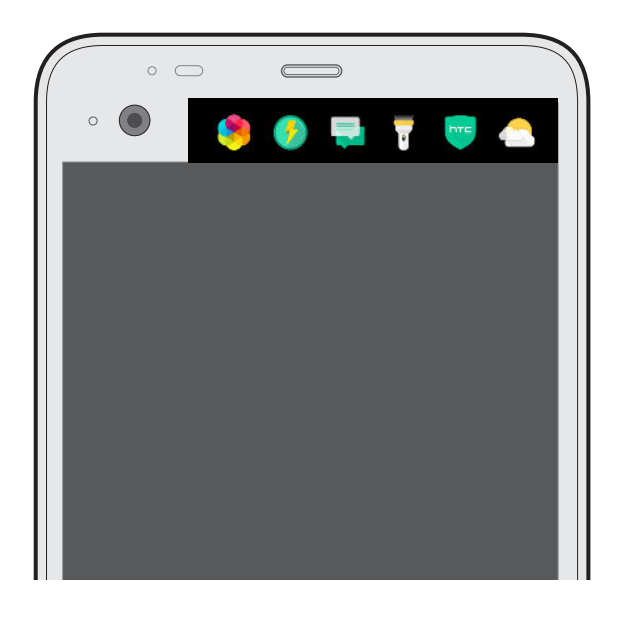

Saadaksesi selville, mitä voit tehdä toissijaisella näytöllä, katso Mikä on toissijainen näyttö? sivulla 48.

### Erityistä Kamera-sovelluksessa

Ota erinomaisia kameraotoksia HTC U Ultra. Kamera-sovelluksella on yksinkertainen käyttöliittymä ja sen hyvä asettelu tekee tilojen vaihtamisesta ja asetusten muuttamisesta nopeaa.

### Tehokas kamera-käyttöliittymä

Kamerakäyttöliittymä ryhmittelee toisiinsa liittyvät kameratilat yhteen - kuten valokuvaustilat jolloin löydät nopeasti haluamasi tilan, ja niiden asetukset ovat siinä rinnakkain käytön helpottamiseksi.

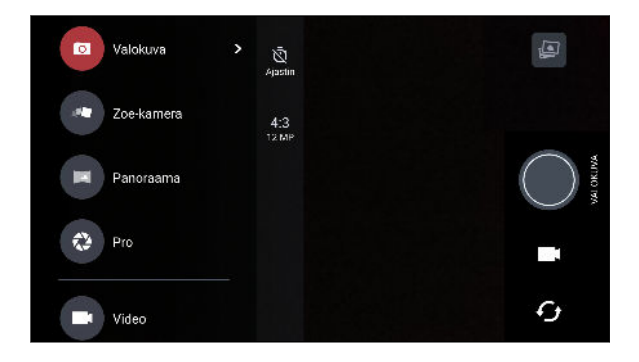

Tarvitsematta avata avattavaa valikko, voit helposti vaihtaa takaisin Valokuva- tai videotilaan muista tiloista napauttamalla suljinpainikkeen alla olevaa ■ - tai o-painiketta. Voit napauttaa myös • - painiketta vaihtaaksesi nopeasti etu- ja pääkameran välillä.

Katso Valokuvien ja videoitten kuvaaminen sivulla 63.

#### Automaattinen lasertarkennus

Lasertarkennuksen avulla HTC U Ultra mahdollistaa nopeiden kuvien ottamisen huomattavalla tarkkuudella.

#### Kaksi tapaa säätää valotusta

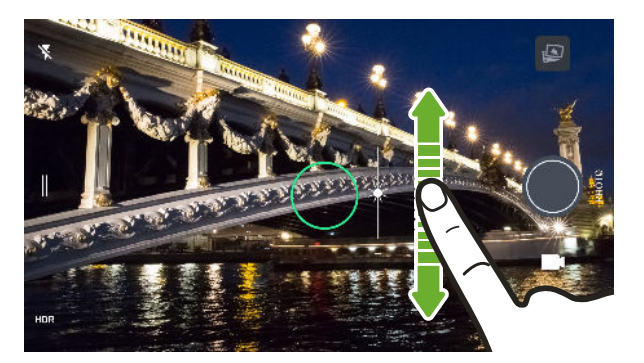

Säätääksesi valotusta manuaalisesti, napauta näyttöä ja vedä sitten sormella ylös tai alas. Tai kytke kameraasetuksissa päälle **Kosketa automaattivalotus** -valinta, jolloin voit vain napauttaa näyttöä asettaaksesi valotuksen automaattisesti.

Katos Valokuviesi valotuksen säätäminen nopeasti sivulla 70.

### Tärinänestolinssi

Optical Image Stabilization (OIS) vähentää käden liikkeen aiheuttamaa epätarkkuutta kuvattaessa. Saat terävämpiä, kirkkaampi ja selkeämpiä kuvia jopa hämärässä valaistuksessa.

### Selfiet

- Kuvaa etukameralla hämmästyttäviä selfieitä. Katso Selfiet sivulla 68.
- Live Makeup Ennen selfie-kuvan ottamista, käytä Live Makeup-ominaisuutta ihosi pehmentämiseen. Katso Ihon parantelujen käyttö Live Makeup-sovelluksella sivulla 69.
- Pika-selfie-kuvat Väläytä hymy, kamera ottaa välittömästi kuvan hymyilevistä kasvoistasi. Tai sano vain "Kuvaa!" Katso Selfieiden ottaminen automaattisesti sivulla 69 ja Selfieiden ottaminen äänikomennoilla sivulla 69.
- Ota laajakulma-selfieitä perheesi ja ystäviesi kanssa taustana panoraamanäkymä. Katso Panoraama-selvien ottaminen sivulla 72.

### Kuvaa videota 3D Audio:lla tai korkean resoluution audiolla

HTC U Ultra neljä hyvin herkkää monisuuntaista mikrofonia, jotka tallentavat äänet eri sijainneista videotallennuksissasi. Tämä tarkoitta, että voit tallentaa ääntä 360 asteen kulmasta vaikuttavaksi audioksi, aivan kuin olisit paikan päällä. Tai voit tallentaa videota kameralla, jossa on 24-bittinen korkean resoluution audio. Katso Videon tallennus 3D Audio:lla tai korkean resoluution audiolla sivulla 67.

#### Pro-tason ominaisuudet

Pro-tila tarjoaa sinulle ammattilaistason säätömahdollisuudet valokuvaamiseesi. Kuvaa RAW-valokuvia ja ota täysi hallinta kamera-asetuksiisi. Katso RAW-valokuvan ottaminen sivulla 78 ja Kamera-asetusten manuaalinen säätäminen sivulla 77.

Kamera kuvaa RAW-kuvia DNG-muodossa. RAW-tiedosto tarjoaa enemmän kuvatietoja jälkikäsittelyä varten Google Valokuvat<sup>™</sup>-sovelluksessa tai tietokoneen grafiikkaohjelmassa.

### Hyperlapse

Hyperlapse mahdollista toiminnan nopeuttamisen enintään 12-kertaiseksi ja se antaa valita videon osia, joiden nopeutta muutetaan. Katso Hyperlapse-videon tallentaminen sivulla 77.

### Vangitseva ääni

Koe mahtava audiokokemus HTC U Ultra -puhelimen omilla kuulokkeilla. Kytke langattomat kaiuttimet helposti puhelimeen.

### **HTC USonic**

Kuuntele korvillesi viritettyä musiikkia. Kun liität HTC USonic -kuulokkeet HTC U Ultra puhelimeen, ne skannaavat korvasi määrittääkseen sinulle parhaiten sopivan äänen lähtötason. Tämä viritysprosessi tapahtuu hetkessä. Kuulokkeet voivat myös säätää dynaamisesti audiota ympärilläsi oleviin äänitasoihin perustuen.

Katso lisätietoja kohdasta HTC USonic-kuulokkeiden virittäminen sivulla 62.

HTC USonic-kuulokkeita voi käyttää vain HTC U Ultra ja muilla yhteensopivilla HTCpuhelimilla, jotka tukevat HTC USonic-ominaisuutta.

### Tallenna audiota korkea resoluutio -laadulla

Ota käyttöön korkea resoluutio -laadun audio Äänitallennin tehdäksesi kristallinkirkkaita audiotallennuksia. Katso lisätietoja kohdasta Korkeatarkkuuksisen äänitallennuksen ottaminen käyttöön sivulla 150.

### **HTC Connect**

Pyyhkäise ylös näytöllä kolmella sormella suoratoistaaksesi musiikkia tai videota HTC U Ultra puhelimesta kaiuttimeen tai TV-vastaanottimeen. Ohjaa äänenvoimakkuutta ja toistoa puhelimellasi! Voit jopa nauttia suosikkimusiikkiasi useista kaiuttimista. Katso Mikä on HTC Connect? sivulla 158.

### Sormenjälkitunnistin

Voit käyttää sormenjälkiskanneria HTC U Ultra -puhelimessa herättääksesi puhelimen nopeasti ja avataksesi sen sormenjäljelläsi.

| Lisää sormenjälki                                             |                                                                     |
|---------------------------------------------------------------|---------------------------------------------------------------------|
|                                                               |                                                                     |
| Kaikki lisäämäsi sorn<br>tämän puhelimen<br>sovellustesi ja t | nenjäljet voivat avata<br>lukituksen ja sallia<br>lietojesi käytön. |
| Käynnistä koskettamall                                        | a sormenjälkiskanneria.                                             |
|                                                               |                                                                     |
| EDELLINEN                                                     | KÄYNNISTÄ                                                           |

Voit rekisteröidä enintään 5 sormenjälkeä. Katso Sormenjälkiskanneri sivulla 28.

### Todella henkilökohtainen

Käyttötilanteitasi mielessä pitäen HTC U Ultra -puhelimeen on sisällytetty innovaatioita, jotka auttavat sitä mukautumaan elämääsi.

### Teemat

Anna HTC U Ultra -puhelimellesi persoonallinen tuntu mukauttamalta sen ulkoasua omilla valokuvilla ja sitten miksaamalla ja yhdistämällä eri sarjoja kuvakkeita, ääniä, värimaailmoja jne.

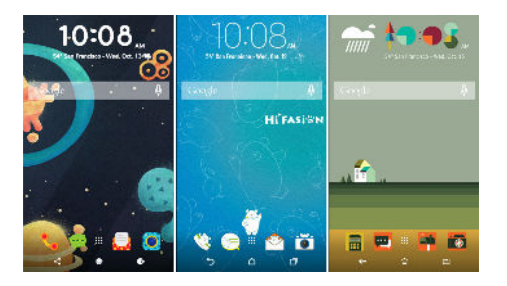

Liikkeessä on saatavan myös lisää taustakuvatyyppejä, kuten Useita taustakuvia ja Sovelluksetnäytön taustakuvia!

Katso lisätietoja kohdasta Mikä on HTC Teemat? sivulla 129.

### Freestyle-aloitusnäyttö

Jos haluat viedä alkunäyttösi suunnittelun seuraavalle tasolle, kokeile Freestylealkunäyttöasettelua, jossa ei ole ristikkorajoituksia, ja hauskoja tarroja korvaamaan sovelluskuvakkeitasi.

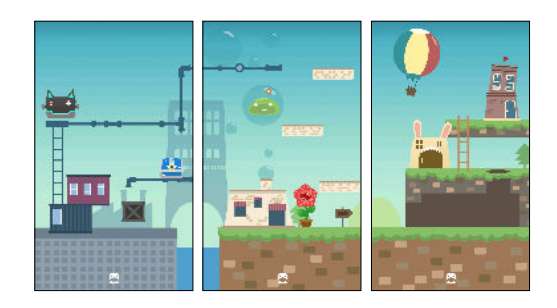

### HTC BlinkFeed

| ← Lis    | sää sisältöä                                                                                                    |  |
|----------|----------------------------------------------------------------------------------------------------|--|
| UUTISET  |                                                                                                    |  |
| 3        | News Republic<br>Napauta lisätäksesi sinulle<br>mukautetut uutiset ja videot<br>sadoista täysin lisensoiduista<br>lähteistä |  |
| PALVELUT | JA SOVELLUKSET                                                                                                    |  |
| 2        | Ateriointiaikojen suositukset<br>Hae suosituksia ravintoloista,<br>kahviloista ja baareista lähellä<br>sinua                |  |
| f        | Facebook                                                                                                    |  |
| G+       | Google+                                                                                                    |  |
| in       | LinkedIn                                                                                                    |  |
| y        | Twitter                                                                                                    |  |

Hae suosikkiaiheitasi, uutisia, sosiaalista mediaa jne. helposti käytettäväksi yhdessä puhelimen kohdassa. Saa jopa ehdotuksia ruokailupaikoista! Voit myös toistaa upotettuja videoita suoraan kohteessa HTC BlinkFeed<sup>™</sup>. Katso Mikä on HTC BlinkFeed? sivulla 124.

### Boost+

Käytä Boost+-sovellusta avuksi puhelimen suorituskyvyn optimoinnissa varaamalla resursseja, poistamalla roskatiedostoja, pysäyttämällä sovellusten poikkeavia aktiviteetteja ja poistamalla käyttämättömien sovellusten asennuksia.

Voi asettaa tämän sovelluksen myös auttamaan akkukeston pidentämisessä, kun pelaat suosikkipeliäsi HTC U Ultra -puhelimella.

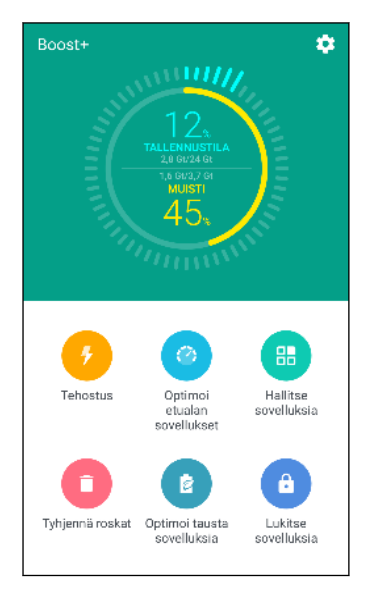

Katso Tietoja Boost+ sivulla 135.

### Android 7.0 Nougat

Android<sup>™</sup> 7.0 Nougat tuo uusia ominaisuuksia, jotka tekevät sovellusten ja asetusten kanssa työskentelystä entistä helpompaa.

### Multi-tasking-toiminta tehty helpoksi.

Käynnissä olevien sovellusten selaamisen lisäksi on nopeampaa käyttää VIIMEISIMMÄT SOVELLUKSET -painiketta 🗆 sovellusten välillä vaihtamiseen.

- Haluatko katsoa videota samalla kun chattailet? Käytä jaettu näyttö -näkymää kahden vierekkäin toimivan sovelluksen näyttämiseen.
- Vaihda nopeasti edelliseen sovellukseen kaksoisnapautuksella.

Katso lisätietoja kohdasta Multi-tasking sivulla 121.

### Parannetut ilmoitukset

Katso saapuvat tiedot ilmoituksessa sovellusta avaamatta. Jos vastaanotit uuden viestin, voit lähettää vastauksen suoraan ilmoituksesta. Katso Ilmoitukset-paneeli sivulla 40.

#### Parannetut asetukset

- Rajoita puhelimesi käyttämän mobiilidatan määrää. Kun kytket Datansäästäjän päälle, taustalla olevat sovellukset eivät pysty käyttämään datayhteyttä, jollet ole asettanut näitä sovelluksia käyttämään mobiilidataa. Katso Datantallentaja sivulla 152.
- Käytä Pika-asetukset-palkkia vaihtaaksesi Wi-Fi<sup>®</sup>:n ja muut pika-asetukset päälle tai pois. Katso Pika-asetusten käyttäminen sivulla 37.
- Ei enää siirtymistä takaisin pääasetukset näyttöön näytöllä. Pääset suoraan pääasetuksiin käyttämällä avattavaa valikkoa milloin tahansa. Katso Asetuksiin tutustuminen sivulla 36.
- Katso Asetukset-näytön yläosasta ehdotuksia, kuinka saat puhelimestasi enemmän irti.
- Fonttikoon muuttamisen lisäksi voit myös säätää kohteiden, kuten kuvakkeiden ja kuvien näyttökokoa. Katso Näyttökoon säätäminen sivulla 170.

## Purkaminen pakkauksesta ja asettaminen

### HTC U Ultra yleiskatsaus

Kun olet poistanut HTC U Ultra -puhelimen pakkauksesta, tutustu ensin korttipaikkojen sijaintiin ja eri painikeohjauksiin.

Kaksois-SIM-kortin tuki on puhelimen mallin, alueen ja maan mukainen.

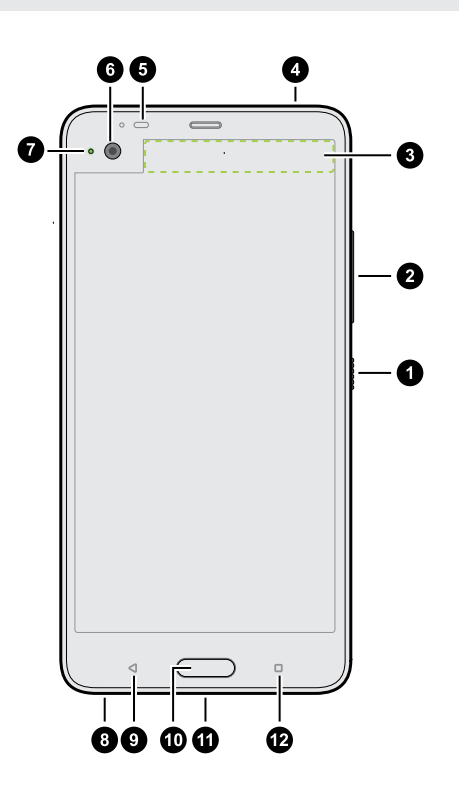

- 1. VIRTA
- 2. ÄÄNENVOIMAKKUUS-painikkeita
- 3. Toissijainen näyttö
- 4. nano-SIM ja tallennuskorttipaikka
- 5. Läheisyysanturi
- 6. Etukamera
- 7. Ilmoitus-LED
- 8. HTC BoomSound<sup>™</sup> Hi-Fi edition kaiuttimet
- 9. EDELLINEN
- 10. KOTI / Sormenjälkiskanneri
- **11.** USB Tyyppi- $C^{TM}$ -liitin
- 12. VIIMEISIMMÄT SOVELLUKSET

Sinulla on oltava 4G/LTE<sup>™</sup>-sopimus voidaksesi käyttää operaattorisi 4G/LTE-verkkoa äänipuheluihin ja datapalveluihin. Kysy lisätietoja operaattoriltasi.

- Jos haluat käyttää koteloa tai näytönsuojusta, älä peitä ja estä läheisyysanturia. Osta HTC U Ultra:lle suunniteltu kotelo tai näytön suojus.
  - Älä päästä nestettä tai pölytä tunkeutumaan mikrofonin reikään estääksesi mikrofonin vahingoittumisen.
  - Älä pura mitään puhelimen osaa. Älä yritä avata puhelinta tai poistaa akkua väkisin. Se voi vahingoittaa puhelinta tai sen elektronisia osia ja mitätöidä takuun.

### Takapaneeli

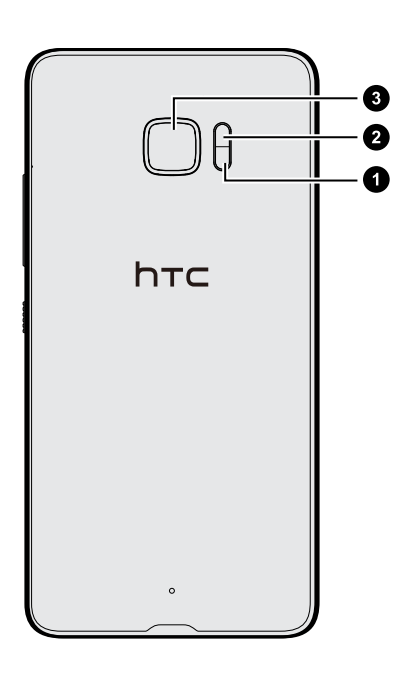

- 1. Automaattinen laser-tarkennusanturi
- 2. Kaksois-LED -salama
- 3. Pääkamera, jossa OIS ja PDAF

- OIS on lyhenne termistä Optinen kuvanvakain (Optical Image Stabilization).
- PDAF on lyhenne termistä Automaattitarkennuksen vaiheentunnistus (Phase Detection AutoFocus).

### Korttipaikka

Kun pistät poistotyökalun telakan poistoreikään korttitelakan poistamiseksi, varmista, ettet paina telakkaa välttääksesi aukon sisällä olevan poistomekanismin vahingoittamisen.

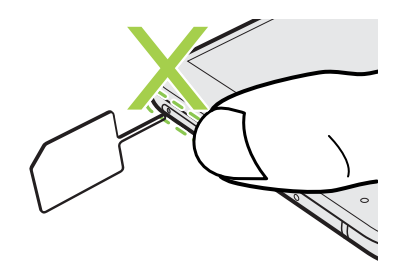

Myös, jos haluat käyttää suojakoteloa, varmista, että ostat kotelon, joka on suunniteltu HTC U Ultra ja ettei se estä korttipaikkaa.

### nano-SIM-kortti

Käytä HTC U Ultra -mallissa vakio-nano-SIM-korttia. Sellaisen muutetun kortin sisäänlaitto, joka on paksumpi kuin vakio-nano-SIM -kortti voi aiheuttaa kortin oikean sopimattomuuden tai korttipaikan vaurion.

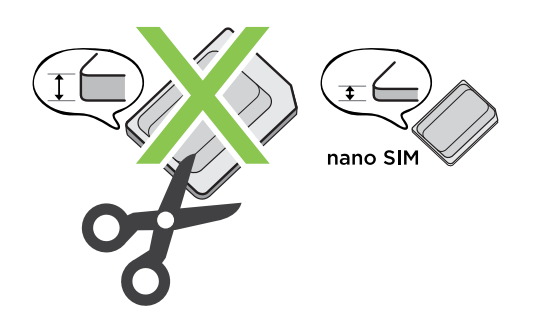

#### nano-SIM-kortin liittäminen

- 1. Pidä puhelinta ylöspäin.
- **2.** Pistä korttipaikan poistotyökalun kärki tai pieni taivutettu paperiliitin korttipaikan poistoreikään.

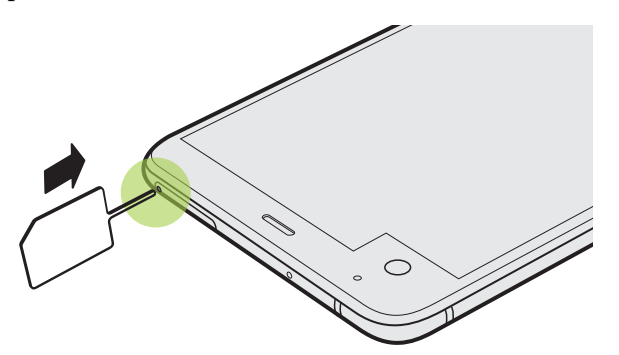

3. Työnnä kärki koko matkan sisään reikään, kunnes telakka aukeaa, ja vedä telakka ulos.

- 4. Aseta nano-SIM-kortti korttipaikkaan seuraavasti:
  - Yksi SIM -malli: Aseta nano-SIM-kortti kultaiset kontaktipinnat alaspäin korttipaikan SIM-pidikkeeseen. Varmista, että kohdistat viistetyn kulman pidikkeen koloon.

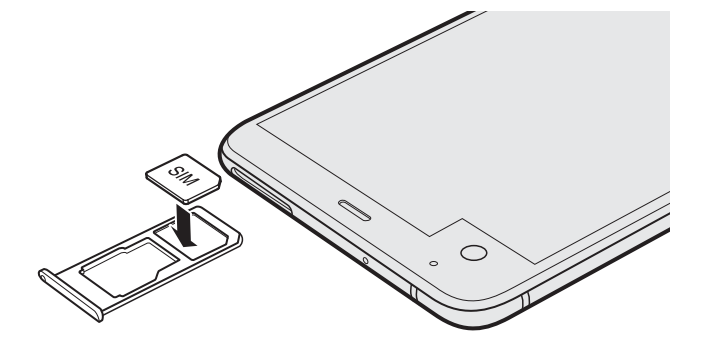

Aseta microSD<sup>™</sup>-kortti korttipaikan SD-pidikkeeseen. Katso microSD-kortin asettaminen paikalleen sivulla 22.

• Kaksi SIM:iä -malli: Aseta nano-SIM-kortit kultaiset kontaktipinnat alaspäin korttipaikan SIM 1 - ja SIM 2 -pidikkeisiin. Varmista, että kohdistat viistetyt kulmat pidikkeiden koloon.

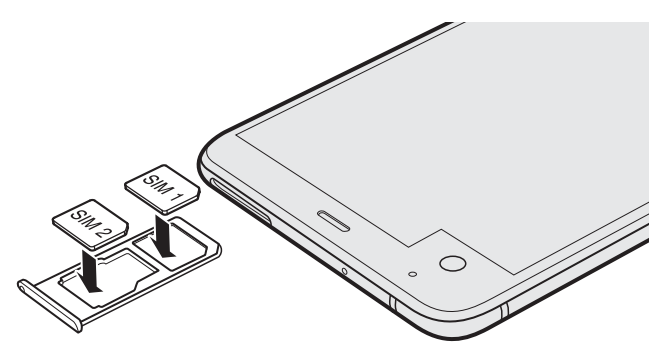

#### Kaksi SIM:iä -malli:

- SIM 1 yhdistää oletuksena 4G LTE/3G verkkoon ja SIM 2 yhdistää 3G/2G-verkkoon. Saadaksesi selville, kuinka asetetaan haluttu kortti 4G LTE-verkkoon yhdistämiseksi, katso nano-SIMkorttiesi hallinta Kaksoisverkonhallinnalla sivulla 26.
- SIM 2 ja SD on merkitty samaan pidikkeeseen korttipaikassa. Aseta joko nano-SIM- tai microSD-kortti tähän pidikkeeseen. Molempia kortteja ei voi liittää samanaikaisesti.

**5.** Kun liität korttipaikan takaisin paikalleen, varmista että se on ylöspäin, jotta kortit eivät putoa. Pidä korttipaikkaa ulommainen kortinpidike sormiesi välissä ja liu'uta sitten korttipaikka tasaisesti koko matkalta sisään aukkoon.

Kaksi SIM:iä -malli:

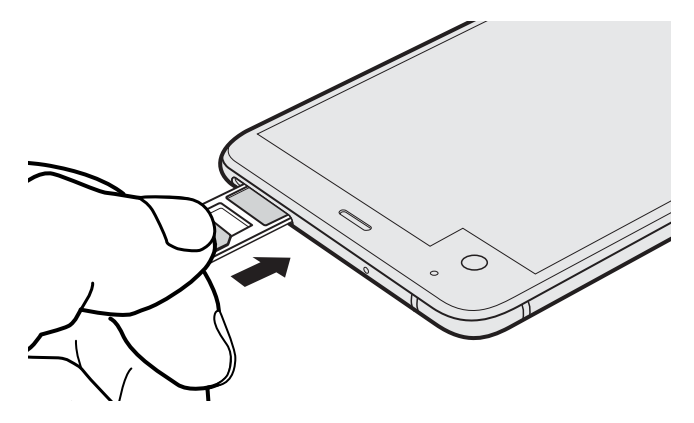

6. Paina korttipaikkaan kiinnitettyä kantta sulkeaksesi sen tiukasti.

nano-SIM-kortin poistaminen

📢 Muista sammuttaa HTC U Ultra ennen kortin poistamista.

- 1. Pidä puhelinta ylöspäin.
- **2.** Pistä korttipaikan poistotyökalun kärki tai pieni taivutettu paperiliitin korttipaikan poistoreikään.

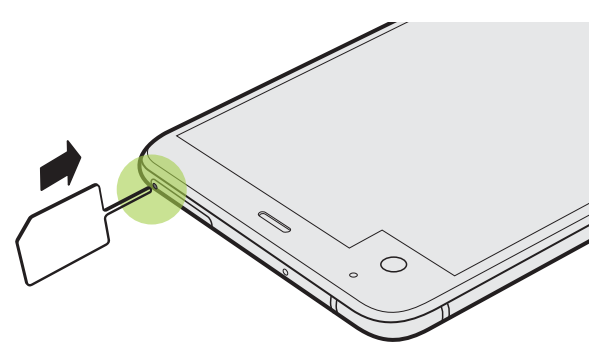

- 3. Työnnä kärki reiän pohjaan saakka, kunnes korttitelakka avautuu.
- 4. Vedä korttipaikka ulos ja poista sitten nano-SIM-kortti.
- **5.** Liittääksesi korttipaikan takaisin paikalleen, keskitä se ensin aukkoon ja liu'uta sitten koko matkalta sisään.
- 6. Paina korttipaikkaan kiinnitettyä kantta sulkeaksesi sen tiukasti.

### Muistikortti

Käytä tallennuskorttia valokuviesi, videoittesi ja musiikkisi tallentamiseen. Kun sinun on vapautettava puhelimen tallennustilaa, voit myös siirtää joitakin sovelluksia muistikortille, jos sovellukset tukevat tätä toimintoa.

Muistikortti on valinnainen ja myydään erikseen.

### microSD-kortin asettaminen paikalleen

- 1. Pidä puhelinta ylöspäin.
- **2.** Pistä korttipaikan poistotyökalun kärki tai pieni taivutettu paperiliitin korttipaikan poistoreikään.

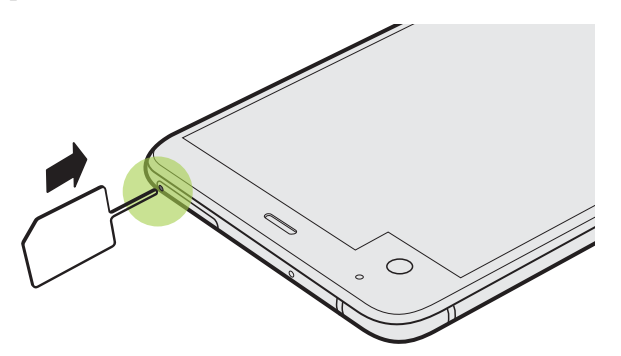

3. Työnnä kärki koko matkan sisään reikään, kunnes telakka aukeaa, ja vedä telakka ulos.

Kaksi SIM:iä -malli: SIM 2 ja SD on merkitty samaan pidikkeeseen korttipaikassa. Poista toinen nano-SIM-kortti, kun haluat käyttää microSD-korttia. Molempia kortteja ei voi liittää samanaikaisesti.

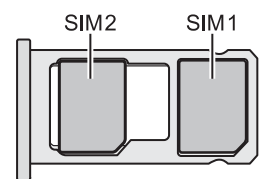

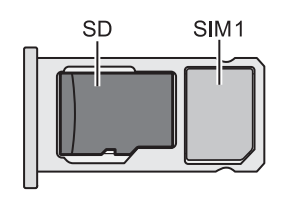

**4.** Aseta microSD-kortti kultaiset kontaktipinnat alaspäin ja kapea pää sisäänpäin korttipaikan SD-pidikkeeseen.

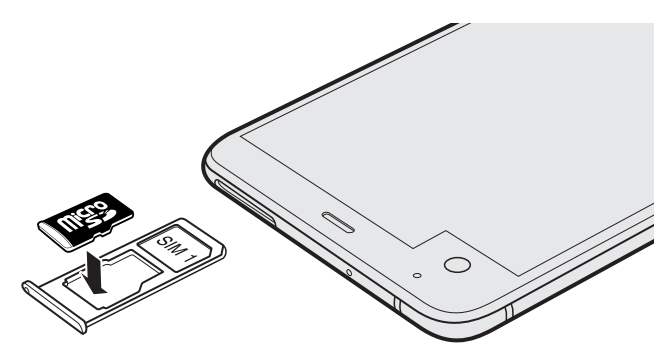

5. Kun asetat nano-SIM-kelkan takaisin, varmista, että se on ylöspäin niin, etteivät nano-SIMja microSD-kortit putoa pois. Pidä korttipaikkaa ulommainen kortinpidike sormiesi välissä ja liu'uta sitten korttipaikka tasaisesti koko matkalta sisään aukkoon.

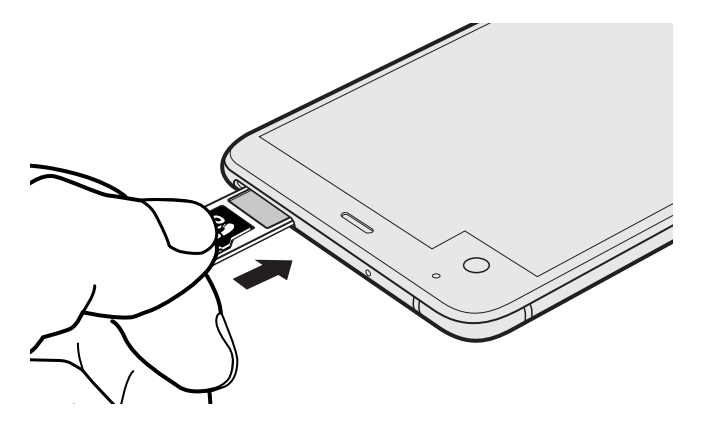

6. Paina korttipaikkaan kiinnitettyä kantta sulkeaksesi sen tiukasti.

Jos liität microSD-kortin ensimmäistä kertaa, sinua kehotetaan asettamaan se.

#### Muistikortin irrottaminen

Kun sinun pitää poistaa tallennuskortti HTC U Ultra -puhelimen ollessa päällä, kytke tallennuskortti ensin irti estääksesi kortilla olevien tiedostojen turmeltumisen tai vahingoittumisen.

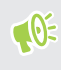

Jos muistikorttia on käytetty sisäisenä tallennustilana ja siinä on sovelluksia, jotka on siirretty kortille, et voi avata näitä sovelluksia, kun olet ottanut kortin pois käytöstä.

- 1. Napauta Alkunäytössä 🗰 > Asetukset > Tallennustila.
- 2. Tee jokin seuraavista:
  - Jos muistikorttisi näkyy kohdassa Siirrettävä tallennusväline, napauta kortin nimen vieressä ja napauta sitten Poista
  - Jos muistikorttisi näkyy kohdassa Sisäinen tallennustila, napauta kortin nimeä ja napauta sitten :> Poista.

#### microSD-kortin poistaminen

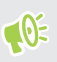

Varmista, että otat microSD-kortin pois käytöstä ennen sen irrottamista. Katso Muistikortin irrottaminen sivulla 23.

- 1. Pidä puhelinta ylöspäin.
- **2.** Pistä korttipaikan poistotyökalun kärki tai pieni taivutettu paperiliitin korttipaikan poistoreikään.

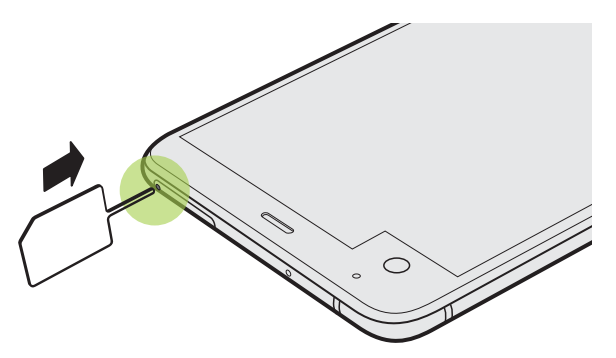

- 3. Työnnä kärki koko matkalta sisään reikään, kunnes korttipaikka tulee ulos.
- 4. Vedä kortti paikka ulos ja poista microSD-kortti.

Poistettuasi microSD-kortin, varmista, että liität tyhjän korttipaikan takaisiin aukkoon.

### Akun lataaminen

Suosittelemme, että lataat akun ennen HTC U Ultra -laitteen käytön aloittamista.

- Jos akku on ollut purkautunut useita päiviä, sinun on ehkä ladattava HTC U Ultra -puhelinta useita minuutteja ennen sen käynnistämistä.
  - Käytä akun lataamiseen ainoastaan HTC U Ultra -puhelimen toimitukseen kuuluvaa sovitinta ja USB Tyyppi-C-kaapelia. Kun akkuvirta on liian vähissä, varmista, että käytät lataamiseen verkkolaitetta, etkä tietokoneen USB-kaapelia.
  - 1. Aseta USB Tyyppi-C-kaapelin pieni pää USB Tyyppi-C-liitäntään.

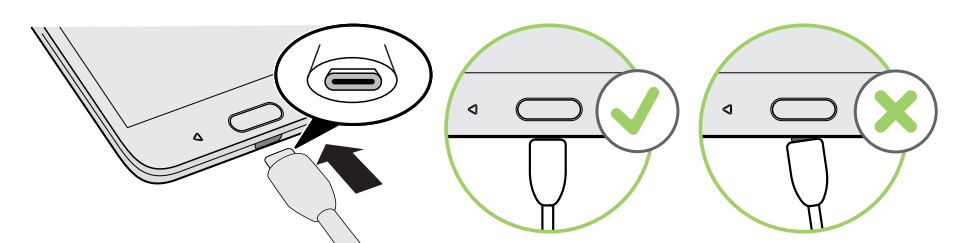

- 2. Aseta USB Tyyppi-C-kaapelin toinen pää laturiin.
- 3. Kytke verkkosovitin pistorasiaan ja akku alkaa latautua.
- Turvallisuusvarokeinona akun lataaminen voi keskeytyä ylikuumenemisen estämiseksi.
- Vältä akun lataamista kuumissa tiloissa.
- Kun käytät web-selainta akkua ladatessasi, HTC U Ultra -puhelin voi kuumentua. Tämä on normaalia.
- Irrota energiaa säästääksesi verkkolaite pistorasiasta latauksen jälkeen.

### Virran kytkeminen päälle tai pois

### Virran kytkeminen päälle

Paina VIRTA-painiketta, kunnes HTC U Ultra alkaa väristä.

Kun kytket HTC U Ultra -puhelimen päälle ensimmäistä kertaa, puhelin on asetettava.

#### Virran katkaiseminen

- 1. Jos näyttö on pois, paina VIRTA-painiketta kääntääksesi sen takaisin päälle.
- 2. Pidä VIRTA-painiketta painettuna muutama sekunti.
- 3. Napauta Valinnat-valikossa Virta pois päältä.

### Valinta, millä nano-SIM-kortilla yhdistetään 4G LTEverkkoon

Kun puhelimeesi on liitetty kaksi nano-SIM-korttia, vain yhdellä kortilla voi muodostaa yhteyden nopeampaan 4G LTE -verkkoon. Toinen kortti yhdistää 3G/2G-verkkoon.

Voit asettaa, millä kortilla haluat muodostaa yhteyden 4G LTE-verkkoon.

- 1. Napauta Alkunäytössä :::: > Asetukset > Kaksoisverkonhallinta.
- 2. Napauta Ensisijainen dataverkko.
- 3. Valitse kortti, jolla haluat muodostaa yhteyden 4G LTE-verkkoon.

### nano-SIM-korttiesi hallinta Kaksoisverkonhallinnalla

Kaksois-SIM-kortin tuki on puhelimen mallin, alueen ja maan mukainen.

Napauta Alkunäytössä **\*\*\*** > Asetukset > Kaksoisverkonhallinta. Voit käynnistää tai sammuttaa, muuttaa korttipaikkanimiä, jne.

### HTC U Ultra asetukset ensimmäistä kertaa

Kun kytket HTC U Ultra -puhelimen päälle ensimmäistä kertaa — tai kun olet tehnyt tehdasasetuksiin palauttamisen — sinua pyydetään asettamaan se.

Voit ottaa TalkBack-toiminnon käyttöön navigoidaksesi äänipalautteen mukaan ennen kielen valintaa. Pidä kahta sormea painettuna näytöllä, kunnes kuulet viestin, jossa sanotaan, että helppokäyttötila on otettu käyttöön.

Käy läpi laitteen asetus valitaksesi internet-yhteyden, kirjautuaksesi sisään Google<sup>®</sup>-tilillesi, asettaaksesi laitesuojauksen HTC U Ultra -puhelimelle ja muuta.

Käytä Android-varmuuskopiopalvelua, jos olet käyttänyt sitä aikaisemmin vanhan puhelimesi varmuuskopiointiin. Napauta näytöllä, jossa sinulta kysytään, mistä laitteesta palautetaan, vanhan puhelinmallisi nimeä. Napauta ✓ valitaksesi palautettavien kohteiden tyypin ja napauta sitten **Palauta** jatkaaksesi.

Muuten napauta Älä palauta.

Jos sinulla on sisältöä, kuten mediatiedostoja ja dataa, joka sinun on siirrettävä vanhasta puhelimesta, katso Tapoja siirtää sisältöä aiemmasta puhelimestasi sivulla 115.

Matkapuhelinoperaattorisi saattaa veloittaa ylimääräisiä datamaksuja joistakin internetyhteyttä käyttävistä ominaisuuksista, kuten sijaintipohjaisista palveluista ja verkkotiliesi automaattisesta synkronoinnista. Väittääksesi datamaksujen kertymisen, ota nämä ominaisuudet pois käytöstä Asetukset-kohdassa. Katso lisätietoja sijaintipalveluista linkistä Sijaintipalvelujen kytkeminen päälle tai pois sivulla 168.

# Sosiaalisten verkkojen, sähköpostitilien ja muiden kohteiden lisääminen

Voit synkronoida yhteystietoja, kalentereita ja muita tietoja sosiaalisista verkostoista, sähköpostitileiltä ja online-palveluista HTC U Ultra -puhelimella. Voit synkronoida päivitykset HTC U Ultra -puhelimen ja webin välillä online-tilillä tilistä riippuen.

- 1. Napauta Alkunäytössä 🗰 > Asetukset > Tilit ja synkronointi.
- 2. Napauta 🕂 .
- 3. Napauta tilityyppiä, jonka haluat lisätä.
- 4. Syötä tilin tiedot noudattaen näyttöruutuun tulevia ohjeita.
- Napauta **Asetukset** > **Tilit ja synkronointi** -kohdassa Automaattien synkronointi **Päälle**/**Pois** kytkintä kytkeäksesi automaattisen synkronoinnin pois kaikista tileistäsi.
- Voit lisätä useita Google-tilejä.

#### Tiliesi synkronointi

- 1. Napauta Alkunäytössä :::: > Asetukset > Tilit ja synkronointi.
- **2.** Napauta Automaattinen synkronointi **Päälle/Pois** -kytkintä kytkeäksesi kaikkien tiliesi automaattisen synkronoinnin päälle tai pois.
- **3.** Synkronoidaksesi manuaalisesti yksittäisiä tilejä, napauta tilityyppiä ja napauta sitten **i** > **Synkronoi nyt** Tilin asetukset-näytössä.

Tiliasetukset-näytössä voit myös muuttaa tilin synkronointiasetuksia.

#### Tilin poistaminen

Poista tilejä HTC U Ultra, jollet enää käytä niitä. Tilin poistaminen ei poista tilejä eikä tietoja verkkopalvelusta itsestään.

- 1. Napauta Alkunäytössä 🗰 > Asetukset > Tilit ja synkronointi.
- 2. Napauta tilityyppiä.

Jos olet kirjautunut sisään useille tileille jollakin tilityypillä, napauta tiliä poistaaksesi.

3. Napauta : > Poista tili.

Jotkut henkilökohtaiset tiedot voivat pysyä kolmannen osapuolen sovelluksessa poistettuasi tilin HTC U Ultra.

### Sormenjälkiskanneri

Voit herättää ja vapauttaa HTC U Ultra -puhelimen lukituksen sormenjäljelläsi. Voit lisätä enintään 5 sormenjälkeä.

Noudata seuraavia vinkkejä asettaessasi ja käyttäessäsi sormenjälkiskanneria:

- Varmista, että sormesi ja sormenjälkiskanneri ovat kuivia ja puhtaita.
- Käytä koko sormenpäätä, mukaan lukien sivut ja kärki.
- Kun tallennat sormenjäljen, kosketa skanneria, kunnes se värisee.
- Sormenjälkiskannerilla on 360° luettavuusalue voit kosketta skanneria tallennetulla sormella mistä kulmasta tahansa kytkeäksesi näytön päälle tai avataksesi HTC U Ultra puhelimen.

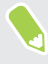

**1**0÷

Et ehkä voi asettaa sormenjälkiskanneria avaamaan HTC U Ultra -puhelimen lukitusta, jos olet kirjautunut sisään Exchange ActiveSync<sup>®</sup> -tilille, joka vaatii sinua asettamaan eri näytönlukitusvalinnan (kuten salasanan). Tarkista Exchange-palvelimen järjestelmänvalvojalta tukeeko Exchange ActiveSync -tilisi sormenjälkiskanneria.

#### Sormenjäljen lisääminen ensimmäistä kertaa

- 1. Napauta Alkunäytössä 🗱 ja napauta sitten Asetukset > Sormenjälkiskanneri.
- 2. Napauta Lisää sormenjälki.

Jollet ole vielä asettanut lukitusnäyttökuviota, PIN-koodia tai salasanaa, sinua pyydetään asettamaan sellainen. Katso Ruudun lukituksen asettaminen sivulla 172.

- 3. Napauta Käynnistä.
- **4.** Valitse mitä sormea tai peukaloa käytetään, kosketa skanneria, kunnes se värisee ja nosta sitten sormi tai peukalo skannerilta.

- 29 Purkaminen pakkauksesta ja asettaminen
  - **5.** Kosketa skanneria toistuvasti, kunnes sormenjäljen tallennus on onnistunut. Saat parhaat tulokset, jos pidät sormeasi samansuuntaisesti kuin koskettaessasi skanneria.
  - 6. Kun olet onnistunut tallentamaan sormenjälkesi, napauta Valmis.

Voit käyttää sormenjälkeäsi HTC U Ultra herättämiseen ja lukituksen vapauttamiseen.

Sinun on syötettävä varmuuskopio-lukitusnäyttökuvio, PIN tai salasana, jos skanneri ei tunnista sormenjälkeäsi viiden yrityksen jälkeen. Sinulla on vain 10 uutta yritystä ennen kuin tietosi poistetaan HTC U Ultra -puhelimesta.

Sormenjälkien lisääminen, poistaminen tai muokkaaminen

- 1. Napauta Alkunäytössä 🗱 ja napauta sitten Asetukset > Sormenjälkiskanneri.
- 2. Syötä kuvio, PIN-koodi tai salasana.
- 3. Tee jokin seuraavista:
  - Napauta Lisää sormenjälki lisätäksesi toisen sormenjäljen.
  - Napauta tallennettua sormenjälkeä nimetäksesi sen uudelleen tai poistaaksesi sen.
  - Napauta Nollaa sormenjälkiskanneri poistaaksesi kaikki tallennetut sormenjäljet.
  - Valitse Herätä näyttö, jos haluat pystyä napauttamaan sormenjälkiskanneria tai herättää näytön ja avata sen lukituksen.

## Ensimmäinen viikko uuden puhelimesi kanssa

### HTC Sense Home

Käynnistettyäsi ja asetettuasi HTC U Ultra -puhelimen ensimmäistä kertaa, näkyviin tulee Alkunäyttö.

- Pyyhkäise oikealle, niin löydät kohteen HTC BlinkFeed. Voit mukauttaa kohteen HTC BlinkFeed näyttämään postin sosiaalisista verkoistasi, suosikkiuutismediasi otsikot jne. Katso lisätietoja Mikä on HTC BlinkFeed? sivulla 124 -kohdasta.
- Pyyhkäise vasemmalle löytääksesi tilaa suosikkipienohjelmien, sovellusten jne. lisäämiselle niin, että ne ovat vain napautuksen päässä. Voit myös lisätä paneeleita. Katso lisätietoja kohdasta Pienohjelmapaneelin lisääminen tai poistaminen sivulla 55.
- Voit muuttaa käynnistyspalkin sovelluksia Alkunäytön-alaosassa. Katso Käynnistyspalkki sivulla 57.

Ollessasi toisessa näytössä tai sovelluksessa, paina KOTI palataksesi viimeksi vierailtuun Alkunäyttöön

### Lepotila

Lepotila säästää akun virtaa asettamalla HTC U Ultra -puhelimen alhaisen virrankulutuksen tilaan, kun näyttö on pois päältä. Se myös estää vahingossa tapahtuneet painikkeiden painallukset, kun HTC U Ultra on laukussasi.

### Vaihtaminen unitilaan

Paina lyhyesti VIRTA-painiketta laittaaksesi näytön pois päältä ja siirtyäksesi lepotilaan. Voit myös kaksoisnapauttaa lukitusnäyttöä.

HTC U Ultra -puhelin siirtyy automaattisesti Uni-tilaan, kun se on jonkin aikaa käyttämättä. Voit muuttaa aikaa ennen kuin HTC U Ultra -puhelin siirtyy lepotilaan asettamalla näytön aikakatkaisun. Saadaksesi lisätietoja, katso Asetus, milloin näyttö kytketään pois päältä sivulla 169.

### Lepotilasta herääminen

- Paina VIRTA-painiketta.
- Käytä kohdetta Motion Launch<sup>™</sup> herättääksesi ja avataksesi puhelimen suoraan sovellukseen tai näytölle. Katso Motion Launch sivulla 41.

### Lukitusnäyttö

- Avaa näytön lukitus pyyhkäisemällä lukitusnäytöllä ylöspäin. Tai pidä sormenjälkianturia painettuna.
- Napauta kahdesti ilmoitusta siirtyäksesi suoraan asiaan liittyvään sovellukseen.
- Pyyhkäise vasemmalle tai oikealle ilmoituksella poistaaksesi sen.
- Pidä ilmoitusta painettuna mykistääksesi tai estääksesi ilmoitukset asiaan liittyvästä sovelluksesta. Napauta Lisää asetuksia mukauttaaksesi ilmoitusasetuksia.

Jollet halua ilmoitussisällön näkyvän lukitusnäytöllä, siirry kohtaan Asetukset > Ääni ja ilmoitus > Lukitusnäytössä ja napauta sitten Älä näytä ilmoituksia lainkaan.

 Jos haluat asettaa näyttölukituksen tai Älykkään lukon, katso lisätietoja kohdasta Ruudun lukituksen asettaminen sivulla 172

### Liike-eleet

Käytä liike-eleitä HTC U Ultra -puhelimen mykistämiseen, soittoäänen äänenvoimakkuuden pienentämiseen jne.

### Nosta puhelin vastataksesi automaattisesti puheluun

Jos haluat vastata tulevaan puheluun automaattisesti, nosta puhelin ja katso näytöstä kuka soittaa, ennen kuin nostat puhelimen korvallesi.

Voit kytkeä tämän ominaisuuden päälle tai pois. Kohdassa **Asetukset** > **Puhelu**, valitse tai tyhjennä **Vastaa puheluihin automaattisesti**.

### Käännä mykistääksesi

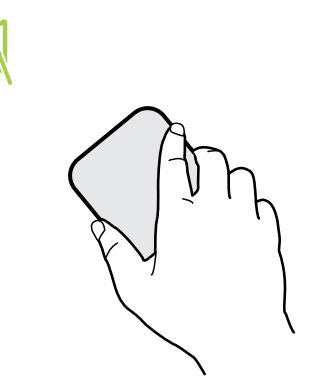

Jos puhelin on ylöspäin puhelun tullessa, käännä puhelin ympäri mykistääksesi sen.

Jos siirryt Asetuksiin ja napautat **Ääni ja ilmoitus** > **Käännä mykistääksesi**, voit asettaa puhelimen:

| Mykistä<br>kerran | Mykistä vain kerran puhelimen<br>kääntämisen jälkeen. Kun puhelin on<br>edelleen käännettynä, se soi kerran, kun<br>muita puheluita saapuu.              |
|-------------------|----------------------------------------------------------------------------------------------------|
| Mykistä<br>aina   | Käännettyäsi puhelimen puhelun<br>mykistämiseksi, pidä se aina<br>mykistettynä puhelimen ollessa<br>edelleen käännettynä, kun muita<br>puheluita saapuu. |

#### Laske äänenvoimakkuutta nostamalla laitetta

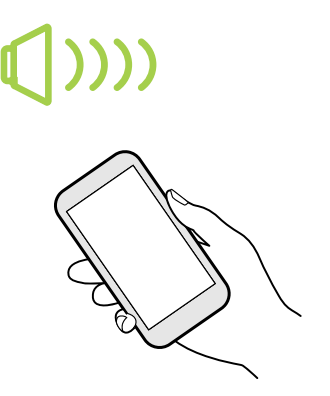

Voit laskea soittoäänenvoimakkuutta automaattisesti saadessasi puhelun kesken palaverin tai ravintolassa nostamalla HTC U Ultra -puhelinta.

Voit kytkeä tämän ominaisuuden päälle tai pois. Siirry asetuksiin, napauta **Ääni ja ilmoitus** ja sitten valitse tai tyhjennä **Vaienna soittoääni**.

Lisää soittoäänen äänenvoimakkuutta automaattisesti, kun puhelin on taskussa tai laukussa

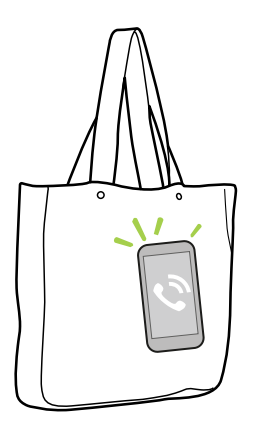

Taskutilassa HTC U Ultra -puhelin tunnistaa, milloin se on laukussa tai taskussa ja lisää soittoäänen äänenvoimakkuutta niin, että kuulet sen meluisassa ympäristössä.

Voit kytkeä tämän ominaisuuden päälle tai pois. Siirry asetuksiin, napauta **Ääni ja ilmoitus** ja sitten valitse tai tyhjennä **Taskutila**.

### Kierrä HTC U Ultra -puhelinta saadaksesi paremman näkymän

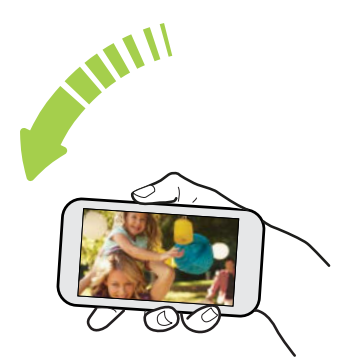

Useimmissa ruuduissa voit automaattisesti vaihtaa ruudun suunnan pystykuvasta vaakakuvaan kääntämällä HTC U Ultra -puhelimen sivuttain.

Kun kirjoitat tekstiä, voit kääntää HTC U Ultra puhelimen sivuttain, jolloin näkyviin tulee suurempi näppäimistö.

### Kosketuseleet

Käytä kosketuseleitä alkunäytössä siirtymiseen, sovellusten avaamiseen, luettelojen vierittämiseen jne.

#### Napauta

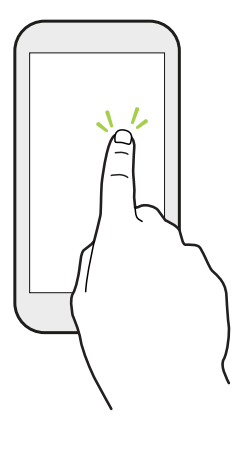

Napauta näyttöä sormillasi, kun haluat valita näytön kohteita, kuten sovelluksia ja asetuskuvakkeita, tai paina näyttöpainikkeita.

### Pidä painettuna

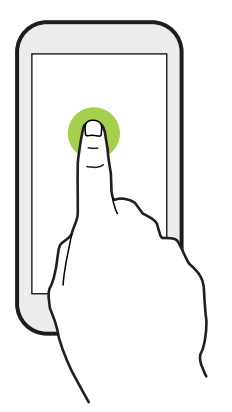

Avataksesi kohteen käytettävissä olevia valintoja (esim. yhteystieto tai web-sivun linkki), pidä kohdetta painettuna.

### Pyyhkäise tai liu'uta

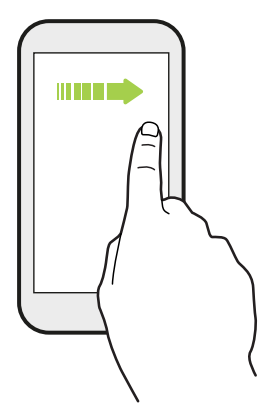

Muihin alkunäyttöpaneeleihin pääset pyyhkäisemällä nopeasti sormellasi vaakasuoraan näytön poikki. Pyyhkäisemällä pystysuoraan voit vierittää luetteloa, asiakirjaa ym.

#### Vedä

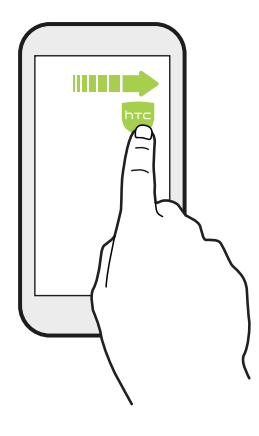

Paina ja pidä sormeasi painettuna ennen vetämisen aloittamista. Älä vapauta vetäessäsi sormea ennen kuin olet saavuttanut kohdesijainnin.

Näpäytä

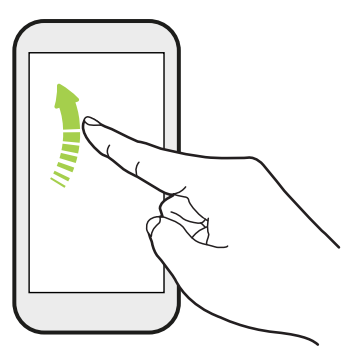

Näytön näpäyttäminen vastaa pyyhkäisyä sillä erotuksella, että sinun on pyyhkäistävä sormella kevyin, nopeammin liikkein, kuten siirtyessäsi vasemmalle ja oikealle alkunäytössä tai näpäytellessäsi yhteystieto- tai viestiluetteloa.

Paina ja näpäytä

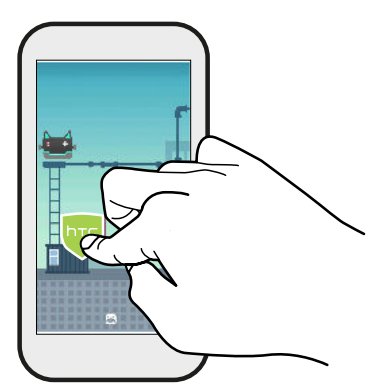

Alkunäytössä voit helposti siirtää pienohjelman tai kuvakkeen näytöstä toiseen.

Pidä pienohjelmaa tai kuvaketta painettuna yhdellä sormella ja näpäytä näyttö uutteen sijaintiin toisella sormella.

### Liu'uta kahta sormea

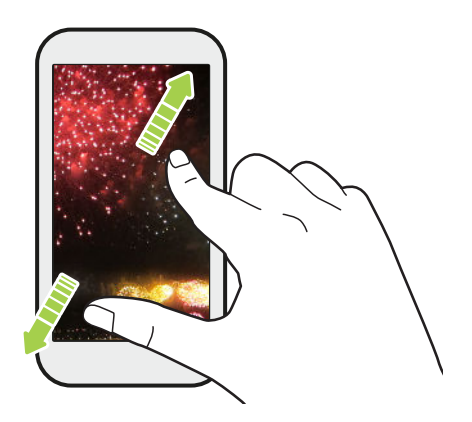

Joissakin sovelluksissa on liu'utettava kahta sormea erikseen kuvan tai tekstin lähentämiseksi niitä katsottaessa.

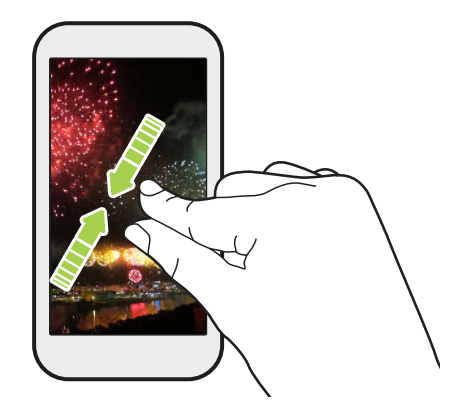

Liuuta kahta sormea yhteen loitontaaksesi kuvaa tai tekstiä.

### Kahden sormen pyyhkäisy

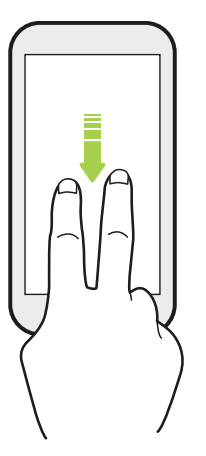

Pyyhkäise alas tilapalkista kahdella sormella käyttääksesi Pika-asetuksia.

### Kolmen sormen pyyhkäisy

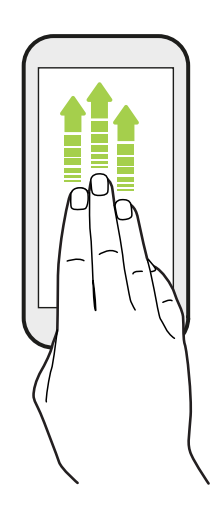

- Pyyhkäise ylös näytöllä kolmella sormella, HTC Connect<sup>™</sup> suoratoistaa musiikkia tai videota HTC U Ultra kaiuttimiin tai TVvastaanottimeen. Voit myös jakaa suoratoistomediaa sovelluksista, kuten YouTube<sup>®</sup>.
- Pyyhkäise alas katkaistaksesi yhteyden kaiuttimiin tai TVvastaanottimeen.

**Mediaele** on kytketty Asetuksissa päälle oletuksena, mikä saa kolmen sormen eleen toimimaan median jakamisessa.

### Asetuksiin tutustuminen

Haluatko vaihtaa soittoääntä, asettaa Wi-Fi-yhteyden tai lisätä tilejä? Voit tehdä tämän ja paljon muuta Asetuksissa.

- 1. Avaa asetukset Sovellukset-näytöstä tai Ilmoitukset-paneelista.
  - Napauta alkunäytössä ::: vaihtaaksesi Sovellukset-näyttöön ja napauta sitten Asetukset.
  - Pyyhkäise alas näytön yläosasta avataksesi Ilmoitukset-paneelin ja napauta sitten 🍄.
- 2. Tässä joitakin perusasetuksia, joita voit muuttaa:
  - Napauta **Päälle/Pois**-kytkintä jonkin kohteen (esim. Wi-Fi) vieressä kytkeäksesi sen päälle tai pois päältä. Napauta kohdetta itseään määrittääksesi sen asetukset.
  - Napauta Ääni ja ilmoitus asettaaksesi soittoäänen, valitaksesi ääniprofiilin ja määrittääksesi ilmoitusasetukset.
  - Napauta Mukauta vaihtaaksesi taustakuvaa, lisätäksesi sovelluksia ja pienohjelmia alkunäyttöön jne.
  - Napauta **Tilit ja synkronointi** lisätäksesi ja kirjautuaksesi sisään eri tileille, kuten sähköposti, sosiaaliset verkot jne.
  - Napauta Suojaus suojataksesi HTC U Ultra -puhelimen esim. näyttölukituksella.
  - Napauta kohdetta Ehdotuksia-kohdassa tarkistaaksesi uusia tai suositeltavia mukautettavia asetuksia.
37 Ensimmäinen viikko uuden puhelimesi kanssa

## Pika-asetusten käyttäminen

Pika-asetukset-paneelissa voit kytkeä helposti päälle ja pois asetukset, kuten Wi-Fi ja Bluetooth®.

1. Avaa Ilmoitukset-paneeli pyyhkäisemällä ruudun yläreunasta alas.

Heti Asetukset-painikkeen alapuolella näet ensimmäiset kuusi Pika-asetukset-ruutua.

- 2. Nähdäksesi kaikki Pika-asetukset-ruuduista, tee jokin seuraavista:
  - Pyyhkäise kahdella sormella alas tilapalkista.

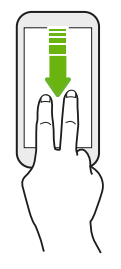

- Pyyhkäise kahdesti alas tilapalkista.
- 3. Pyyhkäise vasemmalle ja oikealle nähdäksesi lisää ruutuja.
- 4. Kytkeäksesi asetuksen päälle tai pois, napauta sen ruutua.

### Pika-asetusten mukauttaminen

Voit poistaa, korvata tai järjestää uudelleen ruutuja Pika-asetukset-kohdassa.

1. Pyyhkäise kahdella sormella alaspäin näytön yläosasta avataksesi Pika-asetukset.

.....

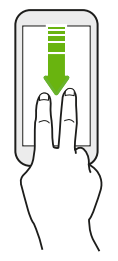

- 2. Napauta 🖍 ja tee jotakin seuraavista:
  - Pidä ruutua painettuna ja vedä se haluamaasi paikkaan.
  - Pidä ruutua painettuna ja vedä sitä alas Vedä lisätäksesi ruutuja -osan alapuolelle piilottaaksesi sen Pika-asetukset -paneelista.
  - Vedä ruutua ylöspäin Vedä lisätäksesi ruutuja -osassa näyttääksesi sen Pika-asetukset paneelissa.
- 3. Paina 🗸 .

On olemassa raja niiden ruutujen määrälle, jotka voidaan näyttää Pika-asetukset-valinnan ensimmäisessä paneelissa. Sinun on ehkä pyyhkäistävä vasemmalle Pika-asetukset-paneelissa nähdäksesi lisää Pika-asetukset-ruutuja. 38 Ensimmäinen viikko uuden puhelimesi kanssa

## Puhelimen näytönkaappaus

Haluatko esitellä korkeaa pistemäärääsi pelissä tai kirjoittaa blogiin viestin HTC U Ultra - puhelimen ominaisuuksista? Ruudusta on helppo ottaa kuva jakamista varten.

- 1. Pidä VIRTA- ja ÄÄNENVOIMAKKUUS ALAS -painiketta painettuna samanaikaisesti.
- 2. Avaa Ilmoitukset-paneeli ja liu'uta kahta sormea erilleen Ruutukaappaus otettu ilmoituksessa.
- 3. Napauta Jaa.

## Matkustustila

Matkustatko usein aikavyöhykkeiden läpi? Kytke Matkustustila päälle Asetuksissa nähdäksesi alkunäytössä ja lukitusnäytössä kaksoiskellon, joka näyttää sekä kodin että nykyisen aikavyöhykkeen.

- 📢 🔹 Varmista, että kytket sijaintipalvelut päälle puhelimesi asetuksissa.
  - Aseta ensin kotisi aikavyöhyke Kello-sovelluksessa.
  - 1. Napauta Alkunäytössä 🗰 > Asetukset > Päivämäärä ja kellonaika.
  - 2. Napauta Matkustustila Päälle/Pois -kytkintä kytkeäksesi matkustustilan päälle tai pois.

Näkyviin tulee kodin ja nykyisen sijaintisi kaksoiskello, kun puhelin tunnistaa eri aikavyöhykkeen kuin asettamasi kotiaikavyöhyke.

# HTC U Ultra -puhelimen uudelleenkäynnistys (soft reset)

Jos HTC U Ultra -puhelin toimii tavallista hitaammin, se ei vastaa tai jokin sen sovelluksista ei toimi halutulla tavalla, kokeile korjata ongelma käynnistämällä se uudelleen.

- 1. Jos näyttö on pois, paina VIRTA-painiketta kääntääksesi sen takaisin päälle.
- 2. Paina ja pidä VIRTA-painiketta painettuna ja napauta sitten Käynnistä uudelleen.

### HTC U Ultra ei vastaa?

Jos HTC U Ultra ei vastaa kun kosketat kosketusnäyttöä tai painat painikkeita, voit kuitenkin käynnistää sen uudelleen.

Pidä VIRTA- ja ÄÄNENVOIMAKKUUS ALAS -painikkeita painettuna, kunnes puhelin värisee, ja vapauta sitten painikkeet.

Sinun on ehkä pidettävä painikkeita painettuna 12–15 sekuntia ennen kuin puhelin värisee.

## Ilmoitukset

### Ilmoitus-LED

### Ilmoitus-LED näyttää:

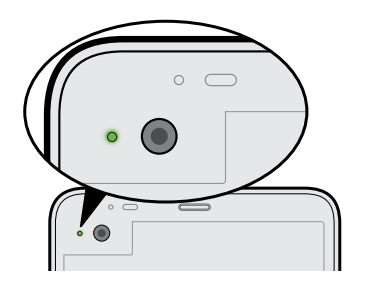

- Vihreä valo palaa, kun HTC U Ultra on kytketty verkkosovittimeen tai tietokoneeseen ja akku on täysin latautunut.
- Vilkkuvaa vihreää valoa, kun sinulla tulossa oleva ilmoitus.
- Palavaa oranssia valoa, kun akkua ladataan.
- Vilkkuvaa punaista valoa, kun akun taso on saavuttanut hyvin matalan tason.

### Ilmoitus-LED-valon vilkkumisajan valitseminen

Voit muuttaa aikaa, jolloin LED-valo vilkkuu uusien sovellusten saapuessa ja missä sovelluksissa.

- 1. Napauta Alkunäytössä 🗰 > Asetukset > Ääni ja ilmoitus.
- **2.** Napauta Ilmoitukset-kohdassa **Vilkkuva LED ilmoituksille**. Valitse vilkkuuko LED-valo aina, vaiko vain näytön ollessa pois päältä.
- **3.** Napauta **Hallitse LED-ilmoituksia**. Valitse mille sovellusilmoituksille haluat LED-valon vilkkuvan.

Tarkista muiden sovellusten asetuksista, onko niillä valinta LED-valon vilkkumiseen.

### Ilmoitukset-paneeli

Ilmoituskuvakkeet ilmoittavat uusista viesteistä, kalenteritapahtumista, hälytyksistä ja käynnissä olevista toiminnoista, kuten tiedostojen lataamisesta.

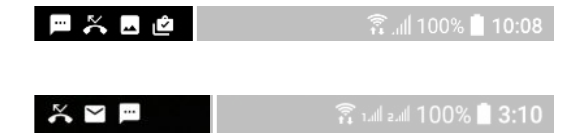

Kun näet ilmoituskuvakkeita, avaa Ilmoitukset-paneeli tarkastellaksesi vastaanottamiesi ilmoitusten tietoja.

Avaa ilmoituspaneeli liu'uttamalla alas näytön yläosasta.

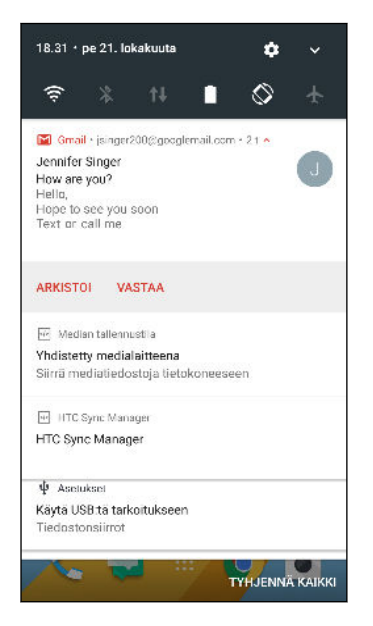

- Napauta ilmoitusta avataksesi vastaavan sovelluksen.
- Hylätäksesi vain yhden luettelossa olevan ilmoituksen, vedä se vasemmalle tai oikealle.
- Liu'uta kahta sormea erilleen ilmoituksella laajentaaksesi sitä ja nähdäksesi lisää yksityiskohtia tai kuuluuko sen sisäpuolelle lisää ilmoituksia. Liu'uta kahta sormea yhteen ilmoituksella minimoidaksesi sen uudelleen.
- Joidenkin ilmoitusten avulla voit toimia välittömästi. Napauta esimerkiksi vastaamattomia puheluilmoituksia, jos haluat soittaa takaisin tai vastata tekstiviestillä.
- Jos sinulla on useita ilmoituksia, voit vierittää luettelonäyttöä alas nähdäksesi ne kaikki.
- Hylätäksesi kaikki toistumattomat ilmoitukset, napauta Tyhjennä kaikki.
- Pidä ilmoitusta painettuna mukauttaaksesi vastaavan sovelluksen ilmoitusasetuksia. Voit muuttaa, mitä sovellusilmoituksia haluat vastaanottaa. Katso Sovellusilmoitusten hallinta sivulla 41.

### Sovellusilmoitusten hallinta

Voit valita, minkä tyyppisiä sovellusilmoituksia mykistetään, estetään tai millä korvataan Älä häiritse -asetuksiasi.

- 1. Napauta Alkunäytössä 🗰 > Asetukset > Ääni ja ilmoitus.
- 2. Napauta Ilmoitukset ja napauta sitten asetettavaa sovellusta.

Voit myös pitää ilmoitusta painettuna Ilmoitukset-paneelissa tai lukitusnäytössä nähdäksesi ilmoitusasetukset, joita voi mukauttaa.

3. Napauta Päälle/Pois-kytkintä vaihdettavan valinnan vieressä.

Sovellusilmoitusten asetuksia sovelletaan Ilmoitukset -paneelin ja lukitusnäytön ilmoituksiin.

## **Motion Launch**

Motion Launch on yhdistelmä liike-elettä, jota seuraa sormiele. Käyttämällä yksinkertaisten eleiden yhdistelmää, voit herättää kotinäyttöön, HTC BlinkFeed-tilaan jne.

Katso seuraava:

- Lukitusnäytön herättäminen sivulla 41
- Herättäminen ja lukituksesta vapauttaminen sivulla 42
- Herättäminen Alku-pienohjelmapaneeliin sivulla 42
- Herätetään tilaan HTC BlinkFeed sivulla 43
- Kameran käynnistäminen sivulla 44

### Motion Launch-eleiden kytkeminen päälle tai pois

- 1. Napauta Alkunäytössä 🗰 > Asetukset > Näyttö ja eleet tai Näyttö, eleet ja painikkeet.
- 2. Napauta Motion Launch -eleet.
- 3. Valitse haluamasi Motion Launch-eleet.

### Lukitusnäytön herättäminen

Siirry lepotilasta lukitusnäyttöön painamatta VIRTA-painiketta.

Jos olet asettanut näytön lukituksen tunnistetiedoilla, sinua pyydetään antamaan tunnistetiedot ennen kuin HTC U Ultra -puhelimen lukitus avautuu.

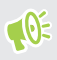

- 42 Ensimmäinen viikko uuden puhelimesi kanssa
  - 1. Nosta puhelin pystyasentoon.
  - 2. Kaksoisnapauta näyttöä heti.

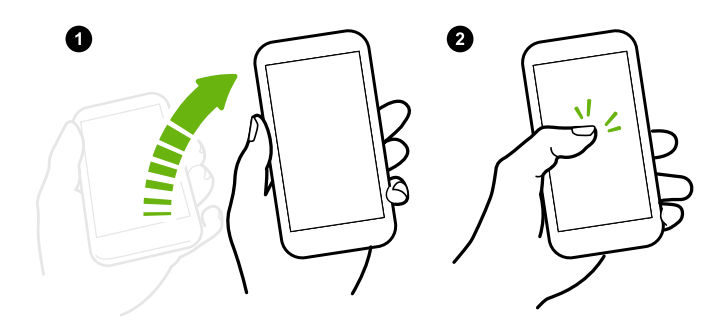

### Herättäminen ja lukituksesta vapauttaminen

Siirry pois lepotilasta ja vapauta HTC U Ultra -puhelimen lukitus viimeksi käytettyyn näyttöön ilman VIRTA-painiketta.

Jos olet asettanut näytön lukituksen tunnistetiedoilla, sinua pyydetään antamaan tunnistetiedot ennen kuin HTC U Ultra -puhelimen lukitus avautuu.

- 1. Nosta puhelin pystyasentoon.
- 2. Pyyhkäise heti ylös näytön alapuoliskosta.

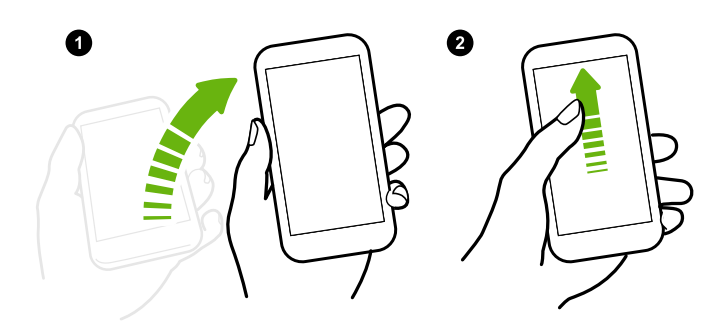

### Herättäminen Alku-pienohjelmapaneeliin

Siirry lepotilasta Alku-pienoisohjelmapaneeliin painamatta VIRTA-painiketta.

Jos olet asettanut näytön lukituksen tunnistetiedoilla, sinua pyydetään antamaan tunnistetiedot ennen kuin HTC U Ultra -puhelimen lukitus avautuu.

- 43 Ensimmäinen viikko uuden puhelimesi kanssa
  - **1.** Nosta puhelin pystyasentoon.
  - 2. Pyyhkäise heti vasemmalle näytön oikealta puolelta.

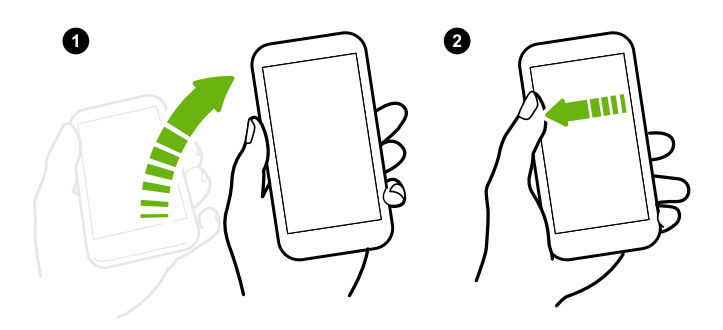

### Herätetään tilaan HTC BlinkFeed

.....

**1**0÷

Siirry lepotilasta HTC BlinkFeed-tilaan ilman VIRTA-painikkeen painamista.

Jos olet asettanut näytön lukituksen tunnistetiedoilla, sinua pyydetään antamaan tunnistetiedot ennen kuin HTC U Ultra -puhelimen lukitus avautuu.

- 1. Nosta puhelin pystyasentoon.
- 2. Pyyhkäise heti oikealle näytön vasemmalta puolelta.

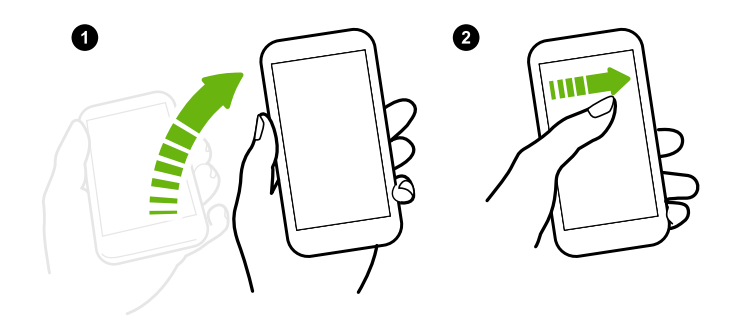

### Kameran käynnistäminen

Siirry lepotilasta Kamera-sovellukseen painamatta VIRTA-painiketta.

- 1. Nosta puhelin pystyasentoon.
- 2. Pyyhkäise heti alas kahdesti näytöllä.

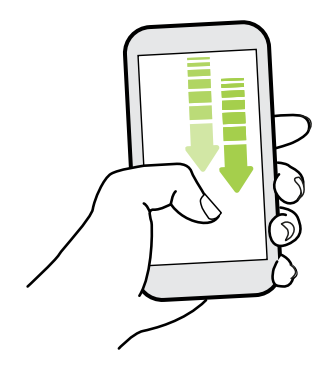

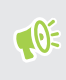

Jos olet asettanut näytön lukituksen tunnistetiedoilla, sinulta pyydetään tunnistetiedot ennen kuin voit poistua Kamera-sovelluksesta.

## Tekstin valitseminen, kopioiminen ja liittäminen

- 1. Paina ja pidä sanassa.
- 2. Vedä alku- ja loppumerkkeihin korostaaksesi valittavan tekstin.
- 3. Napauta 🗍 tai Kopioi.
- **4.** Paina ja pidä sitä kohtaa tekstin syöttökentässä (esimerkiksi, kun laadit viestiä), mihin haluat liittää tekstin.
- 5. Napauta 🗋 tai Liitä.

#### Tekstin jakaminen

- 1. Kun olet valinnut tekstin, napauta < tai 😵 tai Jaa.
- 2. Valitse missä haluat jakaa valitun tekstin.

### Tekstin kirjoittaminen

Näppäimistö tulee käytettäväksi, kun napautat sovelluksessa tekstikenttää.

- Napauta näyttönäppäimistön näppäimiä syöttääksesi kirjaimia ja numeroita sekä välimerkkejä ja symboleja.
- Napauta  $\triangle$  syöttääksesi ison kirjaimen. Napauta kahdesti kytkeäksesi isojen kirjainten lukituksen päälle.

- Pidä painettuna ruudun ylä- tai alaosan näppäimiä, joissa on harmaita kirjaimia, syöttääksesi numeroita, symboleita tai korosteisia kirjaimia. Joillakin näppäimillä on useita merkkejä tai niihin liittyviä korostusmerkkejä.
- Napauta 12# tuodaksesi numero- ja symbolinäppäimet näkyviin. Napauta abc palataksesi päänäppäimistöön.
- Napauta 🕲 valitaksesi laajan valikoiman emoji-kohteita.
- Napauta U valitaksesi lisää ominaisuuksia, valintoja ja asetuksia. Voit muuttaa näppäimistötilan kokoa, muuttaa asettelua ja muotoilua, ladata sanakirjoja jne.
- Sulje ruudun näppäimistö painamalla <br/>

### Tekstin antaminen puhumalla

- 1. Napauta aluetta, johon haluat syöttää tekstiä.
- 2. Pidä näyttönäppäimistön Q-näppäintä painettuna.
- **3.** Kun näkyviin tulee mikrofonipainike ja sanat "Puhu nyt", sano ääneen sanat, jotka haluat syöttää.

.....

4. Syötä välimerkit sanomalla niiden nimet. Voit esimerkiksi sanoa "pilkulla".

### Älykkäiden näppäimistövalintojen ottaminen käyttöön

Kytke näppäimistön lisäominaisuudet päälle avuksi nopeampaan näppäilyyn, kuten kontekstuaalinen ennakointi, automaattinen korjaus jne.

- 1. Napauta Alku-näytössä 🗰 ja paikallista ja napauta sitten Asetukset.
- 2. Napauta Kieli ja näppäimistö.
- 3. Napauta Virtuaalinen näppäimistö > TouchPal HTC Sense Version > Älykäs syöttö.
- 4. Valitse käyttöön otettavat valinnat.

## Miten voin kirjoittamaan nopeammin?

Puhelimesi näyttönäppäimistö on hyvin mukautettava. Voit muokata sen asetuksia ja valintoja näppäilykokemuksesi parantamiseksi.

Tässä joitakin vinkkejä, joita voit kokeilla:

- Näytä numeronäppäimet näppäimistön ylärivillä. Siirry Asetuksiin ja napauta Kieli ja näppäimistö. Napauta Virtuaalinen näppäimistö > Touchpal - HTC Sense Version > Yleiset asetukset. Valitse Numerorivi.
- Kytke päälle kontekstuaalinen ennakointi.Siirry Asetuksiin ja napauta Kieli ja näppäimistö. Napauta Virtuaalinen näppäimistö > TouchPal - HTC Sense Version > Älykäs syöttö, ja varmista sitten, että Kontekstuaalinen ennakointi on valittu. Tämä valinta mahdollistaa seuraavan sanan ennakoinnin ja antaa myös näppäimistön oppia usein näppäilemiäsi sanayhdistelmiä parempien sanaehdotusten tarjoamiseksi.

- 46 Ensimmäinen viikko uuden puhelimesi kanssa
  - Vaihda vaakatilaan.Pyyhkäise kahdella sormella alas tilariviltä ja tarkista, onko Automaattinen kierto kytketty päälle. Avaa tarvitsemasi sovellus ja napauta tekstikenttää tuodaksesi näppäimistön näkyviin. Käännä puhelimesi sivuttain saadaksesi käyttöön suuremman näppäimistön.

Voit sen jälkeen napauttaa 🕑 > Jaa.

| F ®                                              | 0                                                                          |
|--------------------------------------------------|----------------------------------------------------------------------------|
|                                                  | Y <sub>6</sub> U <sub>7</sub> I <sub>8</sub> O <sub>9</sub> P <sub>0</sub> |
| A S D F G                                        | H <sub>s</sub> J <sub>*</sub> K <sub>*</sub> L                             |
| ▲ Z <sub>0</sub> X <sub>1</sub> C V <sub>1</sub> | B N, M                                                                     |
| 12# <sup>ą</sup> ,                               | °].   ←                                                                    |

Muuta näppäimistön kokoa tai sijaintia

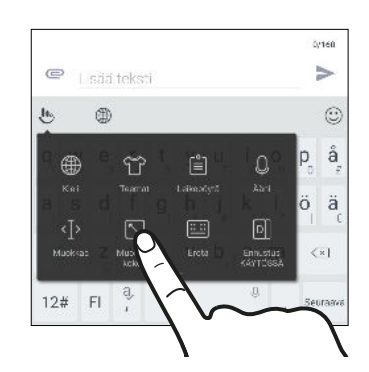

Avaa tarvitsemasi sovellus ja napauta tekstikenttää tuodaksesi näppäimistön näkyviin. Napauta b ja napauta sitten **Muuta kokoa**. Vedä mistä tahansa reunanuolesta muuttaaksesi näppäimistön kokoa.

Siirtääksesi näppäimistöä ylös, vedä keskinuolta ylös.

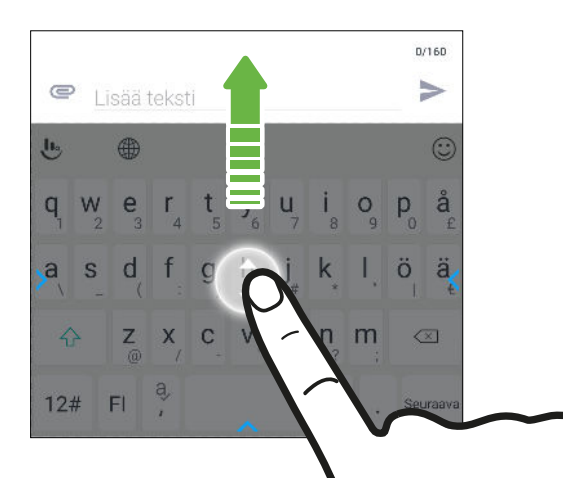

## Avun hakeminen ja vianetsintä

### Haluatko pikaohjeita puhelimesi käyttöön?

Tarkista helppokäyttöiset käyttöohjeet ja Usein kysyttyä Ohje-sovelluksessa oppiaksesi, kuinka puhelinta käytetään.

- Kun näet Ohje -ruudun HTC BlinkFeed-näytössä, napauta ruutua lukeaksesi lisää vihjeestä.
- Napauta alkunäytöllä 🗰 ja napauta sitten Ohje.

Voit napauttaa sen jälkeen **Etsi ohjeartikkeleita ja videoita** ja näppäile mitä olet etsimässä. Tai voit napauttaa ≡ selataksesi äyttöohjeita, Usein kysyttyä jne.

Jos HTC:n Ohje-sovellusta ei ole esiasetettuna puhelimessa, voit ladata sen kohteesta Google Play™.

### Onko sinulla laitteisto- tai yhteysongelmia?

Ennen kuin soitat tekniseen tukeen, käytä Ohje-sovellusta suorittaaksesi puhelimen vianetsinnän tai diagnoosin. Tämä auttaa sinua löytämään ongelman syyn ja määrittämään, voitko ratkaista ongelman itse vai onko soitettava tukeen.

- 1. Napauta alkunäytöllä 🗱 ja napauta sitten Ohje.
- 2. Napauta Ohje-näytöllä ≡ ja napauta sitten Vianetsintä- tai Diagnoosityökalut käyttääksesi ohjattua vianetsintää tarkistaaksesi peruslaitteistotoiminnot.
- **3.** Napauta **Ohjelmistopäivitykset** tarkistaaksesi, onko uusia ohjelmistopäivityksiä käytettävissä. Ohjelmistopäivitykset voivat sisältää virheenkorjauksia ja ominaisuuden parannuksia.

## Toissijainen näyttö

## Mikä on toissijainen näyttö?

Toissijainen näyttö näyttää nopeasti ja mukavasti oleelliset tiedot ja mahdollistaa pikavaihtojen käytön, kuten Wi-Fi ja Bluetooth, sekä suosikkisovellusten ja yhteystietojen käytön päänäyttöä käyttämättä. Toissijaista näyttöä voi käyttää, vaikka päänäyttö olisi pois käytöstä.

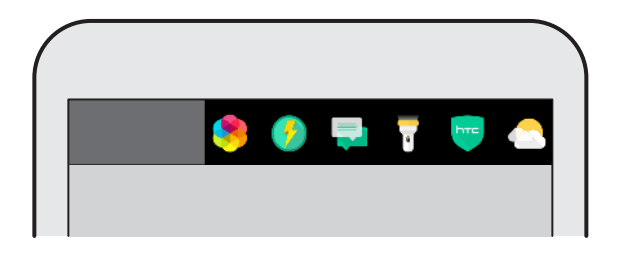

Toissijaisella näytöllä voit:

- Tarkistaa nykyisen ajan, sään ja akun varauksen vain nostamalla puhelinta tai kaksoisnapauttamalla toissijaista näyttöä, kun puhelin on lepotilassa.
- Kytke päälle tai pois päältä puhelimen ominaisuuksia, kuten Bluetooth, Wi-Fi ja salama.
- Katso ilmoitukset.
- Tarkastele tulevaa kalenteritapahtumaa.
- Tarkista päivän sääennuste.
- Lisää suosikkisovelluksiasi nopeampaa käyttöä varten.
- Lisää yhteystietoja voidaksesi soittaa tai viestittää heille nopeammin.
- Ohjaa musiikin toistoa.
- Kirjoita muistiinpano muistuttaaksesi itseäsi jostakin.

## Toissijaisen näytön asetukset

Valitse, milloin toissijainen näyttö kytkeytyy päälle ja mitä ominaisuuksia sillä voidaan käyttää.

- 1. Napauta Alku-näytössä 🗰 ja paikallista ja napauta sitten Asetukset.
- 2. Napauta Toissijainen näyttö.
- **3.** Valitse Asetukset-kohdassa, milloin toissijainen näyttö kytkeytyy päälle, napauttamalla **Päälle/Pois**-kytkintä valinnan vieressä.

Tee myös seuraavaa:

- Napauta **Aktivoi, kun päänäyttö on päällä** valitaksesi toissijaisessa näytössä näytettävät sisältötyypit, kun päänäyttö on päällä.
- Napauta **Aktivoi, kun päänäyttö on pois päältä** valitaksesi toissijaisessa näytössä näytettävät sisältötyypit, kun päänäyttö on pois päältä.

Valitessasi näytettävät kohteet, voit järjestää uudelleen toissijaisessa näytössä näytettävän sisällön järjestyksen vetämällä kohteen haluttuun sijaintiin.

## Toissijaisen näytön käyttö

Käytä toissijaista näyttöä sään tarkistamiseen, usein käytettyjen sovellusten avaamiseen, yhteyden ottamiseen kaveriin, musiikin toistamiseen jne.

- 1. Kun päänäyttö on pois käytöstä, nosta puhelin pystyasentoon kaksoisnapauta toissijaista näyttöä kytkeäksesi sen päälle.
- **2.** Pyyhkäise vasemmalle tai oikealle navigoidaksesi toissijaisessa näytössä. Mukauttaaksesi näytössä näkyvän sisällön tyyppejä, katso Toissijaisen näytön asetukset sivulla 49.

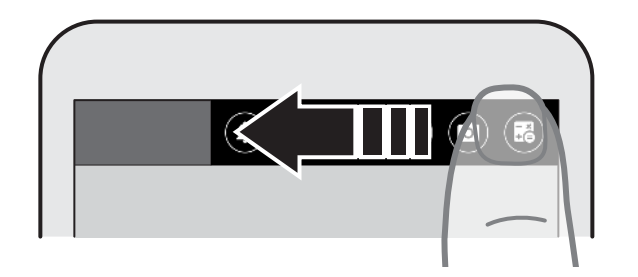

### 3. Voit:

- Napauta kuvaketta avataksesi sovelluksen, kommunikoidaksesi yhteystiedon kanssa tai kytkeäksesi puhelinasetuksen päälle tai pois.
- Avaa oletusmusiikkisovellus ja käytä sitten toistopainikkeita musiikin toiston ohjaamiseen.
- Vastaa heti juuri vastaanottamaasi viestiin, kun päänäyttö on päällä, napauttamalla ∨
  >Vastaa.
- Kun päänäyttö on päällä, pidä **Luo oma muistutuksesi** -valintaa painettuna kirjoittaaksesi oman muistiinpanon.

Kun päänäyttö on pois päältä, voit tarkastella vain kirjoittamaasi muistiinpanoa.

51 Toissijainen näyttö

## Sovelluksen tai yhteystiedon lisääminen

Avaa nopeasti sovelluksia ja soita tai viestitä kavereille toissijaista näyttöä käyttämällä.

- 1. Pyyhkäise toissijaisessa näytössä vasemmalle tai oikealle, kunnes näet ⁺♣ tai ╋ -symbolin lisätäksesi yhteystiedon tai sovelluksen.
- 2. Tee jokin seuraavista:
  - Napauta + ja valitse sitten luettelosta lisättävä yhteystieto.
  - Napauta ➡ ja valitse sitten luettelosta lisättävä sovellus.
- Poistaaksesi sovelluksen tai yhteystiedon, pidä sovellusta tai yhteystietoa painettuna, ja napauta sitten Poista toissijaisesta näytöstä.
- Korvataksesi aiemman sovelluksen tai yhteystiedon pikavalinnan, pidä pikavalintaa painettuna ja valitse sitten luettelosta korvaaminen.

## Päivitykset

## Ohjelmisto- ja sovelluspäivityksiä

Lataa ja asenna ohjelmistopäivityksiä saadaksesi uusimmat suorituskyvyn parannukset, virheenkorjauksia ja suojauksen parannuksia. HTC U Ultra tarkistaa ja ilmoittaa, onko uusia päivityksiä käytettävissä.

Jotkut sovelluspäivitykset ovat saatavilla HTC:ltä tai matkapuhelinoperaattoriltasi, ja saat ilmoituksia puhelimeesi, kun uusia päivityksiä on käytettävissä. Tai voit asentaa sovelluspäivityksiä kohteesta Google Play. Joitakin HTC-sovelluksia, joita ei ole esiladattu määrättyihin puhelimiin, voidaan ladata kohteesta Google Play.

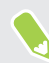

Tämän oppaan tiedot eivät ehkä ole aivan ajan tasalla, jos käytettävissä on uudempia ohjelmistotai sovelluspäivityksiä.

### Järjestelmäsi ohjelmistoversion tarkastaminen

Voit tarkistaa ennen järjestelmäohjelmiston päivittämistä, mikä Android-versio on käytössä puhelimessasi.

- 1. Napauta Alkunäytössä ::: > Asetukset > Tietoja.
- 2. Napauta Ohjelmistotiedot.

### Automaattisten päivitysten käyttöönotto

Voit valita ohjelmistopäivitysten automaattisen lataamisen HTC:n tai matkapuhelinoperaattorien sovelluksille.

- 1. Napauta Alku-näytössä 🗰 ja paikallista ja napauta sitten Asetukset.
- 2. Napauta Tietoja > Ohjelmistopäivitykset.
- 3. Tallentaaksesi datankäytön, voit valita päivittämisen vain Wi-Fi-yhteydellä.
- **4.** Valitse ladataanko järjestelmäpäivitykset tai sovelluspäivitykset automaattisesti vai molemmat.

Kaikki päivitykset asennetaan automaattisesti. Sinun on silti vahvistettava, milloin järjestelmäohjelmistopäivitykset päivitetään.

### Päivitysten tarkastaminen manuaalisesti

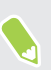

Kytke mobiilidata päälle tai yhdistä HTC U Ultra Wi-Fi verkkoon ennen päivitysten tarkistamista.

- 1. Napauta Alku-näytössä 🗰 ja paikallista ja napauta sitten Asetukset.
- 2. Napauta Tietoja > Ohjelmistopäivitykset. HTC U Ultra -puhelin tarkistaa onko päivityksiä käytettävissä.

### Ohjelmistopäivityksen asentaminen

Kun HTC U Ultra -puhelin on yhdistetty internetiin ja uusi ohjelmistopäivitys on käytettävissä, päivitysilmoituskuvake 🖳 tulee näkyviin tilariville.

- 1. Liu'uta ilmoituspaneeli auki ja napauta järjestelmän päivitysilmoitusta.
- Jollet halua ladata päivitystä käyttämällä datayhteyttä, valitse Päivitä vain Wi-Fiyhteydellä.
- 3. Napauta Lataa.
- 4. Kun lataus on valmis, valitse Asenna nyt ja napauta sitten OK.

Päivityksen jälkeen HTC U Ultra -puhelin käynnistyy uudelleen.

### Sovelluspäivityksen asentaminen

Kun Internet-yhteys on päällä ja HTC:n tai matkapuhelinoperaattorin sovelluksen päivitys on käytettävissä, päivitysilmoituskuvake 🖳 tulee näkyviin tilariville.

1. Liu'uta ilmoituspaneeli auki ja napauta sitten päivitysilmoitusta.

Päivitykset-näyttö avautuu ja näyttää luettelon asennettavista sovelluspäivityksistä.

- 2. Napauta kohdetta tarkastellaksesi sen tietoja ja napauta sitten 🗸 .
- **3.** Kun olet tarkastellut päivitykset, napauta **Asenna**. Sinua pyydetään käynnistämään HTC U Ultra -puhelin uudelleen, jos se on tarpeen.

## Asennetaan sovelluspäivityksiä kohteesta Google Play

Joitakin HTC:n ja kolmannen osapuolen sovelluksia päivitetään parannuksilla ja virheenkorjauksilla Google Play:n kautta. Voit päivittää sovelluksia manuaalisesti tai asettaa puhelimen lataamaan ja asentamaan sovelluspäivityksiä automaattisesti, kun niitä on käytettävissä.

- 1. Napauta Alku-näytössä 🗰 ja paikallista ja napauta sitten Play Store.
- 2. Napauta  $\equiv$  avataksesi aukiliu'utettavan valikon.

54 Päivitykset

W

3. Napauta Omat sovellukset ja pelit.

Näet puhelimeesi asennettujen sovellusten luettelon.

- 4. Napauta sovellusta kohdassa Päivitykset.
- 5. Napauta Päivitä.
- 6. Napauta kehotettaessa Hyväksy.

Napauta Play Store -kaupassa = > Asetukset > Päivitä sovellukset automaattisesti valitaksesi, kuinka haluat Google Play päivittää sovelluksesi.

## Alkunäytön asettelu ja fontit

## Pienohjelmapaneelin lisääminen tai poistaminen

- 📢 🔹 Et voi lisätä enää uusia pienohjelmapaneeleita, jos olet jo saavuttanut maksimimäärän.
  - HTC BlinkFeed tulee aina näkyviin ensimmäisenä paneelina (jollei sitä ole poistettu). Pienohjelmapaneelia ei voi lisätä ennen HTC BlinkFeed-paneelia.
  - 1. Pidä pienohjelmat-paneelin tyhjää tilaa painettuna.
  - 2. Napauta ponnahdusvalikossa Hallitse alkunäyttösivuja.
  - **3.** Lisätäksesi uuden pienohjelmapaneelin, pyyhkäise vasemmalle, kunnes näet + -kuvakkeen, ja napauta sitä.
  - **4.** Voit poistaa pienohjelmapaneelin pyyhkäisemällä vasemmalle tai oikealle, kunnes näet paneelin ja napauttamalla sitten **Poista**.
  - 5. Kun olet valmis, paina <a>
    </a> -painiketta.

### Pienohjelmapaneelien järjestäminen

📢 🛛 Pienohjelmapaneelia ei voi siirtää ja liittää ennen HTC BlinkFeed-paneelia.

- 1. Kohteessa HTC BlinkFeed tai missä tahansa pienohjelmapaneelissa, liu'uta kahta sormea yhteen mukauttaaksesi Alku-näyttöä.
- **2.** Voit siirtää pienohjelmapaneelia pitämällä sen pikkukuvaa painettuna ja vetämällä sen sitten vasemmalle tai oikealle haluamaasi kohtaan.
- 3. Kun pienohjelmapaneelien järjestely on valmis, paina  $\triangleleft$ .

### Pääalkunäytön muuttaminen

Aseta HTC BlinkFeed tai pienohjelmapaneeli pääalkunäytöksi.

- 1. Pidä pienohjelmat-paneelin tyhjää tilaa painettuna.
- 2. Napauta ponnahdusvalikossa Hallitse alkunäyttösivuja.

- **3.** Pyyhkäisen vasemmalle tai oikealle, kunnes näet paneelin, jota haluat käyttää pääalkunäyttönä.
- 4. Napauta ASETA ALKUNÄYTÖKSI.
- 5. Paina ⊲ .

KOTI-kuvakkeen painaminen sovelluksesta palauttaa ensin viimeksi avattuun paneeliin. Paina uudelleen KOTI-kuvaketta siirtyäksesi pääalkunäyttöön.

## Alkunäytön taustakuvan asettaminen

Valitse käytettävissä olevista taustakuvista tai käytä kameralla ottamaasi valokuvaa.

🐠 Voit muuttaa taustakuvaa vain Klassinen-alkunäyttöasettelussa.

- 1. Napauta Alkunäytössä ::: > Asetukset > Mukauta.
- 2. Napauta Vaihda taustakuva.
- 3. Valitse, mistä haluat valita taustakuvan.
- 4. Napauta Käytä tai Aseta taustakuva.

### Oletusfonttikoon muuttaminen

- 1. Napauta Alkunäytössä 🗰 > Asetukset > Mukauta.
- 2. Napauta Fonttikoko ja valitse sitten haluamasi koko.

## Pienoissovellukset ja pikavalinnat

## Käynnistyspalkki

Käynnistyspalkki tarjoaa sinulle yhden kosketuksen pääsyn useimmin käytettyihin sovelluksiin ja muihin pikavalintoihin. Voit korvata käynnistyspalkin sovelluksia usein käyttämilläsi.

- 📢 🔹 Voit mukauttaa käynnistyspalkkia ainoastaan Klassinen asettelu.
  - Jos käytät Freestyle-asettelu, käynnistyspalkki näkyy vain lukitusnäytössä. Näkyvissä olevat kuvakkeet ovat samat, jotka sinulla on Klassinen asettelu.
  - 1. Pidä korvattavaa sovellusta painettuna ja vedä se kohteeseen 🔳 .

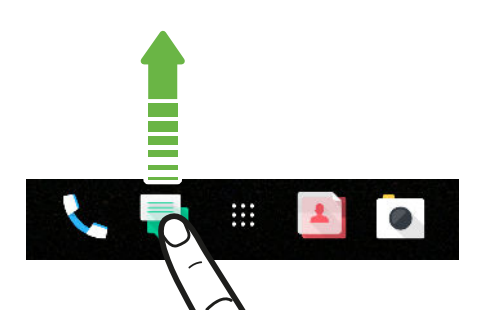

- 2. Napauta 🗱 siirtyäksesi Sovellukset-näyttöön.
- 3. Pidä sovellusta painettuna ja vedä se käynnistyspalkin tyhjään kohtaan.
- Voit myös ryhmitellä käynnistyspalkin sovelluksia kansioon. Katso Sovellusten ryhmittely pienohjelmapaneelissa ja käynnistyspalkissa sivulla 59.
  - Lukitusnäytöllä olevat sovellukset tai pikavalinnat ovat samat kuin käynnistyspalkissa.

## Alkunäytön pienohjelmien lisääminen

Pienoissovellukset tekevät tärkeät tiedot ja mediasisällön todella yhdellä silmäyksellä käytettäviksi.

- 1. Pidä pienohjelmat-paneelin tyhjää tilaa painettuna.
- 2. Napauta ponnahdusvalikossa Lisää sovelluksia ja pienohjelmia.

- 3. Napauta ♥ > Pienoisohjelmat.
- 4. Vieritä pienohjelmia tai napauta  ${\sf Q}$  hakeaksesi määrättyä pienohjelmaa.
- **5.** Pidä pienoissovellusta painettuna ja vedä se pienoissovelluspaneeliin, johon haluat lisätä sen.

Pienoissovelluksen asetusten muuttaminen

Voit muokata joidenkin pienoissovellusten perusasetuksia.

- 1. Pidä kotinäytön pienohjelmaa painettuna ja vedä se kohteeseen 🍄 .
- 2. Mukauta pienohjelman asetuksia.

### Pienohjelman koon muuttaminen

Joidenkin pienohjelmien kokoa voi muuttaa, kun ne on lisätty alkunäytölle.

- 1. Pidä pienohjelmaa painettuna kotinäytöllä ja vapauta sitten sormesi. Jos näkyvissä on reunus, pienohjelman kokoa voi muuttaa.
- 2. Vedä reunuksia sivulta suurentaaksesi tai pienentääksesi pienohjelman kokoa.

## Alkunäytön pikavalintojen lisääminen

Aseta usein käyttämäsi sovellukset jollekin alkunäytön pienohjelmapaneelille. Voit myös lisätä pikavalintoja usein käytettyihin asetuksiin, kirjanmerkillä merkittyihin verkkosivuihin jne.

- 1. Pidä pienohjelmat-paneelin tyhjää tilaa painettuna.
- 2. Napauta ponnahdusvalikossa Lisää sovelluksia ja pienohjelmia.
- **3.** Napauta ♥ > **Sovellukset** tai **Pikavalinnat**.
- 4. Vieritä sovelluksia tai pikavalintoja tai napauta  ${\sf Q}$  hakeaksesi niitä.
- **5.** Pidä sovellusta tai pikavalintaa painettuna ja vedä se pienoissovelluspaneeliin, johon haluat lisätä sen.

Lisätäksesi sovelluksen Sovellukset-näytöstä, pidä sovellusta painettuna ja vedä se pienohjelmapaneeliin.

## Sovellusten ryhmittely pienohjelmapaneelissa ja käynnistyspalkissa

1. Pidä sovellusta painettuna ja vedä se toisen sovelluksen päälle luodaksesi kansion automaattisesti.

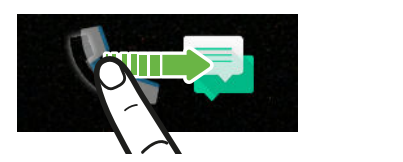

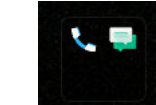

- 2. Napauta kansiota avataksesi sen.
- 3. Napauta kansioikkunan otsikkopalkkia ja anna sitten uusi kansion nimi.

Voit lisätä myös pikavalintoja asetuksiin tai tietoja kansioon. Lisää pikavalinta ensin pienohjelmapaneeliin ja vedä se sitten kansioon.

Kohteiden poistaminen kansiosta

- 1. Napauta kansiota käynnistyspalkissa tai pienohjelmapaneelissa avataksesi sen.
- 2. Pidä kansion sovellusta tai pikavalintaa painettuna ja vedä se kohteeseen 📋 .

## Alkunäytön kohteen siirtäminen

Voit siirtää helposti pienoissovellusta, kuvaketta tai tarraa pienoissovelluspaneelista toiseen.

- 1. Pidä alkunäytön kohdetta painettuna yhdellä sormella.
- **2.** Näpäytä toisella sormella vasemmalle tai oikealle kiertääksesi näytön toiseen pienohjelmapaneeliin.

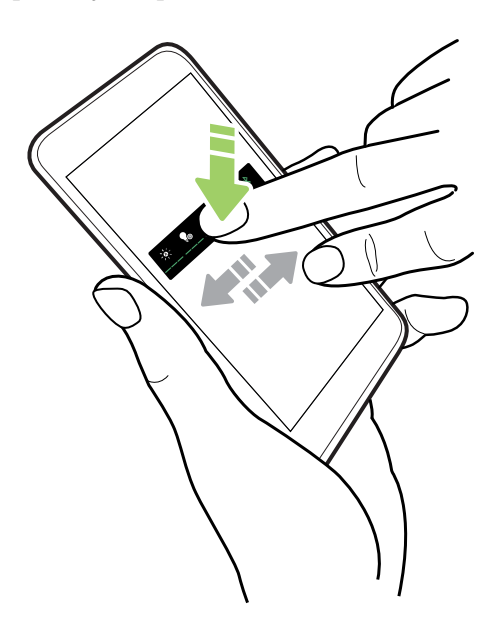

3. Vapauta kohde paikassa, johon haluat siirtää sen.

## Kohteen poistaminen alkunäytöstä

- 1. Pidä poistettavaa pienoissovellusta tai tarraa painettuna ja vedä se kohteelle 🔳 .
- 2. Kun kohde muuttuu punaiseksi, nosta sormesi.

## **Ääniasetukset**

## Soittoäänen vaihtaminen

📢 🛛 Varmista, että äänenvoimakkuus on päällä.

- 1. Napauta Alkunäytössä 🗰 > Asetukset > Ääni ja ilmoitus.
- 2. Napauta Soittoääni.

Tai napauta kaksois-SIM-malleissa Paikka 1 -soittoääni tai Paikka 2 -soittoääni.

- 3. Valitse soittoääni luettelosta.
- 4. Jos haluat lisätä soittoäänen, napauta 🕂 ja valitse sitten, mistä haluat lisätä soittoäänen.
- 5. Kun olet valinnut soittoäänen, napauta Käytä.

## Ilmoitusäänen vaihtaminen

📢 Varmista, että äänenvoimakkuus on päällä.

- 1. Napauta Alkunäytössä 🗰 > Asetukset > Ääni ja ilmoitus.
- 2. Napauta Ilmoitusääni ja valitse ilmoitusääni luettelosta.
- 3. Kun olet valinnut soittoäänen, napauta Käytä.

## Oletusäänenvoimakkuuden valitseminen

- 1. Napauta Alkunäytössä 🗰 > Asetukset > Ääni ja ilmoitus.
- 2. Napauta Äänenvoimakkuudet.
- 3. Liu'uta kunkin äänilähdetyypin äänenvoimakkuuspalkkeja.
- 4. Napauta Valmis.

**1**0÷

## HTC BoomSound kaiuttimille

Uppoudu surround-ääneen kuunteletpa musiikkia tai katselet elokuva tai pelaat pelejä.

- 1. Napauta Alku-näytössä 🗰 ja paikallista ja napauta sitten Asetukset.
- 2. Napauta HTC BoomSound sisäisille kaiuttimille vaihtaaksesi Teatteri- ja Musiikkitilan välillä.

HTC BoomSound kaiuttimille ei ole käytettävissä HDMI:llä, Bluetooth:llä, Miracast<sup>™</sup>:llä tai USB-audiolähdöllä.

## HTC USonic-kuulokkeiden virittäminen

Kuuntelet korvillesi viritettyä musiikkia käyttäessäsi HTC USonic -kuulokkeita HTC U Ultra puhelimessa. Kuulokkeet skannaavat korvasi määrittääkseen sinulle parhaiten sopivan lähtötason.

HTC USonic-kuulokkeita voi käyttää vain HTC U Ultra ja muilla yhteensopivilla HTCpuhelimilla, jotka tukevat HTC USonic-ominaisuutta.

- 1. Liitä HTC USonic -kuulokkeet puhelimeen ja aseta sitten korvanapit korviisi.
- **2.** Jos tämä on ensimmäinen kerta, kun liität kuulokkeet, ja sinua kehotetaan asettamaan ääniprofiili, napauta **Käynnistä**.

Tai siirry Asetukset-kohtaan ja napauta HTC USonic.

3. Napauta Aloita skannaus nyt ja aseta ääniprofiilisi näytön ohjeiden mukaisesti.

Kytkeäksesi päälle tai pois kuulokkeisiisi viritetyn henkilökohtaisen ääniprofiilin, napauta Asetuksissa HTC USonic **Päälle/Pois** kytkintä.

- Voit lisätä toisen profiilin samoille tai toisille HTC USonic-kuulokkeille. Napauta vain HTC USonic > +.
- HTC USonic ei ole käytettävissä HDMI-, Bluetooth-, Miracast- tai USB-audiolähdöllä.

### Ympäristön äänen tasapainottaminen kuulokkeilla

Oletpa äänekkäässä tai meluisassa ympäristössä, tai kun siirryt hiljaisempaan ympäristöön, HTC USonic -kuulokkeesi pystyvät mukautumaan ympäristösi äänitasoihin omaan ääniprofiiliisi perustuen.

Jotta kuulokkeesi tunnistaisivat ja tasapainottaisivat ympäristön äänen, kun kuuntelet musiikkia tai katsot videota, liu'uta Ilmoituspaneeli auki ja napauta sitten **HTC USonic** -ilmoitusta.

## Valokuvien ja videoitten kuvaaminen

## Kameranäyttö

W

Ota kameralla upeita kuvia ja videoita.

Napauta Alku-näytössä kamerakuvaketta avataksesi Kamera-sovelluksen. Näet **Valokuva**-tilan, joka on oletuskuvaustila.

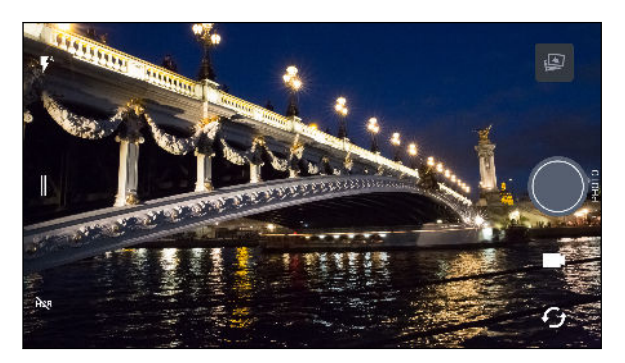

| <b>F</b> <sup>A</sup> | Vaihda salamatilojen välillä.                                              |
|-----------------------|----------------------------------------------------------------------------|
|                       | Avaa avattava valikko valitaksesi kuvaustilan ja valitse kamera-asetukset. |
| HDR                   | Vaihda valokuvan HDR-tilojen välillä.                                      |
| ſ                     | Vaihtaminen etu- ja pääkameran välillä.                                    |
|                       | Vaihda <b>Video-</b> ja <b>Valokuva</b> -tilojen välillä.                  |
|                       | Kuvaa valokuva.                                                            |
|                       | Näytä viimeksi otettu valokuva tai video.                                  |

Paina kahdesti VIRTA, kun puhelin on lepotilassa avataksesi Kamera-sovelluksen välittömästi. Varmista, että **Paina kameran virtapainiketta kahdesti** on valittu kohdassa **Asetukset** > **Näyttö, eleet ja painikkeet**.

#### Zoomaus

Ennen tavallisten valokuvien tai videoiden kuvaamista, levitä kahta sormea erilleen lähettääksesi tai yhteen loitontaaksesi. Voit tallentaessasi myös lähentää tai loitontaa kohdetta vapaasti.

### Kameran salaman kytkeminen päälle tai pois

Valitse salama-asetus napauttamalla salamakuvaketta.

Kun käytät ♥ - tai ♥^ -toimintoa, kamera asettaa älykkäästi valokuvalle parhaan salamakirkkauden.

**Selfie-valokuva**-tilassa voi napauttaa myös salamakuvaketta kytkeäksesi näytön salaman päälle tai pois päältä.

### Äänenvoimakkuuspainikkeiden käyttö kuvaamiseen

Voit asettaa Kamera-sovelluksessa ÄÄNENVOIMAKKUUS-painikkeet sulkimen vapautus- tai zoomausohjaimeksi.

- 1. Napauta Alku-näytössä kamerakuvaketta avataksesi Kamera-sovelluksen.
- 2. Napauta 🛛 avataksesi aukiliu'utettavan valikon.
- 3. Napauta Asetukset > Äänenvoimakkuuspainikevalinnat.
- 4. Valitse, kuinka haluat käyttää äänenvoimakkuuspainikkeita, kun käytät Kamera-sovellusta.

## Kuvaustilan valitseminen

Vaihda käytettävään kuvaustilaan ottaaksesi valokuvia tai kuvataksesi videoita. HTC U Ultra puhelimen kamera erottelee kuvaustilat luokkiin niin, että löydät haluamasi tilan nopeasti.

1. Napauta ∥ avataksesi aukiliu'utettavan valikon.

Voit myös pyyhkäistä vasemmasta reunasta oikealle vaakasuuntauksessa tai yläreunasta alas pystysyyntauksessa.

2. Vieritä valikkoa nähdäksesi käytettävissä olevat kuvaustilat.

| Valokuva   | > | Q<br>Ajastin | (a)       |
|------------|---|--------------|-----------|
| Zoe-kamera |   | 4:3<br>12 MP |           |
| Panoraama  |   |              | VALORLINA |
| Pro Pro    |   |              | -         |
| Video      |   |              | ſŗ        |

- 3. Napauta kuvaustilaa, jota haluat käyttää.
- 4. Vaihtaaksesi nopeasti etu- ja pääkameran välillä, napauta Etsin-näytössä  ${\boldsymbol \Theta}$ .
- 5. Voit vaihtaa nopeasti takaisin Valokuva- tai Videotilaan, kun olet muissa kuvaustiloissa avaamatta avattavaa valikkoa.Napauta vain pääsuljinpainikkeen alla **○**-painiketta vaihtaaksesi takaisin Valokuvatilaan tai vaihtaaksesi takaisin Videotilaan.

### Kuvaustila-asetukset

Voit muuttaa asetuksia joillekin kuvaustiloille, kuten **Valokuva**- tai **Video**-tila. Muuttaaksesi asetuksia, valitse tila ja napauta sitten ∥ näyttääksesi ja valitaksesi käytettävissä olevat asetukset kyseiselle tilalle.

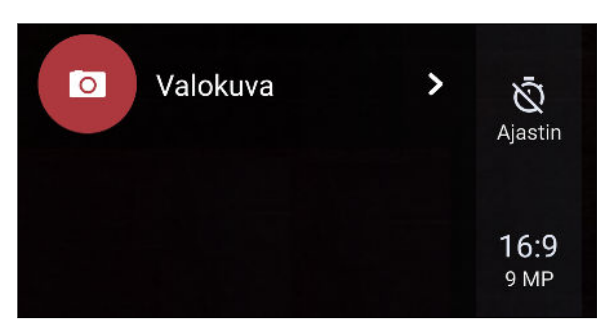

| Tila             | Asetus | Description                                                                                                    |  |  |
|------------------|--------|----------------------------------------------------------------------------------------------------|--|--|
| Valokuva         | Ŵ      | Vaihda aika-asetustenvälillä asettaaksesi itselaukaisimen tai                                                            |  |  |
| Selfie-valokuva  | ~      | kytkeäksesi sen pois käytöstä. Katso lisätietoja kohdasta Valokuvien                                                     |  |  |
| Pro              |        |                                                                                                    |  |  |
| Valokuva         | 16:9   | Aseta valokuvalaatu ja kuvasuhde. Katso lisätietoja kohdasta                                                             |  |  |
| Selfie-valokuva  |        | Valokuvalaadun ja kuvakoon asettaminen <b>sivulla 66</b> .                                                               |  |  |
| Pro              |        |                                                                                                    |  |  |
| Video            | НD     | Aseta videolaatu. Katso lisätietoja kohdasta Videotarkkuuden                                                             |  |  |
| Selfie-video     |        | asettaminen sivulla 68.                                                                                                  |  |  |
| Video            | OFF    | Vaihda korkean resoluution audion ja 3D Audio:n välillä videota                                                          |  |  |
| Selfie-video     |        | tallentaessasi. Katso lisätietoja kohdasta Videon tallennus 3D<br>Audio:lla tai korkean resoluution audiolla sivulla 67. |  |  |
| Pro              | RAW    | Valitse valokuville RAW- tai JPG-muoto. Katso lisätietoja kohdasta<br>BAW-valokuvan ottaminen sivulla 78                 |  |  |
|                  |        |                                                                                                    |  |  |
| Selfie-valokuva  | Ó*     | Kytke Live Makeup päälle ja pois. Katso lisätietoja kohdasta Ihon                                                        |  |  |
| Selfie-panoraama |        | paramenujen kayno hive makeup-sovenuksena sivuna 09.                                                                     |  |  |

## Valokuvan ottaminen

- 1. Napauta Alku-näytössä kamerakuvaketta avataksesi Kamera-sovelluksen.
- **2.** Vaihda **Valokuva**-tilaan, jollet ole tässä tilassa. Katso lisätietoja Kuvaustilan valitseminen sivulla 64 -osasta.

- **3.** Suuntaa kamera kuvattavaan kohteeseen. Kamera tarkentaa automaattisesti, kun liikutat sitä. Voit myös napauttaa näyttöä muuttaaksesi tarkennusta eri kohteisiin.
- 4. Säätääksesi valotusta manuaalisesti, napauta näyttöä ja vedä sitten sormella ylös ja alas.

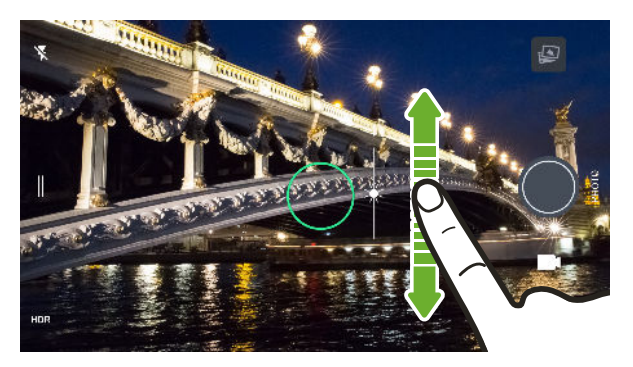

Tai kytke päälle **Kosketa automaattivalotus**, niin voit heti kirkastaa tai tummentaa kohdetta yhdellä napautuksella. Katos Valokuviesi valotuksen säätäminen nopeasti sivulla 70.

5. Kun olet valmis ottamaan valokuvan, napauta 🔘.

Napauta Valokuvatilan asetuksissa **Kameravalinnat** ja kytke sitten päälle **Automaattinen hymyn kuvaus** asettaaksesi kameran ottamaan kuvan automaattisesti, kun kohde hymyilee.

## Valokuvalaadun ja kuvakoon asettaminen

- 1. Vaihda Valokuva- tai Selfie-valokuva-tilaan. Tai valitse Pro-tila.
- 2. Napauta 🛛 avataksesi aukiliu'utettavan valikon.
- 3. Napauta nykyistä asetusta esimerkiksi 16:9 muuttaaksesi valokuvalaatua ja kuvakokoa tai kuvasuhdetta.

Selfie-panoraamatila kuvaa käyttämällä kiinteää resoluutiota.

Sekä Selfie-valokuva- että Selfie-panoraamatila voivat kuvata UltraPixel-resoluutiolla, joka on ihanteellinen hämärissä olosuhteissa. Katso lisätietoja kohdista Selfiet sivulla 68 ja Panoraamaselvien ottaminen sivulla 72.

## Vihjeitä parempien kuvien ottamiseen

Saadaksesi parempia kuvia Kamera-sovelluksella, tässä on joitakin vihjeitä, mitä tehdä valokuvattaessa.

### Ennen kuvausta

- Varmista, että kameran ja taskulampun linssit ovat puhtaita ja ilman sormenjälkiä. Sama pätee automaattiseen lasertarkennusanturiin. Pyyhi ne puhtaaksi pehmeällä, puhtaalla mikrokuituliinalla.
- Pidä puhelinta iin, etteivät sormesi estä kameran ja taskulampun linssejä. Varmista myös, etteivät sormesi ole lähellä automaattista lasertarkennusanturia.

### Selkeitä, teräviä otoksia varten

- Automaattinen lasertarkennus löytää älykkäästi parhaan kuvan perustuen sen sijaintiin ja suuntaukseen.
- Napauta näyttö tarkentaaksesi ja säätääksesi kuvan kontrastia uudelleen, mikä on toisinaan haluttavaa, jos haluat ottaa makrokuvan saadaksesi pois keskeltä olevan bokeh-tehosteen tai ottaa valokuvia, kun liikut. Säädä valotusta kirkastaaksesi aihetta tai tehdäksesi kohteesta tummemman ja täyteläisemmän. Katso lisätietoja kohdasta Valokuviesi valotuksen säätäminen nopeasti sivulla 70.
- Jos kohde on liikkuva, pidä etsimessä kohdetta painettuna lukitaksesi tarkennuksen.
- Jos jotkut kuvan osat ovat varjossa ja toiset kirkkaassa valossa, käytä HDR-tilaa kuvataksesi useita kuvia eri valotuksilla ja yhdistä ne yhdeksi kuvaksi. Pidä HTC U Ultra -kamera vakaana tai aseta se tasaiselle pinnalle käyttäessäsi HDR-toimintoa. Katso lisätietoja kohdasta HDR:n käyttö sivulla 71.
- Kun otat panoraamakuvan, tarkastele koko näkymää ja tarkenna kohteeseen, jossa on neutraali sävy auttaaksesi valoitustasapainon säilyttämisessä yhdistetyissä kuvissa.
- Varmista, ettet liikuta kameraa kuvaa ottaessasi, erityisesti hämärässä valaistuksessa. Pidä puhelinta vakaasti äläkä liikuta kameraa ottaessasi RAW-valokuvia Pro-tilassa.

### Muita vihjeitä

- Napauta Kamera-asetuksissa **Ruudukko** kohteen asettelemiseksi paremmin tai parantaaksesi sommittelua.
- Kuvan ottamisen jälkeen voit parantaa kuvaa Google Valokuvat-sovelluksessa.

# Videon tallennus 3D Audio:lla tai korkean resoluution audiolla

Valitse videoitten tallennus, mukaan lukien selfie-videot, korkean resoluution audiolla tai 3D Audio:lla.

- Korkeatarkkuuksinen ääni on käytettävissä vain, kun olet asettanut videolaaduksi HD (720p) tai korkeamman.
  - Et voi keskeyttää videotallennusta käyttäessäsi korkeatarkkuuksista ääntä.
  - 1. Napauta Alku-näytössä kamerakuvaketta avataksesi Kamera-sovelluksen.
  - 2. Vaihda Video-tilaan.
  - **3.** Video tallennetaan oletuksena 3D Audio:lla. Etsimessä näkyy <sup>((•)</sup><sub>3D</sub>-symboli.
  - **4.** Tallentaaksesi korkean resoluution audiolla, napauta || avataksesi avattavan valikon ja napauta sitten **Korkean resoluution audio**.

5. Kun olet valmis aloittamaan tallennuksen, napauta .Kun tallennat käyttämällä 3D Audioominaisuutta, varmista, ettet peitä mikrofonia, kun pitelet puhelinta.

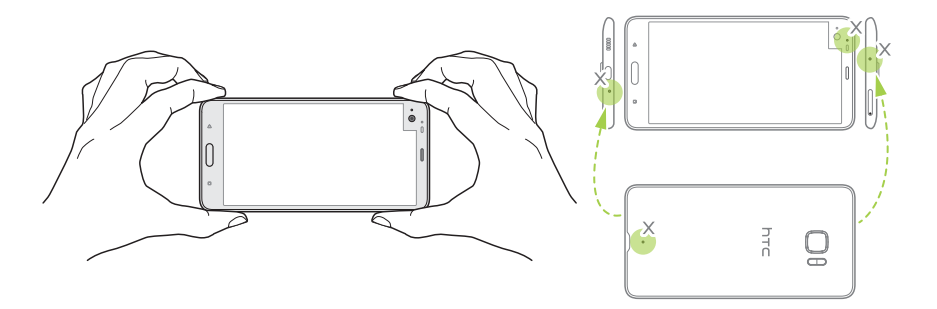

- **6.** Muuttaa tarkennusta eri kohteeseen tai alueeseen napauttamalla sitä etsinnäytöllä. Voit myös muuttaa valotusta napauttamisen jälkeen vetämällä ylös ja alas näytöllä.
- 7. Keskeytä tallennus napauttamalla 🕕 ja jatka sitä napauttamalla 💭 .
- 8. Lopeta tallennus napauttamalla uudelleen **O**.

Korkeatarkkuuksisella äänellä tallennettu videot tallennetaan MKV (Matroska video) - tiedostomuodossa.

### Videotarkkuuden asettaminen

- 1. Vaihda Video-tilaan.
- 2. Napauta 🛛 avataksesi aukiliu'utettavan valikon.
- 3. Napauta Laatu muuttaaksesi the videon resoluutiota.

### Valokuvan ottaminen videota tallennettaessa - VideoPic

- 1. Napauta Alku-näytössä kamerakuvaketta avataksesi Kamera-sovelluksen.
- 2. Vaihda Video-tilaan. Katso lisätietoja Kuvaustilan valitseminen sivulla 64 -osasta.
- **3.** Aloita tallennus napauttamalla **9**.
- **4.** Napauta videota kuvatessasi **()**, kun haluat ottaa still-kuvan.
- 5. Napauta **O** pysäyttääksesi tallentamisen.

### Selfiet

Ota upeita selfieitä haluamallasi tavalla. HTC U Ultra Selfievalokuvatila antaa vaihtaa vakiovalokuvaresoluutioiden ja UltraPixel-resoluution välillä.

Käytä oletus-UltraPixel-asetusta hämärästi valaistuissa tilanteissa, kuten kynttiläillallisilla. Valitse muista vakioresoluutioista, kun otat selfieitä normaaleissa olosuhteissa. Saadaksesi selville, miten resoluutioita vaihdetaan, katso Valokuvalaadun ja kuvakoon asettaminen sivulla 66.

### Ihon parantelujen käyttö Live Makeup-sovelluksella

Parantele ihoasi ennen selfien ottamista. Live Makeup pehmentää ihoasi reaaliaikaisesti.

🜔 🛛 Live Makeup on pois käytöstä, kun automaattinen HDR on päällä.

- 1. Napauta Alku-näytössä kamerakuvaketta avataksesi Kamera-sovelluksen.
- 2. Vaihda Selfie-valokuva-tilaan. Katso lisätietoja Kuvaustilan valitseminen sivulla 64 -osasta.
- **3.** Jollet näe Live Makeup-säätöpalkkia Etsin-näytössä, napauta ∥ avataksesi avattavan valikon ja napauta sitten ⊗.
- 4. Muuttaaksesi ihon pehmennystasoa, vedä säätöliukusäädintä.

Seuraavan kerran, kun haluat ottaa selfieitä käyttämättä Live Makeup-sovellusta, napauta ∥ ja napauta sitten Š<sup>\*</sup> kytkeäksesi Live Makeup:n pois.

### Selfieiden ottaminen automaattisesti

Pysy liikkumatta ottaessasi automaattisen selfien - tai vain hymyile! Riittää, kun kytket tämän ominaisuuden päälle kamera-asetuksissa.

- 1. Napauta Alku-näytössä kamerakuvaketta avataksesi Kamera-sovelluksen.
- 2. Vaihda Selfie-valokuva-tilaan. Katso lisätietoja Kuvaustilan valitseminen sivulla 64 -osasta.
- 3. Napauta 🛛 avataksesi aukiliu'utettavan valikon.
- 4. Napauta Asetukset > Kameravalinnat.
- **5.** Valitse **Automaattinen selfiekuvaus** -valinta ja napauta sitten avattavan valikon ulkopuolella sulkeaksesi sen.
- 6. Asettaudu sopivasti etsinnäyttöön.
- 7. Ottaaksesi selfien automaattisesti, katso etukameraan ja:
  - Pysy liikkumatta, kunnes valkoinen ruutu muuttuu vihreäksi etsinnäytössä.
  - Tai hymyile kameralle. Pidättele hymyä muutama sekunti, kunnes valokuva on otettu.

### Selfieiden ottaminen äänikomennoilla

Voit ottaa helposti valokuva- tai videoselfieitä käyttämällä yksinkertaisia äänikomentoja. Riittää, kun kytket tämän ominaisuuden päälle kamera-asetuksissa.

Tämä ominaisuus ei ehkä ole käytettävissä kaikissa kielissä.

- 1. Napauta Alku-näytössä kamerakuvaketta avataksesi Kamera-sovelluksen.
- 2. Vaihda Selfie-valokuva- tai Selfie-video-tilaan. Katso lisätietoja Kuvaustilan valitseminen sivulla 64 -osasta.

- 70 Valokuvien ja videoitten kuvaaminen
  - 3. Napauta ∥ avataksesi aukiliu'utettavan valikon.
  - 4. Napauta Asetukset > Kameravalinnat.
  - 5. Valitse Äänikuvaus -valinta ja napauta sitten avattavan valikon ulkopuolella sulkeaksesi sen.
  - 6. Asettaudu sopivasti etsinnäyttöön.
  - 7. Katso etukameraa ja:
    - Sano Kuvaa ottaaksesi valokuva-selfien.
    - Sano Toiminta tai Pyörii tallentaaksesi video-selfien.

Voit käyttää äänikomentoja myös pääkameralla. Vaihda **Valokuva-**tilaan ja valitse sitten **Äänikuvaus**-valinta kamera-asetuksissa.

### Valokuvien ottaminen itselaukaisimella

Kun käytät itselaukaisinta, Kamera-sovellus suorittaa ajastuslaskennan ennen kuvan ottamista. Voit asettaa laskennan ajan.

- 1. Napauta Alku-näytössä kamerakuvaketta avataksesi Kamera-sovelluksen.
- 2. Valitse käytettävä kuvaustila. Katso lisätietoja Kuvaustilan valitseminen sivulla 64 -osasta.
- 3. Napauta ∥ avataksesi aukiliu'utettavan valikon.
- 4. Napauta Ajastin asettaaksesi laskenta-ajan.
- 5. Käynnistä ajastuslaskenta napauttamalla 🔘. Kamera ottaa kuvan laskennan päätyttyä.

### Selfieiden kulman kääntäminen

Haluatko otostesi kulman olevan täsmälleen sama, kuin jossa näet itsesi etsinnäytössä?

- 1. Vaihda **Selfie-valokuva**-tilaan. Katso ohjeet kuvaustilojen välillä vaihtamisesta kohdasta Kuvaustilan valitseminen sivulla 64.
- 2. Napauta 🛛 avataksesi aukiliu'utettavan valikon.
- 3. Napauta Asetukset > Kameravalinnat.
- 4. Varmista, että Tallenna peilatut selfiet -valinta on valittu.

## Valokuviesi valotuksen säätäminen nopeasti

HTC U Ultra -kamerassa on nopea tapa säätää reaaliaikaisesti valotustasoa tai kirkkautta. Kytke **Kosketa automaattivalotus** päälle, jos haluat kameran säätävän valotustason automaattisesti, kun napautat tummempaa tai ylivalottunutta aluetta Etsin-näytössä.

- 1. Napauta Alku-näytössä kamerakuvaketta avataksesi Kamera-sovelluksen.
- 2. Vaihda Valokuva or Panoraama-tilaan. Katso lisätietoja Kuvaustilan valitseminen sivulla 64 -osasta.
- **3.** Napauta ∥ avataksesi aukiliu'utettavan valikon.

- 71 Valokuvien ja videoitten kuvaaminen
  - 4. Napauta Asetukset.
  - 5. Valitse Kosketa automaattivalotus -valinta.
  - **6.** Napauta tummaa aluetta vaalentaaksesi sitä tai napauta ylivalottunutta aluetta tummentaaksesi sitä.

Hienosäätääksesi lisää, voit säätää valotusta manuaalisesti vetämällä sormellasi ylös ja alas.

7. Kun olet valmis ottamaan valokuvan, napauta 🔘.

### Jatkuva kuvaus

Haluatko ottaa kuvia liikkuvista kohteista? Olipa kyse lapsen jalkapallopelistä tai autokilpailusta, saat tallennettua tilanteet kamerallasi.

- 1. Napauta Alku-näytössä kamerakuvaketta avataksesi Kamera-sovelluksen.
- 2. Vaihda Valokuva-tilaan. Katso lisätietoja Kuvaustilan valitseminen sivulla 64 -osasta.
- **3.** Paina ja pidä **(**).

Kamera ottaa peräkkäisiä kuvia kuvauskohteesta.

## HDR:n käyttö

Kun otat pystysuuntaisia kuvia kirkasta taustaa vasten, käytä HDR (High Dynamic Range) toimintoa kuvataksesi kohteesi selvästi. HDR tuo esiin hyvin valaistujen ja varjoisten kohtien yksityiskohdat, jopa jyrkkäkontrastisessa valaistuksessa.

HDR toimii parhaiten, kun kohde on liikkumaton. Kamera ottaa useita kuvia eri valotustasoilla ja yhdistää ne yhdeksi parannetuksi valokuvaksi.

- 1. Napauta Alku-näytössä kamerakuvaketta avataksesi Kamera-sovelluksen.
- 2. Vaihda Valokuva-tilaan. Katso lisätietoja Kuvaustilan valitseminen sivulla 64 -osasta.
- 3. Varmista, että HDR tai HDR on päällä. Jos ei, napauta HR muuttaaksesi sitä.

Automaattinen HDR on myös käytettävissä Selfie-valokuvatilassa ja on oletuksena käytössä.

4. Napauta 🔵.

**1**0÷

## Panoraama-selvien ottaminen

Selfie-panoraama-tilassa voit kutsua enemmän ihmisiä samaan selfieen kanssasi.

📢 Jotkut kameran ominaisuudet, kuten zoomaus, eivät ole Selfie-panoraama-tilassa.

- 1. Napauta Alku-näytössä kamerakuvaketta avataksesi Kamera-sovelluksen.
- 2. Vaihda Selfie-panoraama-tilaan Katso lisätietoja Kuvaustilan valitseminen sivulla 64 osasta.
- 3. Napauta || avataksesi aukiliu'utettavan valikon.
- **4.** Varmista, että □ on valittu.
- 5. Pidä puhelinta kasvojen tasalla pystyasennossa.
- 6. Kun olet valmis ottamaan keskimmäisen valokuvan, napauta 🔍
#### 73 Valokuvien ja videoitten kuvaaminen

7. Käännä puhelinta hitaasti ja vakaasti pitäen vasemmalle tai oikealle puhelimen akselin ympäri, kunnes näet valkoisen kuvausruudun siirtyvän panoraama-asettelun sivupaneeliin.

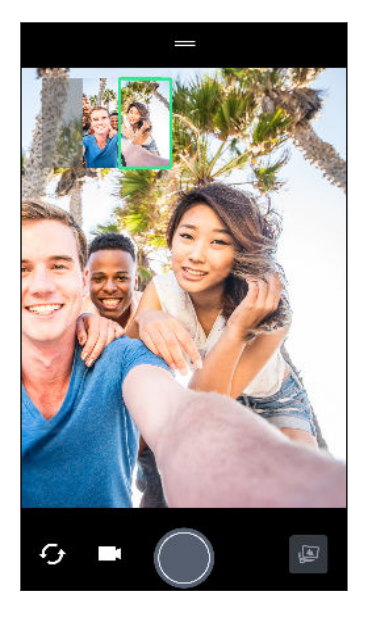

Kuvausruutu muuttuu vihreäksi ja kuuluu sulkijaääni, kun kuva on otettu.

8. Käännä sitten kameraa hitaasti vastakkaiseen suuntaan, kunnes näet valkoisen kuvausruudun siirtyvän panoraama-asettelun toiselle puolelle.

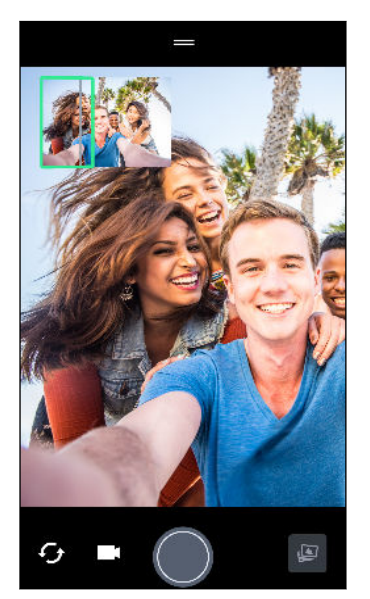

Kuvausruutu muuttuu vihreäksi ja kuuluu sulkijaääni, kun kuva on otettu.

Kamera nitoo kuvat yhteen yhdeksi valokuvaksi.

Saadaksesi parhaat tulokset, seuraa tarkoin panoraama-asettelun kuvausruudun vaakasuoraa reittiä. Älä yritä kallistaa puhelinta ylös tai alas tai siirtää kuvausruutua pois reitiltään.

## Superlaajakulma-selfie-panoraaman ottaminen

Jos kuvattavana on suuri joukko kavereita tai laaja näkymä, aseta Selfie-panoraama-tilaksi **Levein** nitoaksesi viisi valkokuvaa kolmen asemesta.

📢 🛛 Jotkut kameran ominaisuudet, kuten zoomaus, eivät ole Selfie-panoraama-tilassa.

- 1. Napauta Alku-näytössä kamerakuvaketta avataksesi Kamera-sovelluksen.
- 2. Vaihda Selfie-panoraama-tilaan Katso lisätietoja Kuvaustilan valitseminen sivulla 64 osasta.
- **3.** Napauta ∥ avataksesi aukiliu'utettavan valikon.
- **4.** Napauta □ vaihtaaksesi □ -tilaan.
- 5. Pidä puhelinta kasvojen tasalla pystyasennossa.
- 6. Kun olet valmis ottamaan keskimmäisen valokuvan, napauta 🔘
- **7.** Käännä puhelinta hitaasti ja vakaasti pitäen vasemmalle tai oikealle puhelimen akselin ympäri, kunnes näet valkoisen kuvausruudun siirtyvän panoraama-asettelun sivupaneeliin.

Kuvausruutu muuttuu vihreäksi ja kuuluu sulkijaääni, kun kuva on otettu. Kun toinen valokuva on otettu, näet panoraama-asettelun muuttuvan leveämmäksi.

8. Jatka puhelimen kääntämistä hitaasti vasemmalle ja oikealle täyttääksesi koko panoraamaasettelun valokuvillasi.

Saadaksesi parhaat tulokset, seuraa alla olevan kuvituksen kuvausjärjestystä.

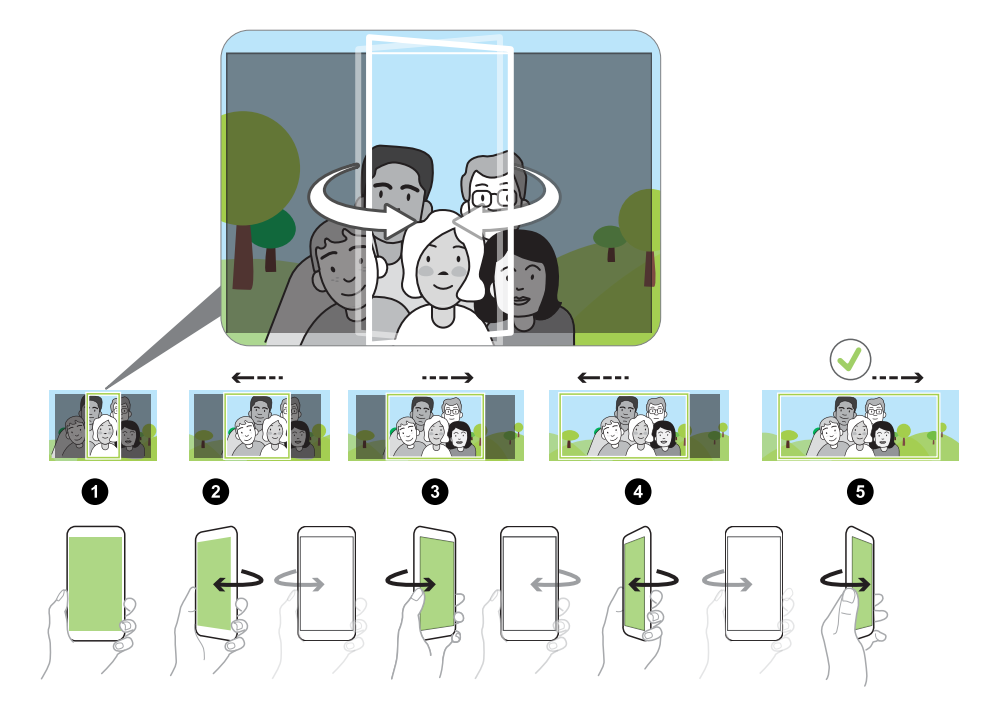

Kamera nitoo kuvat yhteen yhdeksi valokuvaksi.

## Panoraamavalokuvan ottaminen

Luo yhdellä pyyhkäisyllä laajempia kuvia.

📢 Jotkin kameratoiminnot, kuten zoomaus, eivät ole käytössä pyyhkäisypanoraamatilassa.

- 1. Napauta Alku-näytössä kamerakuvaketta avataksesi Kamera-sovelluksen.
- 2. Vaihda Panorama-tilaan. Katso lisätietoja Kuvaustilan valitseminen sivulla 64 -osasta.
- 3. Kun olet valmis ottamaan pistoksen, napauta 🔍 .
- **4.** Panoroi vasemmalle tai oikealle maisema- tai muotokuvanäkymässä. Pidä HTC U Ultra kameraa niin tasaisesti kuin pystyt ottaaksesi kuvia automaattisesti.

Voit myös napauttaa 🔘 lopettaaksesi kuvaamisen koska tahansa.

Kamera nitoo kuvat yhteen yhdeksi valokuvaksi.

## Videoiden kuvaus hidastettuna

Hidasta nopeaa kuvausta asteittain ja lisää hieman jännitystä videoihisi.

Audio tallennetaan, kun olet tässä tilassa, mutta se on käytettävissä vain, kun videota toistetaan normaalilla nopeudella.

- 1. Napauta Alku-näytössä kamerakuvaketta avataksesi Kamera-sovelluksen.
- 2. Vaihda Hidas liike-tilaan. Katso lisätietoja Kuvaustilan valitseminen sivulla 64 -osasta.
- 3. Aloita tallennus napauttamalla 🦲.
- 4. Lopeta tallennus napauttamalla uudelleen **O**.

## Zoe-kamera:in käyttö

Kuvaa enemmän kuin pelkkä still-valokuva. Kuvaa Zoe-kamera-toiminnolla eläviä hetkiä valokuvana ja 3 sekunnin HD-videona.

📢 Jotkin kameratoiminnot, kuten zoomaus, eivät ole käytössä Zoe-kamera-toimintoa käytettäessä.

- 1. Napauta Alku-näytössä kamerakuvaketta avataksesi Kamera-sovelluksen.
- 2. Vaihda Zoe-kamera -tilaan. Katso lisätietoja Kuvaustilan valitseminen sivulla 64 -osasta.
- 3. Kun olet valmis kuvaamaan, napauta 🔘.

Kun näet sulkimen vapautuskuvakkeen muuttuvan hitaasti punaiseksi, jatka puhelimen vakaana pitämistä, kun kamera kuvaa valokuvan ja 3 sekunnin videon.

Ŵ

Kun otat valokuvan Zoe-kamera-ominaisuudella, on hyvä käytäntö pitää HTC U Ultra -kamera vakaana kuvattaessa liikkuvia kohteita paikallaan pysyvää taustaa vasten.

## Hyperlapse-videon tallentaminen

Haluatko käyttää nopeutustehostetta videossasi? Käytä Hyperlapse-tilaa nopeuttaaksesi videoita enintään 12-kertaiseksi.

- 1. Napauta Alku-näytössä kamerakuvaketta avataksesi Kamera-sovelluksen.
- 2. Vaihda Hyperlapse-tilaan. Katso lisätietoja Kuvaustilan valitseminen sivulla 64 -osasta.
- 3. Kun olet valmis aloittamaan tallennuksen, napauta 🥊.
- 4. Muuttaa tarkennusta eri kohteeseen tai alueeseen napauttamalla sitä etsinnäytöllä.
- 5. Napauta salamakuvaketta kytkeäksesi salaman päälle tai pois.
- 6. Lopeta tallennus napauttamalla uudelleen 🕛.

## Näkymän valitseminen

Kamera-asetusten manuaalisen säätämisen asemesta voit valita esiasetetun näkymän, joka vastaa parhaiten kuvaamisympäristöäsi.

- 1. Napauta Alku-näytössä kamerakuvaketta avataksesi Kamera-sovelluksen.
- 2. Vaihda Pro-tilaan. Katso lisätietoja Kuvaustilan valitseminen sivulla 64 -osasta.
- 3. Napauta A ja valitse esiasetettu näkymä. Valitse:
  - C kun kuvaat yönäkymää, kuten kaupungin siluettia tai katua, joka on valaistu katuvaloilla. Pidä kamera vakaana kuvaa ottaessasi saadaksesi parhaat tulokset.
  - 🖈. kun kuvaat nopeasti liikkuvaa kohdetta, kuten lasten urheilua tai liikkuvaa autoa.
  - 🕏 kun kuvaat lähikuvaa kohteesta, kuten kukka tai hyönteinen.
- 4. Kun olet valmis ottamaan valokuvan, napauta 🔘

Jos haluat säätää näkymää manuaalisesti ja tallentaa sen uutena esiasetuksena, katso lisätietoja kohdasta Kamera-asetusten manuaalinen säätäminen sivulla 77.

## Kamera-asetusten manuaalinen säätäminen

Haluaisitko suorittaa kamera-asetusten erikoiskomentoja erilaisissa ympäristöissä tai valaistusolosuhteissa? Säädä Pro-tilassa manuaalisesti asetusarvoja, kuten valkotasapaino, valotus, ISO jne. Voit sen jälkeen tallentaa säädöt uudelleen käytettäväksi.

- 1. Napauta Alku-näytössä kamerakuvaketta avataksesi Kamera-sovelluksen.
- 2. Vaihda Pro-tilaan. Katso lisätietoja Kuvaustilan valitseminen sivulla 64 -osasta.

3. Napauta asetusta ja vedä sitten sen liukusäädintä tehdäksesi asetuksia.

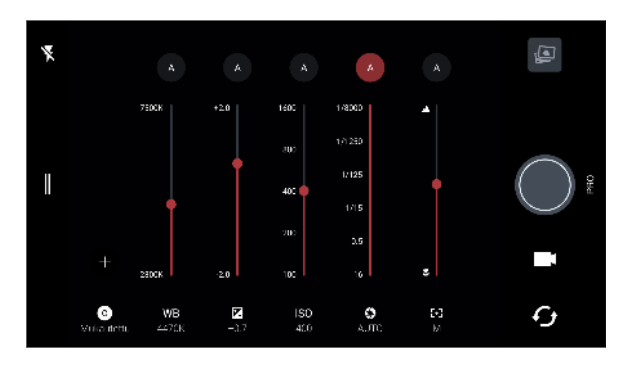

Napauta asetusta uudelleen piilottaaksesi liukusäätimen.

Käyttääksesi mukautettuja asetuksiasi, napauta A tai C ja valitse sitten käytettävä mukautettu asetus (G, G tai G).

- 5. Muuttaaksesi asetuksen takaisin automaattiseksi, napauta 🗛.
- 6. Kun olet valmis ottamaan valokuvan, napauta 🔘.

## RAW-valokuvan ottaminen

Haluatko säilyttää enemmän yksityiskohtia kuvissasi tai korjata valaistusta jälkikäsittelyssä? Protilassa voit ottaa valokuvia, jotka tallennetaan RAW-kuvatiedostoina DNG-muodossa pakatun JPGmuodon ohella.

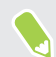

RAW-kuvatiedostot vievät paljon tallennustilaa. On suositeltavaa käyttää tallennuskorttia valokuvien ja videoitten oletustallennustilana.

- 1. Napauta Alku-näytössä kamerakuvaketta avataksesi Kamera-sovelluksen.
- 2. Vaihda Pro-tilaan. Katso lisätietoja Kuvaustilan valitseminen sivulla 64 -osasta.
- **3.** Napauta ∥ avataksesi aukiliu'utettavan valikon.
- 4. Varmista, että RAW on valittu. Jos ei, napauta JPG muuttaaksesi sitä.

Tai napauta 🕬 vaihtaaksesi kohteeseen 呵, jos haluat vain tallentaa JPG-pakatun version.

5. Napauta 🔵.

## Kuinka Kamera-sovellus ottaa RAW-valokuvia?

Kamera-sovellus kuvaa valokuvia sekä DNG RAW -että JPG-muodossa.

Digitaalinen negatiivi (DNG) on avoimen standardin häviötön RAW-kuvamuoto. Koska RAWtiedosto on tyypillisesti 2–6 kertaa suurempi kuin JPEG-tiedosto, eikä se ole katsottavissa useimmissa valokuvankatselusovelluksissa, valokuva otetaan sekä DNG- että JPG-muodossa. Kun käytät Google Valokuvat-sovellusta, valokuvassa näkyy 🔤 -kuvake ilmaisemassa, että tiedostossa on olemassa DNG RAW -muotoversio.

RAW-valokuvia ei käsitellä niiden ottamishetkellä, jotta alkuperäiset kuvantiedot säilyvät mahdollisimman tarkoin - kuten dynaaminen alue - jolloin voit säätää valaistusta tai tehdä ammattimaisia säätöjä kehittyneillä muokkaustyökaluilla. Tallenna säätöjen jälkeen RAWvalokuva JPG-tiedostona, jos haluat tulostaa tai jakaa sen.

## Puhelut

## Soittaminen Älykäs valinta -toiminnolla

Voit joko valita puhelinnumeron suoraan tai käyttää Älykäs valinta -sovellusta puhelun soittamiseksi nopeasti. Älykäs valinta etsii tallennettuja/synkronoituja tai puheluhistoriassa olevia yhteystietoja ja soittaa niihin.

- 1. Napauta Alkunäytössä puhelinkuvaketta avataksesi Puhelin-sovelluksen.
- **2.** Näppäile puhelinnumero tai yhteystiedon nimen muutama ensimmäinen kirjain nähdäksesi vastaavat yhteystiedot.
- **3.** Nähdäksesi kaikki vastaavat numerot ja yhteystiedot, napauta numeroa (esimerkiksi 8 vastaavuutta).
- 4. Napauta sitä yhteyshenkilöä, jolle haluat soittaa.

Jos puhelinnumerolla on alanumero, napauta 💼 , kun olet yhdistänyt päälinjalle, ja soita sitten alanumeroon.

5. Napauta puhelupainiketta, joka vastaa korttia, jota haluat käyttää.

Puhelun soittaminen omaa ääntä käyttämällä

Soita yhteystiedolle hands-free-toiminnolla omaa ääntä käyttämällä.

- 1. Napauta Alkunäytössä puhelinkuvaketta avataksesi Puhelin-sovelluksen.
- 2. Napauta 🎙 .
- 3. Sano ääneen sen yhteyshenkilön nimi, jolle haluat soittaa. Voit esimerkiksi sanoa "Soita[henkilön nimi puhelinluettelossa]."
- 4. Toimi näytön ohjeiden mukaan puhelun soittamiseksi.

### Alanumeroon soittaminen

Ohittaaksesi äänikehotteet alanumeroon soittaessasi, tee jokin seuraavista:

- Kun olet soittanut päänumeroon, pidä \*-näppäintä painettuna. Pilkku (,) on lisätty valitsemaasi numeroon. Näppäile alanumero ja napauta sitten puhelupainiketta. Sinut yhdistetään päälinjalle ja sen jälkeen alanumeroon.
- Kun olet valinnut päänumeron, pidä #-merkkiä painettuna lisätäksesi puolipisteen (;). Syötä alapuhelinnumero puolipisteen jälkeen ja napauta sitten soita-painiketta. Kun olet yhdistettynä päälinjaan, napauta Lähetä valitaksesi alanumeron.

Voit tallentaa alanumeron sisältäviä puhelinnumeroita Henkilöt-sovelluksessa.

## Pikavalinta

Käytä pikavalintaa soittaaksei puhelinnumeroon yhdellä napautuksella.

- 1. Napauta Alkunäytössä puhelinkuvaketta avataksesi Puhelin-sovelluksen.
- **2.** Napauta : > **Pikavalinta** > **+**. Voit myös pitää valitsimen määrittämätöntä näppäintä painettuna ja napauttaa sitten **Kyllä**.
- 3. Valitse luettelosta yhteystieto.
- **4.** Valitse Pikavalinta-ruudulta haluamasi yhteystieto ja puhelinnumero sekä sille määritettävä pikavalintanumero.
- 5. Napauta Tallenna.

Pidä soitettavan puhelinnumeron pikavalintanumeroa painettuna. Sitten napauta puhelupainiketta, joka vastaa korttia, jota haluat käyttää.

# Soittaminen viestin, sähköpostin tai kalenteritapahtuman numeroon

Kun vastaanotat tekstiviestin sähköpostin tai kalenteritapahtuman, jossa on puhelinnumero, voit napauttaa numeroa numerovalinnan asemesta.

## Puheluja vastaanotetaan

Kun vastaanotat puhelun yhteystiedolta, Saapuva puhelu -näyttöruutu tulee näkyviin.

HTC U Ultrasäätää automaattisesti soittoäänen äänenvoimakkuuden, jos **Vaienna soittoääni** ja **Taskutila** on valittu kohdassa **Asetukset** > **Ääni ja ilmoitus**.

#### Puheluun vastaaminen tai puhelun hylkääminen

Tee jokin seuraavista:

- Napauta Vastaa tai Heikennä.
- Jos olet asettanut lukitusnäytön, vedä 📞 tai 🕶 ylöspäin.

#### Soittoäänen mykistäminen hylkäämättä puhelua

Tee jokin seuraavista:

- Paina ÄÄNENVOIMAKKUUS ALAS tai ÄÄNENVOIMAKKUUS YLÖS -painiketta.
- Paina VIRTA-painiketta.
- Aseta HTC U Ultra etupuoli alaspäin tasaiselle pinnalle.

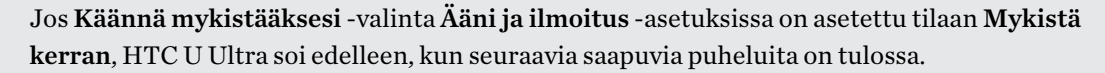

#### Vastaamattoman puhelun palauttaminen

Näet vastaamattoman puhelun kuvakkeen 🎽 tilapalkissa, kun jätät vastaamatta puheluun.

- 1. Liu'uta Ilmoitukset-paneeli auki tarkistaaksesi kuka soittaja on.
- 2. Palataksesi puheluun, napauta Soita takaisin.

Jos sinulla on useita vastaamattomia puheluita, napauta vastaamattomien puheluiden ilmoitusta avataksesi Puheluhistoria-välilehden.

### Hätäpuhelu

Joillakin alueilla voit soittaa hätäpuheluita HTC U Ultra -puhelimesta, vaikka nano-SIM-kortti olisi estetty, tai jos sitä ei ole asennettu.

📢 Jos verkkosignaalia ei ole, et voi soittaa hätäpuhelua.

- 1. Napauta Alkunäytössä puhelinkuvaketta avataksesi Puhelin-sovelluksen.
- 2. Kirjoita oikea hätänumero ja paina sitten Puheluasetukset.

Jos olet ottanut käyttöön lukitussalasanan tai lukituskuvion, mutta unohtanut ne, voit silti soittaa hätäpuheluja napauttamalla näyttöruudulla **Hätä**.

## Mitä puhelun aikana voidaan tehdä?

Voit kytkeä puhelun aikana kaiutinpuhelimen päälle, asettaa puhelimen pitoon, jne.

#### Puhelun asettaminen pitoon

Aseta puhelu pitoon napauttamalla : > **Pitoon**. Tilapalkissa näkyy tällöin puhelimen pitokuvake

Jatka puhelua napauttamalla : > Pois pidosta.

Puheluiden välinen vaihtaminen

Jos olet jo puhelimessa ja hyväksyt toisen puhelun, voit vaihtaa kahden puhelun välillä.

- 1. Kun vastaanotat toisen puhelun, napauta **Vastaa** toisen puhelun hyväksymiseksi ja ensimmäisen puhelun laittamiseksi pitoon.
- 2. Kytkeäksesi puheluiden välillä, napauta henkilöä, jolle haluat puhua, näyttöruudulla.

#### Kaiutinpuhelimen kääntäminen päälle tai pois puhelun aikana

Välttääksesi kuulosi vahingoittumisen, älä pidä HTC U Ultra -puhelinta korvaasi vasten, kun kaiutintoiminto on päällä.

- 🔹 Napauta puhelunäytössä 🜒 . Kaiutinkuvake 父 tulee näkyviin tilapalkkiin.
- Kytke kaiutin pois päältä napauttamalla ♥).

#### Mikrofonin mykistäminen puhelun aikana

Napauta soittonäytössä 🔖 kääntääksesi mikrofonin joko päälle tai pois päältä. Kun mikrofoni on käännetty pois päältä, mykistyskuvake 🔖 ilmestyy tilapalkkiin.

Puhelun lopettaminen

Tee yksi seuraavista lopettaaksesi puhelun:

- Napauta puhelunäytössä Lopeta puhelu.
- Liu'uta ilmoituspaneeli auki ja napauta sitten Lopeta puhelu.

## Konferenssipuhelun asettaminen

Konferenssipuhelu ystäviesi, perheesi, tai työtovereittesi kanssa on helppoa. Soita puhelu tai hyväksy puhelu ja valitse sen jälkeen yksinkertaisesti kukin seuraava puhelu lisätäksesi sen konferenssiin.

Varmista, että konferenssipuhelupalvelu on aktivoitu. Ota yhteyttä matkapuhelinoperaattoriisi yksityiskohtia varten.

- 1. Soita ensimmäiselle konferenssipuhelun osalliselle.
- **2.** Kun puhelu on avoinna, napauta : > Lisää puhelu ja valitse sitten toisen osallistujan puhelinnumero. Ensimmäinen osanottaja asetetaan pitoon.
- 3. Kun toiseen osallistujaan on luotu yhteys, napauta  $m{\chi}$  .
- 4. Napauta uuden osallistujan lisäämiseksi 🕻 ja soita sitten yhteystiedon puhelinnumeroon.
- 6. Lopettaaksesi konferenssipuhelun napauta Lopeta puhelu.

## Puheluhistoria

Käytä Puheluhistoria tarkistaaksesi vastaamattomat puhelut, soitetut numerot ja vastaanotetut puhelut.

- 1. Napauta Alkunäytössä puhelinkuvaketta avataksesi Puhelin-sovelluksen.
- 2. Pyyhkäise näyttääksesi Puheluhistoria-välilehden.
- 3. Tee jokin seuraavista:
  - Soittaa napauttamalla nimeä tai numeroa luettelosta.
  - Painaa ja pitää nimeä tai numeroa luettelossa valintavalikon näyttämiseksi.
  - Napauta S näyttääksesi vain tietyntyyppiset puhelut, kuten vastaamattomat tai soitetut puhelut.

#### Uuden puhelinnumeron lisääminen yhteystietoihin Puheluhistoria-välilehdeltä

- 1. Napauta Puheluhistoria-välilehdellä 🕂 uuden puhelinnumeron vieressä.
- **2.** Valitse, luotko uuden yhteystiedon vai tallennatko puhelinnumeron jo olemassa olevalle yhteystiedolle.

#### Puheluhistoria-luettelon tyhjentäminen

- 1. Napauta Puheluhistoria-välilehdellä : > Poista puheluhistoria.
- 2. Valitse poistettavat kohteet tai napauta : >Valitse kaikki.
- 3. Napauta Poista.

#### Soitonesto

Kun estät puhelinnumeron tai yhteystiedon, kaikki puhelinnumeron tai yhteystiedon yhteydenotot estetään automaattisesti.

Pidä Puheluhistoria-välilehdellä estettävää yhteystietoa tai puhelinnumeroa painettuna ja napauta sitten **Estä yhteystieto**.

Voit poistaa soittajan soitonestolistaltasi koska tahansa. Napauta Puheluhistoria-välilehdellä : > Estetyt yhteystiedot. Pidä yhteystietoa painettuna Kaikki-välilehdellä ja napauta sen jälkeen Poista yhteystietojen esto.

## Vaihda äänettömän, värinän ja normaalin tilan välillä

Tee jokin seuraavista:

- Paina ÄÄNENVOIMAKKUUS YLÖS -painiketta kahdesti vaihtaaksesi äänettömästä normaaliin tilaan.
- Paina ÄÄNENVOIMAKKUUS YLÖS -painiketta vaihtaaksesi värinästä normaaliin tilaan.
- Siirry Asetuksiin ja napauta Ääni ja Ilmoitus > Ääniprofiili.

## Puhelu kotiin

Kun olet ulkomailla, kotimaassa oleville ystävillesi ja perheelle soittaminen on helppoa.

Kotimaasi maatunnus lisätään valittaviin numeroihin automaattisesti verkkovierailun aikana. Mutta kun syötät soitettavan puhelinnumeron manuaalisesti, anna eteen plus (+) merkki ja maanumero ennen varsinaista puhelinnumeroa.

Verkkovierailupalvelun käyttö voi aiheuttaa lisäveloituksia. Tarkista matkapuhelinoperaattorilta hinnat ennen verkkovierailupalvelun käyttöä.

Oletusmaatunnuksen vaihtaminen kotipuhelua varten

- 1. Napauta Alku-näytössä 🗰 ja napauta sitten Asetukset > Puhelu.
- 2. Napauta Puhelu kotiin -asetukset.
- 3. Napauta Puhelu kotiin -asetukset.
- 4. Valitse maa ja napauta sitten OK.

#### Puhelu kotiin -toiminnon poistaminen käytöstä

Jos haluat itse antaa täydellisen puhelinnumeron ollessasi ulkomailla, voit ottaa Puhelu kotiin - toiminnon pois käytöstä.

- 1. Napauta Alku-näytössä 🗰 ja napauta sitten Asetukset > Puhelu.
- 2. Poista valinta Puhelu kotiin -kohdasta.
- 3. Poista valinta Puhelu kotiin -kohdasta.

## SMS ja MMS

## Tekstiviestin (SMS) lähettäminen

- 1. Napauta Alku-näytössä 🗰 ja paikallista ja napauta sitten Viestit.
- 2. Napauta 🕂 .
- 3. Anna yhteystiedon nimi tai matkapuhelinnumero Vastaanottaja-kenttään.
- 4. Napauta aluetta, jossa lukee Lisää teksti ja kirjoita sen jälkeen viestisi.
- 5. Napauta → tai paina
- Yksittäisen tekstiviestin merkkimäärä on rajoitettu (rajoitus näkyy >:n päällä). Jos ylität rajan, tekstiviesti toimitetaan yhdessä osassa, mutta laskutetaan useampana kuin yhtenä viestinä.
- Tekstiviestistäsi tulee automaattisesti multimediaviesti, kun annat vastaanottajaksi sähköpostiosoitteen, liität viestiin jotakin tai laadit hyvin pitkän viestin.

#### Viestiin vastaaminen

- 1. Napauta Alku-näytössä 🗱 ja paikallista ja napauta sitten Viestit.
- 2. Napauta yhteystietoa (tai puhelinnumeroa) näyttääksesi viestien vaihdon tuon yhteystiedon kanssa.
- 3. Napauta aluetta, jossa lukee Lisää teksti ja kirjoita sen jälkeen viestisi.
- 4. Napauta >.

#### Yhteystiedon toiseen puhelinnumeroon vastaaminen

Kun yhteystiedolla on useita puhelinnumeroita tallennettuna HTC U Ultra -puhelimella, voit valita mihin puhelinnumeroon haluat vastata.

Pidä mielessä, että jos valitset toisen numeron, vastauksesi lähetetään puhelinnumeroon, jota yhteystietosi käytti edellisen viestin lähettämiseen.

- 1. Tarkastellessasi viestienvaihtoa yhteystiedon kanssa, napauta : > Vastaanottajan puhelinnumero ja valitse, mihin puhelinnumeroon haluat vastata.
- 2. Napauta aluetta, jossa lukee Lisää teksti ja kirjoita sen jälkeen vastausviestisi.
- 3. Napauta >.

#### 87 SMS ja MMS

#### Luonnosviestin jatkaminen

Jos vaihdat toiseen sovellukseen, tai jos vastaanotat saapuvan puhelun kirjoittaessasi tekstiviestiä, viesti tallennetaan automaattisesti luonnoksena.

- 1. Napauta Alku-näytössä 🗰 ja paikallista ja napauta sitten Viestit.
- 2. Napauta luonnosviestiä, ja sen jälkeen muokkaa viestiä.

Nähdäksesi kaikki viestiluonnokset yhdessä paikassa, napauta i ja napauta sitten **Suodata** > **Luonnokset**.

3. Napauta >.

## Miten lisään allekirjoituksen tekstiviesteihini?

Jos käytät HTC Viestit -sovellusta, allekirjoitus lisätään näin.

- 1. Napauta Alku-näytössä 🗰 ja paikallista ja napauta sitten Viestit.
- 2. Napauta : > Asetukset > Yleinen.
- 3. Valitse Käytä allekirjoitusta -valinta ja napauta sitten Allekirjoitus.
- 4. Syötä teksti, jota haluat käyttää allekirjoituksenasi ja napauta sitten OK.

Allekirjoitus lasketaan mukaan tekstiviestin merkkirajaan.

## Multimediaviestin (MMS) lähettäminen

Ennen korkearesoluutioisen videon liittämistä ja lähettämistä, pakka se ensin niin, ettei tiedostokoko ylitä viestin kokorajaa.

- 1. Napauta Alku-näytössä 🗰 ja paikallista ja napauta sitten Viestit.
- 2. Napauta 🕂 .

**40**-

- **3.** Anna yhteystiedon nimi, matkapuhelinnumero tai sähköpostiosoite **Vastaanottaja**kenttään.
- 4. Napauta aluetta, jossa lukee Lisää teksti ja kirjoita sen jälkeen viestisi.
- 5. Napauta 🗢 ja valitse sen jälkeen liitteen tyyppi.
- 6. Valitse tai selaa liitettävä kohde.
- **7.** Kun olet lisännyt liitteen, napauta ••• nähdäksesi toiminnot liitteen vaihtamiseen, katseluun tai poistoon.
- 8. Napauta 🏲 tai paina 🗸 tallentaaksesi viestin luonnoksena.

## Ryhmäviestin lähettäminen

Ryhmäviestintä helpottaa viestin lähettämistä usealle yhteystiedolle samanaikaisesti. Voit valita lähetätkö ryhmä-SMS:n vai ryhmä-MMS:n.

📢 Ryhmä-MMS:tä voi aiheutua ylimääräisiä maksuja.

- 1. Napauta Alku-näytössä 🗰 ja paikallista ja napauta sitten Viestit.
- 2. Napauta +.
- 3. Napauta 📥 ja valitse sitten useita vastaanottajia.
- 4. Napauta Valmis.
- **5.** Lähettääksesi ryhmä-SMS-viestin, napauta : ja valitse sitten **Lähetä yksittäisenä**. Tyhjennä tämä valinta, kun lähetät ryhmä-MMS:n.

| Lähetysvalinta | Lähettäminen ja vastaanottaminen                                                                                                    |
|----------------|----------------------------------------------------------------------------------------------------|
| Ryhmä-SMS      | Viestisi lähetetään vastaanottajille tekstiviestinä, ja<br>matkapuhelinoperaattorisi veloittaa sinua jokaisesta lähetetystä viestistä.<br>Vastaanottajien vastaukset lajitellaan erikseen.                                                                                                    |
| Ryhmä-MMS      | Ryhmä-chattia vastaavasti ryhmä-MMS:n lähettäminen antaa<br>vastaanottajien liittyä aloittamaasi keskusteluun.<br>HTC U Ultra -puhelin myös järjestää viestin vastaukset yhdeksi<br>keskustelusäikeeksi. Jos tämä on ensimmäinen kerta, kun lähetät MMS:n,<br>sinun on ehkä annettava matkapuhelinnumerosi. |

- 6. Napauta aluetta, jossa lukee Lisää teksti ja kirjoita sen jälkeen viestisi.
- 7. Napauta >.

## Viestin edelleenlähetys

- 1. Napauta Alku-näytössä 🗱 ja paikallista ja napauta sitten Viestit.
- **2.** Napauta yhteystietoa (tai puhelinnumeroa) katsellaksesi viestien vaihtoa tuon yhteystiedon kanssa.
- 3. Napauta viestiä ja napauta sitten Lähetä edelleen.

## Viestien siirtäminen Suojatut-kansioon

Voit siirtää yksityiset viestit Suojatut-kansioon. Näiden viestien luku vaatii salasanan käyttöä.

- 📢 🔹 Supjatut-kansio ei salaa viestejä.
  - nano-SIM-kortille tallennettuja viestejä ei voi siirtää Suojatut-kansioon.
  - 1. Napauta Alku-näytössä 🚺 ja paikallista ja napauta sitten Viestit.
  - **2.** Napauta yhteystietoa (tai puhelinnumeroa) näyttääksesi viestien vaihdon tuon yhteystiedon kanssa.
  - 3. Napauta : > Siirrä Suojatut-kansioon.
  - 4. Valitse viestit ja napauta sitten Siirrä.

Siirrä kaikki yhteystiedon viestit siirtymällä Viestit-näyttöön, pitämällä painettuna yhteystietoa ja napauttamalla **Siirrä Suojatut-kansioon**.

- Lue estoruudun viestejä napauttamalla Viestit-näytössä Suojattu. Jos käytät Suojatutkansiota ensimmäistä kertaa, aseta salasana.
- Poista viestejä tai yhteystietoja turvalaatikosta pitämällä painettuna yhteystietoa (tai puhelinnumeroa) ja napauttamalla sitten **Siirrä Yleiset-kansioon**.

## Turhien viestien estäminen

W

Siivoa Viestit-näyttö siirtämällä roskapostiviestit yhteystiedoista estoruutuun. Jos olet estänyt yhteystiedon, kyseisen yhteystiedon teksti- tai kuvaviestit menevät myös estoruutuun.

- Avaa Viestit-sovellus, paina ja pidä yhteystietoa (tai puhelinnumeroa) painettuna ja napauta Estä yhteystieto.
- Voit estää useita yhteystietoja napauttamalla :> Estä yhteystietoja, valitsemalla yhteystiedot ja napauttamalla Estä.

Kun yhteystieto lähettää sinulle viestejä, et näe niitä Viestit-näytöllä etkä vastaanota ilmoituksia ja puheluita.

Lue estoruudun viestejä napauttamalla Viestit-näytössä 💟 > Estä.

- Poista viestejä tai yhteystietoja estoruudusta pitämällä painettuna yhteystietoa (tai puhelinnumeroa) ja napauttamalla Kumoa esto.
- Hylätäksesi kaikki tulevat viesti estetyiltä yhteystiedoilta, napauta : >Asetukset > Yleinen ja tyhjennä sitten Tallenna torjuttu viesti -toiminto.

## Tekstiviestin kopioiminen nano-SIM-kortille

- 1. Napauta Alku-näytössä 🗰 ja paikallista ja napauta sitten Viestit.
- **2.** Napauta yhteystietoa (tai puhelinnumeroa) näyttääksesi viestien vaihdon tuon yhteystiedon kanssa.
- 3. Napauta viestiä ja napauta Kopioi SIM-korttiin. nano-SIM-korttikuvake tulee näkyviin.
- **4.** Napauta viestiä, ja sen jälkeen valitse kortti, mihin haluat sen kopioida. nano-SIMkorttikuvake tulee näkyviin.

## Viestien ja keskustelujen poistaminen

Avaa Viestit-sovellus, ja tee jokin seuraavista:

| Poistaaksesi<br>kohteen | Tee nämä vaiheet                                                                                                    |
|-------------------------|----------------------------------------------------------------------------------------------------|
| Viesti                  | Avaa yhteystiedon keskustelusäie, napauta viestiä ja napauta sitten <b>Poista</b><br><b>viesti</b> .                                                                 |
|                         | Voit poistaa keskustelusta useita viestejä napauttamalla : > <b>Poista viestit</b> > <b>Poista valinnan perusteella</b> ja valitsemalla sitten poistettavat viestit. |
| Keskustelu              | Pidä yhteystietoja (tai puhelinnumeroa) painettuna ja paina sitten <b>Poista</b> .                                                                                   |
|                         | Voit poistaa useita keskusteluja napauttamalla : > <b>Poista viestiketjuja</b> , ja valitsemalla sitten poistettavat keskustelut.                                    |

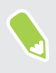

Napauta Viestit-asetuksissa **Yleinen** > **Poista vanhoja viestejä** poistaaksesi automaattisesti vanhat viestit.

#### Viestin suojaaminen poistamiselta

Voit lukita viestin estääksesi sen poistamisen, vaikka jos poistat muut viestit keskustelusta.

- 1. Avaa Viestit-sovellus.
- 2. Napauta yhteystietoa (tai puhelinnumeroa) näyttääksesi viestien vaihdon tuon yhteystiedon kanssa.
- 3. Napauta lukittavaa viestiä.
- 4. Napauta valikosta Lukitse viesti. Lukituissa viesteissä näkyy tällöin lukkokuvake.

## **Yhteystiedot**

## Yhteystietoluettelosi

Henkilöt-sovelluksen listalla näet kaikki HTC U Ultra -puhelimeen tallennetut yhteystiedot ja niiden verkkotiliesi yhteystiedot, joille olet kirjautunut. Hallitse Henkilöt-sovelluksella helposti yhteydenpitoa itsellesi tärkeiden henkilöiden kanssa.

1. Napauta Alku-näytössä 🗰 ja paikallista ja napauta sitten Henkilöt.

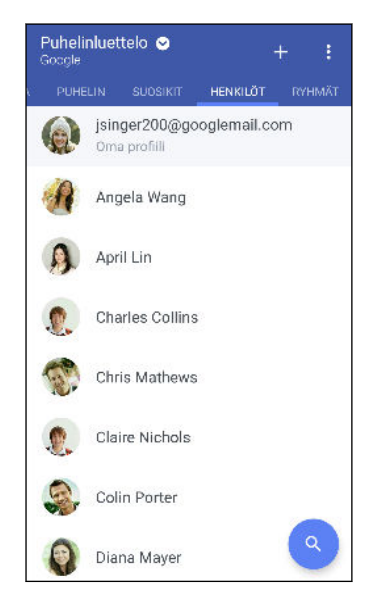

- 2. Yhteystietoluettelossa voit:
  - Tarkastella profiiliasi ja muokata omia yhteystietojasi.
  - Luoda, muokata, hakea tai lähettää yhteystietoja.
  - Napauttaa yhteystiedon valokuvaa hakeaksesi tapoja ottaa nopeasti yhteyttä yhteystietoon.
  - Katso milloin yhteystieto on lähettänyt sinulle uusia viestejä.

Lajitellaksesi yhteystiedot etu- tai sukunimen mukaan, napauta : >Asetukset > Lajittele yhteystiedot perusteella.

#### Profiilin asettaminen

Tallenna omat yhteystietosi, jotta voit helposti lähettää tietosi toisille.

- 1. Napauta Alku-näytössä 🗰 ja paikallista ja napauta sitten Henkilöt.
- 2. Napauta Oma profiili.
- 3. Napauta Muokkaa yhteystietokorttia.

- 4. Anna tai muokkaa nimeäsi ja yhteystietojesi tietoja.
- 5. Napauta 🖸 tai nykyistä valokuvaa muuttaaksesi yhteystietovalokuvaasi.
- **6.** Napauta ✓.

Yhteystietoluettelon suodattaminen

Jos yhteystietoluettelosta tulee liian pitkä, voit valita, mitkä yhteystietotilit näytetään.

- 1. Napauta Henkilöt-välilehdeltä Puhelinluettelo.
- 2. Valitse tilit, jotka sisältävät yhteystiedot, jotka haluat pitää näkyvissä.
- 3. Paina ⊲ .

#### Henkilöiden hakeminen

Etsi tallennettuja yhteystietoja HTC U Ultra -puhelimesta, yrityksen hakemistosta, tai jos sinulla on Exchange ActiveSync -tili, sosiaalista verkostoista, joihin olet kirjautunut.

- 1. Napauta Alku-näytössä 🗰 ja paikallista ja napauta sitten Henkilöt.
- 2. Henkilöt-välilehdellä voit:
  - Hakea henkilöitä yhteystietoluettelosta. Napauta Q ja syötä muutama yhteystiedon nimen ensimmäinen kirjain Hae henkilöitä -ruutuun.
  - Etsiä henkilöitä yrityksen puhelinluettelosta. Napauta Q, syötä muutama yhteystiedon nimen ensimmäinen kirjain Hae henkilöitä -ruutuun ja napauta sitten Hae yhteystietoja yrityksen hakemistosta.

Yhteystiedon etsimisen nimen perusteella lisäksi voit hakea käyttämällä yhteystiedon sähköpostiosoitetta tai yrityksen nimeä. Napauta Henkilöt-välilehdellä : >Asetukset > Yhteystietojen hakuperuste ja valitse sitten hakuperuste.

### Uuden yhteystiedon lisääminen

- 1. Napauta Alku-näytössä 🗱 ja paikallista ja napauta sitten Henkilöt.
- 2. Napauta Henkilöt-välilehdellä 🕂 .
- 3. Napauta kenttää Nimi ja anna yhteystiedolle nimi. Napauta 🗹 syöttääksesi erikseen yhteystiedon etunimen, toisen nimen tai sukunimen ja nimen liitteen, kuten Jr.
- 4. Valitse Yhteystietotyyppi. Tämä määrittää, minkä tilin kanssa yhteystieto synkronoidaan.
- 5. Syötä yhteystietojen tiedot varattuihin kenttiin.
- 6. Napauta ✓.

Kun napautat yhteystietoluetteloon lisättyä yhteystietoa, näet yhteystiedon tiedot sekä viestien vaihdon ja puhelut.

#### Kuinka lisään alanumeron yhteystiedon numeroon?

Kun luot uuden yhteystiedon tai muokkaat yhteystiedon tietoja Henkilöt-kohdassa, voit lisätä alanumeron varsinaiseen numeroon, jolloin voit ohittaa äänikehotteet soitettaessa.

- 1. Kun olet antanut päälinjan numeron, tee jokin seuraavista:
  - Napauta P lisätäksesi tauon ennen kuin puhelin soittaa alanumeroon. Liittääksesi pitemmän tauon, napauta P useita kertoja.
  - Napauta W saadaksesi kehotteen vahvistaa alanumero.
- 2. Syötä alanumero.

Miksi en näe juuri lisäämiäni yhteystietoja Henkilöt-sovelluksessa?

Tarkista, oletko luonut yhteystiedon määrätylle tilityypille. Napauta Henkilöt-sovelluksessa **Puhelinluettelo** ja valitse sitten tilit tai lähteet, joista haluat yhteystietojesi näkyvän.

## Yhteystiedon tietojen muokkaaminen

📢 Sosiaalisen verkon yhteystietoja ei voi muokata.

- 1. Napauta Alku-näytössä 🗰 ja paikallista ja napauta sitten Henkilöt.
- 2. Paina Henkilöt-välilehdellä painettuna yhteystietoa ja napauta sen jälkeen Muokkaa yhteystietoa.
- 3. Anna uusi tieto.
- **4.** Napauta ✓.

94 Yhteystiedot

## Yhteyden pitäminen yhteystiedon kanssa

- 1. Napauta Alku-näytössä 🗱 ja paikallista ja napauta sitten Henkilöt.
- **2.** Napauta yhteystiedon valokuvaa (ei nimeä) ja valitse kuinka haluat pitää yhteyttä kyseisen yhteystiedon kanssa.

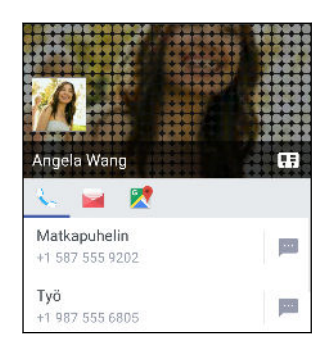

Ŵ

Saadaksesi lisää tapoja pitää yhteyttä yhteystiedon kanssa, napauta yhteystiedon valokuvan alla olevaa kuvaketta.

.....

## Yhteystietojen tuonti tai kopiointi

#### Yhteystietojen tuominen nano-SIM-kortilta

- 1. Napauta Alku-näytössä 🗱 ja paikallista ja napauta sitten Henkilöt.
- 2. Napauta Henkilöt-välilehdellä : >Hallitse yhteystietoja.
- 3. Napauta Tuo tai vie yhteystietoja > Tuo SIM-kortilta.
- 4. Napauta Tuo tai vie yhteystietoja ja sen jälkeen valitse miltä kortilta tuot.
- 5. Kehoitettaessa valitse mille tilille haluat tuoda yhteystietosi.
- 6. Valitse tuotavat yhteystiedot.
- 7. Napauta Tallenna.

#### Yhteystiedon tuominen Exchange ActiveSync -tililtä

- 1. Napauta Henkilöt-välilehdellä  ${\bf Q}\,$  ja syötä hakukenttään yhteystiedon nimi tai sähköpostiosoite.
- 2. Napauta Hae yhteystietoja yrityksen hakemistosta.
- 3. Napauta HTC U Ultra -puhelimeen kopioitavan yhteystiedon nimeä.
- **4.** Tuo yhteystieto napauttamalla **+**.

#### Yhteystietojen kopiointi tililtä toiselle

- 📢 Sosiaalisten verkkojen yhteystietoja ei ehkä voi kopioida.
  - 1. Napauta Henkilöt-välilehdellä : > Hallitse yhteystietoja.
  - **2.** Napauta **Kopioi yhteystiedot** ja valitse sitten yhteystietotyyppi tai online-tili, josta kopioidaan.
  - 3. Valitse yhteystietotyyppi tai tili, jolle haluat tallentaa.

## Yhteystietojen yhdistäminen

Vältä kaksinkertaiset syötteet yhdistämällä eri lähteiden yhteystiedot, kuten sosiaalisten verkkojen tilit, yhdeksi yhteystiedoksi.

#### Yhteystietolinkkiehdotusten hyväksyminen

Kun HTC U Ultra -puhelin löytää yhteystietoja, jotka voi yhdistää, näyttöön tulee linkki-ilmoitus, kun avaat Henkilöt-sovelluksen.

- 1. Napauta Alku-näytössä 🗰 ja paikallista ja napauta sitten Henkilöt.
- **2.** Napauta Henkilöt-välilehdellä Yhteystietolinkkiehdotus-ilmoitusta, kun se on käytettävissä. Näet luettelon yhdistettävistä yhteystiedoista.

Jollet halua vastaanottaa yhteystietolinkkiehdotuksia, napauta Henkilöt-välilehdellä Asetukset. Poista valinta Ehdota yhteystietolinkkiä -kohdasta.

#### Yhteystiedon tietojen yhdistäminen manuaalisesti

- 1. Napauta Henkilöt-välilehdellä yhteystiedon nimeä (ei kuvaketta tai valokuvaa), johon haluat linkin.
- 2. Napauta : > Linkki.
- **3.** Voit:
  - Kohdassa Ehdota linkkejä linkitä yhteystieto tiliin.
  - Napauttaa Lisää yhteystieto -kohdasta yhtä valinnoista toisen yhteystiedon linkittämiseksi.

#### Linkin katkaiseminen

- 1. Napauta Henkilöt-välilehden yhteyshenkilön nimeä (ei kuvaketta tai valokuvaa), jonka linkin haluat katkaista.
- 2. Napauta : >Linkki.
- 3. Katkaise linkki napauttamalla Linkitetyt yhteystiedot -osan alla tilityypin vieressä 💬 .

## Yhteystietojen lähettäminen

- 1. Napauta Alku-näytössä 🗰 ja paikallista ja napauta sitten Henkilöt.
- 2. Tee Henkilöt-välilehdellä jokin seuraavista:

| Lähettääksesi                   | Tee näin                                                                                                    |
|---------------------------------|----------------------------------------------------------------------------------------------------|
| Jonkun henkilön<br>yhteystiedot | Pidä yhteystiedon nimeä (ei kuvaketta tai valokuvaa)<br>painettuna ja napauta sitten <b>Lähetä vCard-yhteystieto</b> . |
| Sinun yhteystietosi             | Paina ja pidä <b>Oma profiili</b> ja napauta <b>Lähetä oma profiili</b> .                                              |

- 3. Valitse, miten haluat lähettää vCardin.
- 4. Valitse lähetettävän tiedon tyyppi.
- 5. Napauta Lähetä.

#### Useiden yhteystietokorttien lähettäminen

- 1. Napauta Henkilöt-välilehdellä : > Lähetä yhteystietoja.
- 2. Valitse yhteystiedot, joiden yhteystiedot haluat jakaa
- 3. Napauta Lähetä.
- 4. Valitse, miten haluat lähettää yhteystietokortit.

## Yhteystietoryhmät

Järjestä kaverit, perhe ja työtoverit ryhmiin, jotta voit lähettää nopeasti viestin tai sähköpostin kaikille ryhmään kuuluville. Olemme myös asettaneet Toistuva-ryhmän niiden henkilöiden yhteystietojen lisäämiseksi automaattisesti, joille soitat tai joilta saat puheluita useimmin.

HTC U Ultra -puhelin myös synkronoi ryhmien kanssa, jotka olet luonut Google-tililläsi.

#### Ryhmän luominen

- 1. Napauta Alku-näytössä 🗰 ja paikallista ja napauta sitten Henkilöt.
- 2. Ollessasi Ryhmät-välilehdellä napauta 🕂 .
- 3. Syötä ryhmän nimi, ja napauta sitten :>Lisää yhteystieto ryhmään.

#### 97 Yhteystiedot

- 4. Valitse lisättävät yhteystiedot ja napauta sitten Tallenna.
- 5. Kun ryhmä on valmis, napauta Tallenna.

#### Viestin tai sähköpostin lähettäminen ryhmälle

Sinua veloitetaan jokaisesta lähetetystä tekstiviestistä. Esimerkiksi, jos lähetät viestin viiden henkilön ryhmälle, sinua veloitetaan viidestä viestistä.

- 1. Napauta Ryhmät-välilehdellä ryhmää, jolle haluat lähettää viestin tai sähköpostin.
- 2. Siirry Ryhmätoiminta-välilehdelle.
- 3. Valitse lähetätkö ryhmäviestin vai ryhmäsähköpostin.

#### Ryhmän muokkaaminen

- 1. Pidä Ryhmät-välilehdellä ryhmää painettuna ja napauta sitten Muokkaa ryhmää.
- **2.** Voit:
  - Muuttaa ryhmän nimeä. Voit muuttaa vain luomiesi ryhmien nimeä.
  - Lisätä yhteystietoja ryhmään. Napauta :>Lisää yhteystieto ryhmään.
  - Valita yhteystiedot, jotka haluat poistaa ryhmästä.
- 3. Napauta Tallenna.

#### Yhteystietoryhmien poistaminen

- 1. Napauta Ryhmät-välilehdellä : > Muokkaa ryhmiä.
- 2. Valita poistettavat yhteystietoryhmät.
- 3. Napauta Tallenna.

## Yksityiset yhteystiedot

Jos et halua näyttää yhteystiedon nimeä ja valokuvaa lukitusnäytöllä saapuvan puhelun tullessa, lisää yhteystieto yksityisten yhteystietojen luetteloosi.

Yhteystiedon lisääminen yksityiseen yhteystietoluetteloon

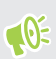

Yhteystiedoilla on oltava puhelinnumero ennen kuin ne voidaan lisätä yksityiset yhteystiedot luetteloon.

- 1. Napauta Alku-näytössä 🗰 ja paikallista ja napauta sitten Henkilöt.
- 2. Pidä Henkilöt-välilehdellä yhteystietoa painettuna ja napauta sitten Lisää yksityisiin yhteystietoihin.

Katsoaksesi yksityisten yhteystietojen luetteloa, napauta Henkilöt-välilehdellä : > Hallitse yhteystietoja > Yksityiset yhteystiedot.

### Yksityisten yhteystietojesi järjestäminen

- 1. Napauta Henkilöt-välilehdellä : >Hallitse yhteystietoja > Yksityiset yhteystiedot.
- 2. Lisätäksesi yhteystietoja yksityiseen yhteystietoluetteloon, napauta +, valitse lisättävät yhteystiedot ja napauta sitten **Tallenna**.
- **3.** Poistaaksesi yksityisiä yhteystietoja luettelosta, napauta : > Poista yksityinen yhteystieto, valitse poistettavat yhteystiedot ja napauta sitten Poista.

## Akku

## Vinkkejä akkukeston pidentämiseen

Akkusi uudelleenlatauksen aikaväli riippuu siitä, miten käytät HTC U Ultra -puhelinta. Kokeile näitä vinkkejä pidentääksesi akkukestoa.

#### Käytä virranhallintaominaisuuksia

- Kytke Virransäästötila ja Äärimmäinen virransäästötila päälle Asetuksissa.
- Akun käytön seuranta auttaa tunnistamaan, mikä käyttää eniten virtaa, joten voit valita, miten toimia sen kanssa. Lisätietoja kohdassa Akkukäytön tarkistaminen sivulla 101.

#### Yhteyksien hallinta

- Kytke langattomat yhteydet, kuten mobiilidata, Wi-Fi tai Bluetooth pois päältä, kun ne eivät ole käytössä.
- Kytke GPS päälle vain, kun tarkka sijainti on tarpeen, kuten navigoitaessa tai käytettäessä sijaintiin perustuvaa sovellusta. Katso Sijaintipalvelujen kytkeminen päälle tai pois sivulla 168.
- Kytke lentokonetila päälle, kun et tarvitse langattomia yhteyksiä etkä halua vastaanottaa puheluja tai viestejä.

#### Näytön hallinta

Kirkkauden vähentäminen, näytön lepotila käyttämättömänä ja sen pitäminen yksinkertaisena auttavat säästämään akun virtaa.

- Käytä automaattista kirkkautta, joka on oletusasetus, tai vähennä kirkkautta manuaalisesti. Katso Näytön kirkkaus sivulla 169.
- Määritä näytön pimenemisaika lyhyemmäksi. Katso Asetus, milloin näyttö kytketään pois päältä sivulla 169.
- Älä käytä live-taustakuvaa Alkunäytöllä. Animoituja tehosteita on hauska esitellä muille, mutta ne kuluttavat akkua.

Taustakuvan vaihtaminen pelkäksi mustaksi voi myös auttaa vähän. Mitä vähemmän värejä näytetään, sitä vähemmän akkua kuluu. Katso Alkunäytön taustakuvan asettaminen sivulla 56.

#### Hallitse sovelluksiasi

- Akun optimointi auttaa pidentämään akun valmiustila-aikaa. Katso Akun optimointi sovelluksille sivulla 102.
- Asenna viimeisimmät ohjelmisto- ja sovelluspäivitykset. Päivityksiin kuuluu joskus akkukestoa parantavia ominaisuuksia.
- Poista tai ota pois käytöstä sovellukset, joita et käytä koskaan.

Monet sovellukset käyttävät prosesseja tai synkronoivat tietoja taustalla, vaikket edes käyttäisi niitä. Jos sinulla on sovelluksia, joita et enää tarvitse, poista ne.

Jos sovellus on esiladattu, eikä sitä voida poistaa, sovelluksen poistaminen käytöstä voi silti estää sitä olemasta jatkuvasti käytössä tai synkronoimasta tietoja. Katso Sovelluksen ottaminen pois käytöstä sivulla 123.

#### Rajoita taustatietoja ja -synkronointia

Taustatiedot ja synkronointi voivat kuluttaa akkua paljon, jos monet sovellukset synkronoivat tietoja taustalla. On suositeltavaa rajoittaa sovellusten liiallista tietojen synkronointia. Määritä, mitkä sovellukset voi asettaa synkronoimaan harvemmin tai manuaalisesti.

- Napauta Asetukset-kohdassa Tilit ja synkronointi ja tarkista, minkä tyyppistä dataa verkkotileilläsi synkronoidaan. Kun akku on loppumaisillaan, ota joidenkin tietojen synkronointi tilapäisesti pois käytöstä.
- Jos sinulla on monta sähköpostitiliä, harkitse joidenkin synkronointitiheyden harventamista.

Valitse Sähköposti-sovelluksessa tili, napauta : >Asetukset>Synkronointi, lähetys ja vastaanotto ja määritä sitten asetukset Synkronointiaikataulussa.

- Kun et ole matkalla paikasta toiseen, synkronoi vain nykyisen sijaintisi sääpäivitykset, eikä kaikkien valitsemiesi kaupunkien. Avaa Sää-sovellus ja napauta sitten i muokataksesi ja poistaaksesi tarpeettomia kaupunkeja.
- Valitse pienohjelmat harkiten.

Jotkin pienohjelmat synkronoivat tietoja jatkuvasti. Harkitse sellaisten poistamista, joiden ei tarvitse olla Alkunäytölläsi.

#### Muita vihjeitä

Pidentääksesi akun ikää vielä vähän, kokeile näitä:

- Hiljennä soittoäänen ja median äänenvoimakkuutta.
- Minimoi värinän ja äänen kaiun käyttö. Napauta Asetukset Ääni ja Ilmoitus-kohtaa ja valitse, mitkä voit ottaa tarpeettomina pois käytöstä.
- Tarkista sovellustesi asetukset, joista voit löytää lisävalintoja akun käytön optimoimiseksi.

## Virransäästötilan käyttö

Virransäästötilan kytkeminen päälle pidentää akkukestoa. Se vähentää akkua kuluttavien puhelimen ominaisuuksien käyttöä, kuten sijaintipalvelut ja mobiilidatayhteys.

- 1. Napauta Alku-näytössä 🗰 ja paikallista ja napauta sitten Asetukset.
- 2. Napauta Virta.
- 3. Napauta Virransäästäjä Päälle/Pois-kytkintä kytkeäksesi virransäästötilan päälle tai pois.

Asettaaksesi, milloin vaihdetaan automaattisesti tähän tilaan, napauta **Virransäästäjä**, valitse **Kytke virransäästäjä automaattisesti päälle** -valinta ja valitse sitten akkutaso.

## Äärimmäinen virransäästötila

Kun sinun ei tarvitse käyttää puhelinta usein, kytke Äärimmäinen virransäästötila päälle pidentääksesi akun käyttöikää. Tässä tilassa valmiustila kestää pitempään kuin tavallisesti ja voit käyttää useimpia perustoimintoja, kuten puhelut, tekstiviestintä ja sähköposti.

- 1. Napauta Alku-näytössä 🗰 ja paikallista ja napauta sitten Asetukset.
- 2. Napauta Virta.
- **3.** Napauta Äärimmäinen virransäästötila **Päälle/Pois**-kytkintä kääntääksesi äärimmäisen virransäästötilan päälle tai pois.

Asettaaksesi, milloin vaihdetaan automaattisesti äärimmäiseen virransäästötilaan, napauta <mark>Äärimmäinen virransäästötila</mark>, valitse **Kytke äärimmäinen virransäästötila automaattisesti päälle** -valinta ja valitse sitten akkutaso.

Napauta Lisätietoja -kohdassa **Lue lisää** saadaksesi lisätietoja, kuinka Äärimmäinen virransäästötila maksimoi akkukeston.

## Akkutehoprosentin näyttäminen

Voit tarkistaa jäljellä olevan akkutehon prosenttimäärän suoraan tilapalkista.

- 1. Napauta Alku-näytössä 🗰 ja paikallista ja napauta sitten Asetukset.
- 2. Napauta Virta.
- 3. Valitse Näytä akun taso.

## Akkukäytön tarkistaminen

Katso kuinka järjestelmä ja sovellukset käyttävät akkua ja kuinka paljon virtaa käytetään.

- 1. Napauta Alku-näytössä 🗰 ja paikallista ja napauta sitten Asetukset.
- 2. Napauta Virta.

- 3. Napauta Akkukäyttö ja napauta sitten kohdetta tarkistaaksesi kuinka se käyttää akkua.
- 4. Jos näet Säädä tehon käyttöä -osan tarkastellessasi akun käyttötietoja, voit napauttaa sen alla olevaa valintaa säätääksesi asetuksia, jotka vaikuttavat akkukäyttöön.

Toinen tapa tarkistaa sovelluskohtainen akun käyttö, on siirtyä kohtaan **Asetukset** ja napauttaa sitten **Sovellukset**. Napauta tarkistettavaa sovellusta ja napauta sen jälkeen **Akku**.

Jos Akku-valinta Sovellustiedot-näytössä on himmennetty, sovellus ei sillä hetkellä käytä akkua.

### Akun käytön historian tarkistaminen

Tarkasta, kuinka pitkään olet käyttänyt HTC U Ultra -puhelinta viime latauksesta lähtien. Näet myös taulukon, jossa näet, kuinka pitkään näyttö on ollut päällä ja kuinka pitkään olet käyttänyt yhteyksiä, kuten mobiiliverkkoa tai Wi-Fi-yhteyttä.

- 1. Napauta Alku-näytössä 🗰 ja paikallista ja napauta sitten Asetukset.
- 2. Napauta Virta.
- 3. Napauta Historia nähdäksesi akun käytön ajan kuluessa.

## Akun optimointi sovelluksille

Kun sinulla on päällä yhteyksiä, kuten Wi-Fi, kun puhelin on lepotilassa, jotkut sovellukset voivat jatkaa edelleen akun käyttöä. Alkaen Android 6.0:sta akun optimointi on otettu käyttöön kaikille sovelluksille oletuksena, mikä auttaa pidentämään akun valmiustila-aikaa, kun et käytä puhelinta.

Puhelimen on oltava pitkään käyttämättömän, ennen kuin akun optimointi käynnistyy.

Akun optimointi sovelluksille -valinnan kytkeminen pois päältä

Jos käytössä on sovelluksia, joille et halua ottaa käyttöön akun optimointia, voit kytkeä ominaisuuden pois päätä kyseisiltä sovelluksilta.

- 1. Napauta Alku-näytössä 🗰 ja paikallista ja napauta sitten Asetukset.
- 2. Napauta Virta.
- 3. Napauta Akun optimointi.
- 4. Napauta Ei optimoitu > Kaikki sovellukset nähdäksesi täydellisen luettelon sovelluksista.
- **5.** Kytkeäksesi akun optimoinnin pois päältä sovelluksessa, napauta sovelluksen nimeä ja napauta sitten **Älä optimoi** > **Valmis**.

Toista sama kytkeäksesi optimoinnin pois päältä muista sovelluksista.

Suodattaaksesi luettelon ja nähdäksesi, mistä sovelluksista akun optimointi on otettu pois käytöstä, napauta Kaikki sovellukset > Ei optimoitu.

## Tallennustila

## Tallennustilan vapauttaminen

Kun käytät HTC U Ultra -puhelinta, puhelimeen kertyy dataa ja sen tallennustila täyttyy ajan mittaan. Tässä on joitakin vihjeitä puhelimen tallennustilan vapauttamiseen.

#### Valokuvat ja videoitten hallinta

- Kun olet ottanut jatkuvia kamerakuvia, säilytä vain paras kuva. Hävitä loput, jos et tarvitse niitä.
- Kun olet muokannut valokuvaa tai leikannut videota, alkuperäinen tiedosto säilytetään. Poista alkuperäiset tiedostot tai siirrä ne muualle, kuten tietokoneelle.
- Jos vain lähetät videoita MMS:n kautta, käytä alhaisempaa kuvatarkkuutta. Korkean kuvatarkkuuden video vie enemmän tilaa.
- RAW-kuvatiedostot vievät paljon tallennustilaa. On suositeltavaa käyttää tallennuskorttia valokuvien ja videoitten oletustallennustilana. Jos tallennuskortin tila käy vähiin, harkitse RAW-kuvatiedostojen siirtämistä tietokoneeseen.

#### Poista käy

Teemat kuluttavat nopeasti tallennustilaa, koska teemat voivat sisältää kuvaa, ääntä ja kuvakkeita. Poista käyttämättömät teemat. Katso Teeman poistaminen sivulla 131.

#### Varmuuskopioi tiedot ja tiedostot

Säilytä vain viimeisimmät tiedot sovelluksista ja tiedostoista, joita käytät usein. Voit varmuuskopioida muut tiedot ja tiedostot. Voit katsoa vinkkejä kohdasta Tiedostojen, tietojen ja asetusten varmuuskopiointitapoja sivulla 109.

#### Poista tai ota pois käytöstä sovelluksia

Poista lataamiesi sovellusten asennuksia, jollet enää tarvitse niitä. Katso Sovelluksen asennuksen poistaminen sivulla 119.

Esiasennettuja sovelluksia voi ottaa pois käytöstä, kun et käytä niitä. Katso Sovelluksen ottaminen pois käytöstä sivulla 123.

#### Siirrä sovelluksia muistikortille

Lataamiasi ja asentamiasi kolmannen osapuolen sovelluksia voi siirtää muistikortille, jos olet asettanut kortin sisäiseksi tallennustilaksi. Katso Sovellusten ja datan siirtäminen puhelimen tallennustilan ja muistikortin välillä sivulla 105-kortille ja Sovellusten siirtäminen tallennuskortille tai pois siltä sivulla 106.

## Tallennustilatyypit

Alkaen Android 6.0:sta on tapahtunut muutoksia kuinka ja mihin ladattuja sovelluksia ja niiden dataa tallennetaan.

#### Puhelimen tallennustila

Tämä on sisäinen tallennustila, joka sisältää Android-järjestelmän, esiasetetut sovellukset, sähköpostin, tekstiviestit ja välimuistissa olevan datan sovelluksista. Voit myös asentaa lataamiasi sovelluksia ja ottaa valokuvia, videoita ja kuvakaappauksia tähän tallennustilaan.

#### Muistikortti

Käytä muistikorttia siirrettävänä tallennustilan tallentaaksesi ja käyttääksesi mediaa ja muita tiedostoja HTC U Ultra -puhelimella tai millä tahansa Android-puhelimella tai asettaa sen laajennukseksi sisäiselle tallennustilalle. Katso Tuleeko minun käyttää muistikorttia siirrettävänä vai sisäisenä tallennusvälineenä? sivulla 104.

#### **USB-tallennuslaite**

Voit liittää ulkoisen USB-tallennuslaitteen, kuten USB-flash-asema tai SD-kortinlukija. Tarvitset erityisen kaapelin HTC U Ultra -puhelimen ja USB-tallennuslaitteen yhdistämiseen.

# Tuleeko minun käyttää muistikorttia siirrettävänä vai sisäisenä tallennusvälineenä?

Käytä muistikorttia siirrettävänä tallennusvälineenä, jos siinä on jo ennestään sisältöä, kuten mediaa ja muita tiedostoja, jotta et menetä tätä sisältöä. Jos sinulla on käyttämätön uusi muistikortti. voit valita käytätkö sitä siirrettävänä tallennusvälineenä vai asetatko sen sisäisen tallennustilan laajennukseksi.

#### Siirrettävä tallennusväline

Käytä uutta muistikorttia siirrettävänä tallennusvälineen voidaksesi liittää kortin ja käyttää sitä HTC U Ultra - ja muissa Android puhelimissa.

#### Sisäinen tallennustila

Aseta uusi muistikortti sisäiseksi tallennustilaksi parantaaksesi tietosuojaa ja käytön turvallisuutta. Tämä salaa ja alustaa muistikortin toimimaan samalla tavoin kuin sisäinen tallennustila.

Tämä myös laajentaa sisäistä tallennustilaa, koska:

- Otetut kuvakaappaukset, kameraotokset, media ja muut tiedostot tallennetaan muistikortille.
- Asentamasi kolmannen osapuolen sovellukset ja niiden data voidaan siirtää puhelimen tallennustilan ja muistikortin välillä.

Kun olet asettanut muistikortin sisäiseksi tallennustilaksi, korttia voi käyttää vain HTC U Ultra - puhelimessa, johon se on alustettu.

## Muistikortin asettaminen sisäiseksi tallennustilaksi

Kun liität muistikortin, jota ei ole käytetty aikaisemmin HTC U Ultra -puhelimessa, kortti otetaan oletuksena käyttöön siirrettävänä tallennusvälineenä.

Jos muistikortti on uusi, tai jos siinä on sisältöä, jota et halua säilyttää, voit alustaa kortin käytettäväksi HTC U Ultra -puhelimen sisäisenä tallennustilana.

- Katso Tuleeko minun käyttää muistikorttia siirrettävänä vai sisäisenä tallennusvälineenä? sivulla 104 saadaksesi lisätietoja muistikortin käyttämisestä siirrettävänä tallennusvälineenä tai sisäisenä tallennustilana.
  - Jos muistikortilla on vielä tiedostoja, varmuuskopioi ne ennen kuin alustat kortin.
  - 1. Napauta Alkunäytössä 🗰 > Asetukset > Tallennustila.
  - 2. Napauta Siirrettävä tallennusväline, napauta muistikortin nimen vieressä 🍄 .
  - 3. Napauta Alusta sisäisenä > Pyyhi ja alusta > Muoto.
  - **4.** Toimi näytön ohjeiden mukaisesti siirtääksesi asennetut sovellukset ja niiden datana puhelimen tallennustilasta muistikortille.

Jos et enää halua käyttää muistikorttia sisäisenä tallennustilana, voit alustaa kortin uudelleen siirrettäväksi tallennusvälineeksi. Ennen kuin teet niin, varmista, että siirrät kaikki sovellukset ja datan kortilta takaisin puhelimen tallennustilaan. Katso Sovellusten ja datan siirtäminen puhelimen tallennustilan ja muistikortin välillä sivulla 105.

# Sovellusten ja datan siirtäminen puhelimen tallennustilan ja muistikortin välillä

Jos olet asettanut muistikortin sisäiseksi tallennustilaksi, voit siirtää asentamiasi kolmannen osapuolen sovelluksia ja niiden dataa, kuten valokuvia, mediaa ja ladattuja tiedostoja muistikortille vapauttaaksesi puhelimen tallennustilaa.

Jollei sinun enää täydy käyttää muistikorttia sisäisenä tallennustilana, varmista, että siirrät kaikki sovellukset kortilta takaisin puhelimen tallennustilaan.

- 1. Napauta Alkunäytössä 🗰 > Asetukset > Tallennustila.
- 2. Napauta muistikortin nimeä, jos olet siirtämässä sovellustietoja puhelimen muistista kortille tai napauta **Puhelimen tallennustila**, jos siirrät tietoja muistikortilta takaisin puhelimen muistiin.

- 3. Napauta : > Siirrä dataa.
- 4. Napauta Siirrä
- Myös kuvakaappaukset siirretään.
- Kun otat uusia valokuvia tai videoita, otat uusia kuvakaappauksia tai lataat uusia tiedostoja siirtämisen jälkeen, ne tallennetaan uuteen tallennussijaintiin.

## Sovellusten siirtäminen tallennuskortille tai pois siltä

Kun puhelimen tallennustila alkaa olla vähissä, voit siirtää lataamasi sovellukssen ja sen datan muistikortille, jos kortti on asetettu sisäiseksi muistiksi.

Jos sinun on alustettava muistikortti uudelleen, varmista, että siirrät kunkin sovelluksen ja sen datan takaisin puhelimen tallennustilaan ennen kortin alustamista.

Esiasennettuja sovelluksia ei voi siirtää. Jotkut puhelimen tallennustilaan lataamasi ja asentamasi kolmannen osapuolen sovellukset eivät ehkä salli niiden siirtämistä muistikortille.

- 1. Napauta Alkunäytössä 🗰 > Asetukset > Tallennustila.
- 2. Napauta Puhelimen tallennustila > Sovellukset, jos haluat siirtää sovelluksen puhelimen tallennustilasta muistikortille.

Tai napauta muistikorttisi nimeä ja napauta sitten **Sovellukset**, jos sinun on siirrettävä sovellus muistikortilta takaisin puhelimen talennustilaan.

- 3. Napauta siirrettävää sovellusta.
- 4. Napauta Vaihda ja napauta sitten mihin haluat siirtää sen.
- 5. Napauta Siirrä

10÷

# Tiedostojen kopiointi tai siirtäminen puhelimen tallennustilan ja muistikortin välillä

Siirry Asetuksiin katsoaksesi ja hallitaksesi tiedostoja puhelimen tallennustilassa ja muistikortilla. Jos käytät muistikorttia siirrettävänä tallennustilana, voit kopioida tai siirtää tiedostojasi puhelimen tallennustilan ja muistikortin välillä. Voit myös kopioida ja siirtää tiedostoja ulkoisessa USB-tallennustilassa, kun se on liitetty HTC U Ultra -puhelimeen.

- 1. Napauta Alkunäytössä 🗰 > Asetukset > Tallennustila.
- 2. Napauta Puhelimen tallennustila > Tutki tai napauta muistikortin nimeä.

Tai napauta USB-tallennuslaitetta, jos sellainen on liitetty.

3. Avaa kansio, joka sisältää kopioitavat tai siirrettävät tiedostot.

- 4. Valitaksesi tiedostoja tai poistaaksesi valintoja:
  - Pidä tiedostoa painettuna valitaksesi sen. Valitaksesi lisää tiedostoja, napauta kutakin tiedostoa.
  - Poista tiedoston valinta napauttamalla sitä.
  - Valitaksesi kaikki tiedostot, pidä ensimmäistä tiedostoa painettuna ja napauta sitten
    >Valitse kaikki.
- 5. Napauta i ja napauta sitten Kopioi kohteeseen tai Siirrä.
- **6.** Valitse avautuvassa avattavassa valikossa tallennustilatyyppi tallennustilalle, johon kopioidaan tai siirretään ja avaa sitten kohdekansio.
- 7. Napauta Kopioi tai Siirrä.

## Tiedostojen kopiointi HTC U Ultra -puhelimen ja tietokoneen välillä

Voit kopioida musiikkia, valokuvia ja muita tiedostoja HTC U Ultra -puhelimeen.

- Tallenna ja sulje tiedostosi ennen niiden kopioimista tietokoneesta HTC U Ultra -puhelimeen tai päin vastoin.
  - Jos käytät muistikorttia sisäisenä tallennustilana, tietokone näyttää vain muistikortin sisällön.
  - 1. Liitä HTC U Ultra tietokoneeseen toimitukseen kuuluvalla USB Tyyppi-C-kaapelilla.
  - 2. Avaa näyttö HTC U Ultra -puhelimessa, jos se on lukittu.
  - 3. Napauta Kyllä ponnahdusviestissä, jossa kysytään käytetäänkö tiedostojen siirtoon USB:tä.

Jollet näe tätä viestiä, liu'uta Ilmoitukset-paneeli auki, napauta **Käytä USB:tä** -ilmoitusta varten ja napauta **Tiedostojen siirtäminen**.

Näet tällöin tietokoneen näytöllä valinnat tiedostojen katsomisesta tai tuomisesta.

- 4. Valitse tiedostojen katselu.
- 5. Kopioi tiedostot tietokoneeltasi HTC U Ultra -puhelimeen tai päinvastoin.
- 6. Kun olet kopioinut tiedostot, irrota HTC U Ultra tietokoneesta.

## Muistikortin irrottaminen

Kun sinun pitää poistaa tallennuskortti HTC U Ultra -puhelimen ollessa päällä, kytke tallennuskortti ensin irti estääksesi kortilla olevien tiedostojen turmeltumisen tai vahingoittumisen.

**4**0÷

Jos muistikorttia on käytetty sisäisenä tallennustilana ja siinä on sovelluksia, jotka on siirretty kortille, et voi avata näitä sovelluksia, kun olet ottanut kortin pois käytöstä.

- 1. Napauta Alkunäytössä 🗰 > Asetukset > Tallennustila.
- **2.** Tee jokin seuraavista:
  - Jos muistikorttisi näkyy kohdassa Siirrettävä tallennusväline, napauta kortin nimen vieressä ja napauta sitten Poista
  - Jos muistikorttisi näkyy kohdassa Sisäinen tallennustila, napauta kortin nimeä ja napauta sitten :> Poista.
## Varmuuskopiointi ja palautus

### Tiedostojen, tietojen ja asetusten varmuuskopiointitapoja

Oletko huolissasi HTC U Ultra -puhelimesi tärkeiden asioiden menettämisestä? Varmuuskopioi HTC U Ultra ennen kuin poistat sisältöä tallennustilasta, suoritat palautuksen tehdasasetuksiin tai päivität uuteen puhelimeen.

#### Android Varmuuskopiopalvelu

Käytä Google-tiliäsi varmuuskopioidaksesi automaattisesti sovellusdatan ja asetukset, mukaan lukien Wi-Fi-salasanat j tiettyjen sovellusten tallentamat tiedostot.

#### **HTC Sync Manager**

Käytä HTC Sync Manager sovellusta musiikin, valokuvien ja videoitten tuomiseen HTC U Ultra puhelimesta tietokoneeseen. Voit myös synkronoida paikallisesti tallennettuja yhteystietoja ja soittolistoja HTC U Ultra ja tietokoneen välillä.

HTC Sync Manager on myös hyvä vaihtoehto jollet halua varmuuskopioida tilejä, asetuksia ja muuta henkilökohtaista sisältöä pilveen. Voit käyttää sitä HTC U Ultra -puhelimen varmuuskopioiden luomisessa tietokoneelle.

#### Muita varmuuskopiointivaihtoehtoja

Jos haluat, voit varmuuskopioida tietosi tai tiedostosi erikseen.

Jotkut sovellukset antavat varmuuskopioida tietoja muistikortille - jos sitä käytetään siirrettävänä tallennusvälineenä - niin että voit palauttaa ne helposti tehdasasetuksiin palauttamisen jälkeen. Muista varmistaa, ettet tyhjennä muistikorttia, kun suoritat palautuksen tahdasasetuksiin.

Määrätyissä sovelluksissa on mahdollista käyttää puhelimen tallennustilaa sovellustietojen varmuuskopiointiin ja palauttamiseen. Jos jokin sovellus aiheuttaa ongelmia ja sinun on tyhjennettävä sen tiedot yrittäessäsi ratkaista ongelmaa, varmuuskopioi sovelluksen tiedot ensin puhelimen tallennustilaan.

| Viestit      | Varmuuskopioi tekstiviestisi muistikortille tai puhelimen tallennustilaan tai<br>tallenna ne sähköpostin liitteenä.                                                                                                    |
|--------------|----------------------------------------------------------------------------------------------------|
| Yhteystiedot | <ul> <li>Tallenna yhteystiedot ja muut henkilökohtaiset tiedot online-tileillesi niin, että voit synkronoida ne vaihtaessasi puhelinta.</li> <li>Jos olet tallentanut yhteystietoja paikallisesti Henkilöt-sovellukseen, vie ne puhelimen tallennustilaan tai muistikortille.</li> </ul> |
| Tiedostot    | Liitä HTC U Ultra -puhelin tietokoneeseen levyasemana kopioidaksesi ja<br>liittääksesi tiedostoja manuaalisesti tietokoneelle.                                                                                                    |
| Muut tiedot  | Tarkista tukevatko muut sovellukset tietojen vientiä muistikortille tai puhelimen tallennustilaan.                                                                                                    |

### Android-varmuuskopiopalvelun käyttö

Alkaen Android 6.0:sta, käytä Android-varmuuskopiopalvelua varmuuskopioidaksesi HTCpuhelimen Google Drive<sup>™</sup>-palveluun.

Tämä palvelu voi varmuuskopioida ja palauttaa seuraavia kohteita:

| Varmuuskopiointi | Mitkä sisällöt tai asetukset varmuuskopioidaan                                                                                                    |
|------------------|----------------------------------------------------------------------------------------------------|
| Sovellustiedot   | <ul> <li>HTC-sovelluksissa sovellustietoihin sisältyvät yhteystiedot, jotka on<br/>tallennettu HTC U Ultra -puhelimeen, puheluhistoria, Kello ja<br/>kaupunkikohtainen Sää-luettelo sekä sähköpostitilit.</li> <li>Myös kolmannen osapuolen sovellusten dataa voidaan tallentaa<br/>varmuuskopioon sovelluksen kehittäjän asetusten mukaan.</li> </ul> |
| Asetukset        | Näihin sisältyvät soittoäänet, ristikon koko ja lajittelujärjestys Sovellukset-<br>näytöllä, Wi-Fi verkot ja salasanat ja eräät laiteasetukset.                                                                                                    |

Kun automaattien varmuuskopiointi on otettu käyttöön, Android-varmuuskopiopalvelu varmuuskopioi säännöllisesti puhelimesi yksityiseen kansioon Google Drive-palvelussa. Automaattinen varmuuskopiointi suoritetaan 24 tunnin välein, kun puhelinta ei käytetä eikä se ole latauksessa eikä sitä ole yhdistetty Wi-Fi-verkkoon.

Varmuuskopiodata ei sisällytetä Google Drive-tallennuskiintiöön. Suuria tiedostoja tai tiedostoja, jota sovelluksen kehittäjät ovat valinneet pois luettavaksi palvelusta, ei varmuuskopioida.

Taustakuvan palauttaminen vanhasta puhelimesta voi olla sekä vanhan puhelimen että HTC U Ultra -puhelimen näyttöresoluution yhteensopivuuden mukainen.

#### HTC U Ultra -puhelimen varmuuskopiointi

Varmuuskopioi automaattisesti HTC U Ultra -puhelin Google Drive-palveluun voidaksesi palauttaa sisältöä, kuten sovellusdataa ja asetuksia, kun se on tarpeen.

- 1. Napauta Alkunäytössä 🗰 > Asetukset > Varmuuskopioi ja palauta.
- 2. Napauta Varmuuskopioi oma data.

#### 111 Varmuuskopiointi ja palautus

- 3. Napauta Päällä/Pois-kytkintä kytkeäksesi sen päälle ja napauta ⊲.
- 4. Varmista, että Automaattinen palautus on päällä.

Tämä mahdollistaa sovelluksen Android-varmuuskopiopalvelulla tallennetun datan ja asetusten palauttamisen, kun asennat sovelluksen uudelleen HTC U Ultra -puhelimeen.

Valitaksesi muun kuin ensisijaisen Google-tilin varmuuskopiotilin, napauta **Varmuuskopiotili** ja valitse sitten toinen Google-tili. Voit myös napauttaa **Lisää tili** lisätäksesi uuden Google-tilin varmuuskopiointia varten.

### Palauttaminen aikaisemmasta HTC-puhelimesta

Jos käytit HTC Backup -palvelua aiemmassa HTC-puhelimessasi,sinun on ladattava ja käytettävä HTC Restore -sovellusta HTC U Ultra -puhelimessa palauttaaksesi varmuuskopion.

**4**0÷

Sisällön määrän mukaan, varmuuskopion palauttaminen HTC U Ultra -puhelimeen datayhteydellä voi aiheuttaa lisäkustannuksia ja kestää pitkän aikaa. Wi-Fi-yhteyden käyttö on suositeltavaa.

1. Kun HTC U Ultra -puhelimen asettaminen on valmis, liu'uta Ilmoitukset-paneeli auki ja napauta Siirrä tai palauta sisältösi -ilmoitusta.

Jollet näe tätä ilmoitusta, siirry kohtaan Asetukset ja napauta sitten **Varmuuskopioi ja** palauta.

2. Napauta Palauta HTC Backup -palvelusta.

Jos HTC Restore -sovellusta ei ole asennettu puhelimeen, sinua kehotetaan lataamaan ja asemaan HTC Restore.

- 3. Napauta Palauta HTC Backup -palvelusta.
- 4. Kirjaudu sisään tilille, jota käytit vanhan puhelimesi varmuuskopiointiin.
- 5. Valitse HTC U Ultra -puhelimeen palautettava varmuuskopio.
- **6.** Jos saat kehotteen, valitse käytätkö mobiilidata- vai Wi-Fi-yhteyttä varmuuskopion palauttamiseen.
- 7. Palauta varmuuskopio näytön ohjeiden mukaisesti.
- **8.** Liu'uta Ilmoitukset-paneeli auki tarkistaaksesi, onko siinä ilmoituksia lopettaaksesi varmuuskopion palauttamisen.

Ilmaiset sovellukset kohteesta Google Play palautetaan taustalla, ja voit seurata edistymistä ilmoituksista tilapalkissa. Palauttaaksesi maksulliset sovellukset, ne on ladattava ja asennettava kohteesta Google Play.

Sovellukset tulevat näkyviin Sovellukset-näyttöön, kun ne asennetaan. Sovellukset- ja alkunäytön pikavalinnat järjestetään uudelleen, kuten varmuuskopiossa, kun kaikki sovellukset on asennettu. Voit jatkaa HTC U Ultra -puhelimen käyttöä, kun sovelluksia palautetaan.

### Yhteystietojen ja viestien varmuuskopiointi

Jos haluat varmuuskopioida erikseen HTC U Ultra -puhelimessa olevat yhteystiedot ja tekstiviestit, tässä on joitakin vinkkejä niiden viemiseen tai tuomiseen.

.....

Yhteystietojen varmuuskopiointi

- 1. Napauta Alku-näytössä 🗰 ja paikallista ja napauta sitten Henkilöt.
- 2. Napauta Henkilöt-välilehdellä : >Hallitse yhteystietoja.
- 3. Napauta Tuo tai vie yhteystietoja > Vie puhelimen tallennustilaan tai Vie SD-kortille.
- 4. Valitse vietävien yhteystietojen tyyppi.
- **5.** Naputa tietojen suojaamiseksi **Kyllä** ja aseta sitten salasana tälle varmuuskopiolle. Varmista, että muistat tämän salasanan. Se on annettava uudelleen, kun yhteystietoja tuodaan.

Jollet tarvitse salasanaa, napauta Ei.

6. Napauta OK.

#### Yhteystietojen palauttaminen

- 1. Napauta Henkilöt-välilehdellä : > Hallitse yhteystietoja.
- 2. Napauta Tuo tai vie yhteystietoja > Tuo puhelimen tallennustilasta tai Tuo SD-kortilta.
- 3. Jos sinulla on asetettuna useampia kuin yksi tili, napauta tuotavien yhteystietojen tyyppiä.
- **4.** Jos käytettävissä on useita varmuuskopioita, valitse tuotava varmuuskopio ja napauta sitten **OK**.
- 5. Anna salasana, jonka olet asettanut tälle varmuuskopiolle ja napauta sitten OK.

#### Tekstiviestien varmuuskopiointi

Säilytä tärkeät tekstiviestisi varmuuskopioimalla ne niin, että voit palautta ne tarvittaessa HTC Viestit -sovellukseen. Viestit-sovellus varmuuskopioi ne joko puhelimen muistiin tai muistikortille, jos se on asennettu.

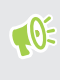

Suojatut-kansiossa olevia ja estettyjä viestejä ei varmuuskopioida. Jos haluat sisällyttää tällaiset viestit varmuuskopioon, siirrä ne ensin yleiseen viestikansioon.

- 1. Napauta Alku-näytössä 🗰 ja paikallista ja napauta sitten Viestit.
- 2. Napauta : >Varmuuskopioi / Palauta SMS > Varmuuskopiointi > Varmuuskopioi tekstiviestit.
- **3.** Aseta tietojen suojaamiseksi varmuuskopiolle salasana. Varmista, että muistat tämän salasanan. Se on annettava uudelleen, kun viestejä palautetaan.

Jollet tarvitse salasanaa, valitse Älä suojaa salasanalla tätä varmuuskopiota.

4. Anna varmuuskopiotiedostollesi nimi ja napauta sitten OK.

#### Tekstiviestien varmuuskopiointi sähköpostitse

- 📢 🔹 Sinun on asetettava sähköpostitili HTC Sähköposti-sovelluksessa.
  - Suojatut-kansiossa olevia ja estettyjä viestejä ei varmuuskopioida. Jos haluat sisällyttää tällaiset viestit varmuuskopioon, siirrä ne ensin yleiseen viestikansioon.
  - 1. Napauta Alku-näytössä 🗰 ja paikallista ja napauta sitten Viestit.
  - 2. Napauta : >Varmuuskopioi / palauta SMS.
  - 3. Napauta Varmuuskopiointi > Varmuuskopioi tekstiviesti sähköpostilla.
  - **4.** Aseta tietojen suojaamiseksi varmuuskopiolle salasana. Varmista, että muistat tämän salasanan. Se on annettava uudelleen, kun viestejä palautetaan.

Jollet tarvitse salasanaa, valitse Älä suojaa salasanalla tätä varmuuskopiota.

- 5. Anna sähköpostiosoitteesi.
- 6. Laadi sähköpostiviesti ja lähetä se.

#### Tekstiviestin palauttaminen

- 1. Napauta Alku-näytössä 🗱 ja paikallista ja napauta sitten Viestit.
- 2. Napauta : >Varmuuskopioi / palauta SMS > Palauta.
- 3. Valitse, kuinka haluat palauttaa viestit ja napauta Seuraava.
- 4. Napauta varmuuskopiota tuodaksesi.
- 5. Anna salasana, jonka olet asettanut tälle varmuuskopiolle. Jollet asettanut salasanaa, valitse Tätä varmuuskopiotiedostoa ei ole suojattu salasanalla.
- 6. Napauta OK.

Palauta sähköpostitse varmuuskopioidut tekstiviestisi avaamalla liitetyn varmuuskopion sisältävä sähköposti Sähköposti-sovelluksessa. Napauta liitetiedostoa ladataksesi sen ensin ja napauta sitä uudelleen avataksesi tuotavan varmuuskopiotiedoston. Anna salasana, jonka asetit tälle varmuuskopiolle tai valitse **Tätä varmuuskopiotiedostoa ei ole suojattu salasanalla**.

### Verkkoasetusten nollaaminen

Nollaa verkkoasetukset, kun HTC U Ultra -puhelimelle tuottaa vaikeuksia yhdistää mobiilidataan tai Wi-Fi-verkkoon ja Bluetooth-laitteisiin.

- 1. Napauta Alkunäytössä :::: > Asetukset > Varmuuskopioi ja palauta.
- 2. Napauta Nollaa verkkoasetukset.
- 3. Napauta Nollaa asetukset.
- 4. Napauta Nollaa asetukset.

### HTC U Ultra -puhelimen nollaus (hard reset)

Jos HTC U Ultra -puhelimessa on ratkaisematon ongelma, voit suorittaa tehdasasetusten palautuksen (tunnetaan myös nimellä hard reset tai master reset). Tehdaspalautus palauttaa puhelimen takaisin alkuperäiseen tilaansa - tilaan ennen puhelimen ensimmäistä käynnistämistä.

Tehdasasetuksiin palauttaminen poistaa kaikki tiedot puhelimen tallennustilasta, mukaan lukien sovellukset, jotka olet ladannut ja asentanut, tilisi, tiedostosi sekä järjestelmä- ja sovellustiedot ja asetukset. Varmista ennen kuin teet tehdaspalautuksen, että varmuuskopioit kaiken datan ja tiedostot, jotka haluat pitää.

- 1. Napauta Alkunäytössä :::: > Asetukset > Varmuuskopioi ja palauta.
- 2. Napauta Tehdasasetusten palautus.

Välttääksesi median ja muiden tietojen poistamisen muistikortilta, varmista, että et valitse **Tyhjennä SD-kortti** -valintaa.

- 3. Napauta Nollaa puhelin.
- 4. Napauta OK.

Tehdaspalautus ei ehkä poista pysyvästi kaikkia tietoja puhelimestasi, mukaan lukien henkilökohtaiset tiedot.

## Siirrä

### Tapoja siirtää sisältöä aiemmasta puhelimestasi

Valitse vanhan puhelimesi käyttöjärjestelmän mukaan oikea menetelmä sisällön siirtämiseksi HTC U Ultra -puhelimeen.

#### Android-puhelimesta

Lataa vanhalla HTC- tai muulla Android-puhelimella HTC-siirtotyökalu ja käytä sitä sisältösi siirtämiseen HTC U Ultra -puhelimeen. Katso Sisällön siirtäminen Android-puhelimesta sivulla 115.

#### iPhone:sta

**1**0:

Varmuuskopioi iPhone-sisältö iCloud-tallennustilaan ja siirrä sitten sisältö HTC U Ultra puhelimeen. Katso iPhone-sisällön siirtäminen iCloud-sovelluksella sivulla 116.

### Sisällön siirtäminen Android-puhelimesta

Lataa vanhalle Android-puhelimelle HTC-siirtotyökalu ja käytä sitä sisältösi siirtämiseen HTC U Ultra -puhelimeen.

Vanhan puhelimesi paikallisesti tallennettuihin sisältötyyppeihin, jotka HTC-siirtotyökalu voi siirtää, sisältyvät yhteystiedot, viestit, musiikki, valokuvat, videot ja eräät asetukset. Useamman tyyppisiä tietoja, kuten puheluhistorioita, sähköpostitilejä ja joitakin HTC-sovellusasetuksia voidaan siirtää HTC-puhelimista, joissa on HTC Sense<sup>™</sup> 5.5 tai uudempi.

Tarvitset Android-version 2.2 tai uudemman käyttääksesi HTC-siirtotyökalu vanhassa puhelimessasi.

- 1. Napauta Alkunäytössä 🗰 > Asetukset > Hae sisältöä toisesta puhelimesta.
- 2. Valitse siirretäänkö HTC Android -puhelimesta vai toisesta Android-puhelimesta.
- 3. Napauta Hae sisältöä toisesta puhelimesta -näytössä Seuraava.
- **4.** Toimi HTC U Ultra näytettyjen ohjeiden mukaisesti ladataksesi HTC-siirtotyökalu kohteesta Google Play vanhaan puhelimeesi, asenna se ja avaa työkalu.
- **5.** Kun näet vanhassa puhelimessasi PIN-koodin, varmista, että sama PIN-koodi näkyy myös HTC U Ultra -puhelimessa ennen kuin jatkat.

Jos PIN-koodi ei tule näkyviin, napauta vanhassa puhelimessa **Yritä uudelleen**. Jos se edelleenkään näy, vanha puhelimesi ei pysty muodostamaan yhteyttä HTC U Ultra - puhelimeen. Jos näin käy, kokeile toista siirtomenetelmää.

- 6. Napauta vanhassa puhelimessa Vahvista.
- 7. Valitse vanhassa puhelimessa vietävät sisältötyypit, napauta Siirrä ja napauta sitten Kyllä.
- 8. Odota siirron loppumista.
- 9. Napauta molemmissa puhelimissa Valmis.

### iPhone-sisällön siirtäminen iCloud-sovelluksella

Jos sinulla on iCloud-tili, synkronoi iPhone-sisältö iCloud-tallennustilaasi ja siirrä sisältö, kuten yhteystiedot tai valokuvat HTC U Ultra.

- 1. Napauta Alkunäytössä 🗰 > Asetukset > Hae sisältöä toisesta puhelimesta.
- 2. Napauta iPhone > Tuo iCloud-varmuuskopiosta.
- **3.** Toimi näytön ohjeiden mukaisesti varmuuskopioidaksesi iPhone-sisältösi iCloudtallennustilaan.
- 4. Syötä iCloud-sähköpostiosoitteesi ja salasanasi, ja napauta sitten Kirjaudu sisään.
- **5.** Valitse iPhone-varmuuskopio, jonka haluat siirtää HTC U Ultra -puhelimeen ja napauta sitten **Seuraava**.
- 6. Valitse siirrettävät tiedostotyypit ja napauta sitten Tuo.
- 7. Odota kunnes siirto on valmis ja napauta sitten Valmis.

Vain joitakin yhteystietoja voi siirtää, kuten yhteystiedon nimi, valokuva, postiosoite, sähköpostiosoite, syntymäpäivä, vuosipäivä ja muistiinpanot.

### Muita yhteystietojen ja sisällön hankintatapoja

| Sisällön lähde                     | Kuinka siirretään                                                                                                    |
|------------------------------------|----------------------------------------------------------------------------------------------------|
| Synkronointi tietokoneen<br>kanssa | Käytä HTC Sync Manager -sovellusta yhteystietojen, asiakirjojen,<br>soittolistojen jne. synkronoimiseksi HTC U Ultra -puhelimen ja<br>Windows <sup>®</sup> - tai OS X-käyttöjärjestelmää käyttävän tietokoneen<br>välillä. |
|                                    | Voit myös käyttää sitä yhteystietoja, viestejä ja muuta sisältöä<br>sisältävän iTunes-varmuuskopion sekä muun iPhone-sisällön<br>siirtämiseen tietokoneesta HTC U Ultra -puhelimeen.                                       |
| Google-tili                        | Google-yhteystiedot tuodaan HTC U Ultra-puhelimeen, kun olet<br>kirjautunut Google-tilillesi. Voit myös luoda lisää Google-<br>yhteystietoja suoraan HTC U Ultra -puhelimesta.                                             |
| Sosiaalisten verkkojen tilit       | Kirjaudu sisään suosikki- sosiaalisiin verkkoihin synkronoidaksesi<br>niiden yhteystiedot.                                                                                                    |

On eri tapoja, joilla yhteystietoja ja muita tietoja voidaan lisätä yksittäin HTC U Ultra -puhelimeen.

| Sisällön lähde                                | Kuinka siirretään                                                                                                   |
|-----------------------------------------------|----------------------------------------------------------------------------------------------------|
| Microsoft <sup>®</sup> Exchange<br>ActiveSync | HTC U Ultra synkronoi työyhteystietosi työpaikkasi Microsoft<br>Exchange ActiveSync -palvelimelta.                  |
| Outlook.com-tili                              | Synkronoi henkilökohtaiset yhteystietosi Microsoft Outlook.com -<br>tilistäsi.                                      |
| Puhelinyhteystiedot                           | Voit luoda yhteystietoja paikallisesti HTC U Ultra -puhelimalla,<br>jollet halua tallentaa niitä online-tileillesi. |
| nano-SIM-kortti                               | Kopioi kaikki nano-SIM-yhteystiedot HTC U Ultra -puhelimeen.                                                        |
| nano-SIM -kortit                              | Kopioi kaikki nano-SIM-yhteystiedot HTC U Ultra -puhelimeen.                                                        |

### Valokuvien, videoitten ja musiikin siirtäminen puhelimen ja tietokoneen välillä

Tässä esitellään tavat, joilla voit siirtää mediaa tietokoneelle tai tietokoneelta.

- Yhdistä HTC U Ultra -puhelin tietokoneeseen. Tietokone tunnistaa sen, kuten minkä tahansa siirrettävän USB-aseman, ja voit kopioida mediaa laitteiden välillä. Näet Tiedostojen kopiointi HTC U Ultra -puhelimen ja tietokoneen välillä sivulla 107.
- Lataa HTC Sync Manager -ohjelmisto tietokoneellesi ja käytä sitä. Voit asettaa sen hakemaan automaattisesti musiikkia, valokuvia ja videoita HTC U Ultra -puhelimesta tietokoneeseen. Voit myös synkronoida soittolistoja tietokoneesta puhelimeen.

Jos sinulla on iPhone, voit myös liittää sen ja siirtää kameran filmirullan kuvat tietokoneeseen HTC Sync Manager -sovelluksella. Yhdistä sitten HTC U Ultra -puhelin uudelleen ja kopioi tiedostot.

Katso lisätietoja HTC Sync Manager -ohjeesta tai käyttöoppaasta.

• Käytä verkkotallennuspalveluita säilyttääksesi mediaasi yhdessä paikassa, jossa voit hallita niitä kaikkialta - tietokoneelta, HTC U Ultra -puhelimesta ja muilta mobiililaitteilta.

## Sovellusten asentaminen ja poistaminen

### Sovellusten hakeminen Google Play -kaupasta

Google Playon paikka, josta löydät uusia sovelluksia HTC U Ultra -puhelimeesi. Valitse laajasta ilmaisten ja maksullisten sovellusten joukosta, joka ulottuu tuottavuussovelluksista ja viihteestä peleihin.

- Tarvitset Google Wallet<sup>™</sup>-tilin ostaaksesi maksullisia sovelluksia tai tehdäksesi sovelluksen sisäisiä ostoksia. Jos sinulla on jo Google-tili, lisää vain Google Wallet kirjautumalla sisään aiemmin luodulla käyttäjätilillä ja salasanalla osoitteessa wallet.google.com.
- Play Store-sovelluksen nimi voi vaihdella alueesi mukaan.
- Mahdollisuus ostaa sovelluksia vaihtelee alueittain.

#### Sovelluksen löytäminen ja asentaminen

Kun asennat sovelluksia ja käytät niitä HTC U Ultra -puhelimessa, sovellukset saattavat tarvita pääsyn henkilökohtaisiin tietoihisi tai tiettyihin toimintoihin tai asetuksiin. Lataa ja asenna vain ne sovellukset, joihin luotat.

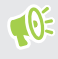

Ole varovainen ladatessasi sovelluksia, joilla on pääsy HTC U Ultra -puhelimen toimintoihin tai merkittävään määrään tietojasi. Olet vastuussa käyttämiesi ladattujen sovellusten aiheuttamista vahingoista.

- 1. Napauta Alku-näytössä 🗰 ja paikallista ja napauta sitten Play Store.
- 2. Selaa tai etsi ladattava sovellus.
- **3.** Kun olet löytänyt mielenkiintoisen sovelluksen, napauta sitä ja lue sen kuvaus sekä käyttäjien kommentit.
- **4.** Voit ladata tai ostaa sovelluksen napauttamalla **Asenna** (ilmaisille sovelluksille) tai hintapainiketta (maksullisille sovelluksille).
- 5. Napauta Hyväksy.

Sovelluksia päivitetään välillä parannuksilla tai virheiden korjauksilla. Voit ladata päivityksiä automaattisesti napauttamalla sovelluksen asennuksen jälkeen **:** >**Automaattinen päivitys**.

Voit avata sovelluksen siirtymällä Sovellukset -näyttöön ja napauttamalla sovellusta.

#### Sovellusten palauttaminen Google Play -kauppasovelluksesta

Päivititkö uuteen puhelimeen, hankit uuden kadonneen tilalle tai suoritit ehkä tehdasasetusten palautuksen? Voit palauttaa aiemmin lataamasi sovellukset.

- 1. Napauta Alku-näytössä 🗰 ja paikallista ja napauta sitten Play Store.
- 2. Napauta ≡ avataksesi aukiliu'utettavan valikon.
- **3.** Napauta **Omat sovellukset ja pelit**, pyyhkäise Kaikki-välilehdelle ja napauta sitten palautettavaa sovellusta.
- 4. Asenna sovellus.

Katso lisätietoja Google Play -ohjeesta.

### Sovellusten lataaminen webistä

Voit ladata sovelluksia suoraan web-sivustoilta.

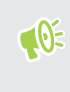

Webistä ladatut sovellukset voivat olla tuntemattomista lähteistä. HTC U Ultra -puhelimen ja henkilökohtaisten tietojesi suojelemiseksi on vahvasti suositeltavaa ladata vain web-sivustoilta, joihin luotat.

- 1. Avaa web-selain ja siirry web-sivustolle, jolta haluamasi sovellus on ladattavissa.
- 2. Muuta kehotettaessa suojausasetuksia salliaksesi asennuksen "Tuntemattomista lähteistä".
- 3. Noudata web-sivuston sovelluksen latausohjeita.
- **4.** Kun olet asentanut sovelluksen, varmista, että siirryt takaisin **Asetukset** > **Suojaus**-kohtaan ja tyhjennät **Tuntemattomat lähteet** -valinnan.

### Sovelluksen asennuksen poistaminen

Jollet enää tarvitse lataamaasi ja asentamaasi sovellusta, voit poistaa sen asennuksen.

🚯 Useimpien esiasennettujen sovellusten asennusta ei voi poistaa.

Pidä Sovellukset-näytössä poistettavaa sovellusta painettuna ja vedä se Poista asennus -näytölle.

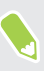

Jos ostit sovelluksen Play Store -sovelluksesta, voit poistaa sen asennuksen hyvitystä varten rajoitetun ajan. Katso Google Play -ohjeesta lisätietoja maksettujen sovellusten hyvityskäytännöstä.

## Sovellusten hallinta

### Sovellusten järjestäminen

Voit järjestää sovellukset ja muuttaa niiden järjestystä Sovellukset-näytöllä

- 1. Napauta kohteessa HTC BlinkFeed tai missä tahansa pienohjelmapaneelissa 🗰 .
- 2. Napauta ♥ ja valitse sitten, miten sovellukset järjestetään, esimerkiksi aakkosjärjestyksessä.
- 3. Valitse Mukautettu, jos haluat järjestää tai ryhmitellä sovelluksia uudelleen kansioihin.

Sovellusten näyttäminen tai piilottaminen Sovellukset-näytöllä

- 1. Napauta Sovellukset-näytössä : > Näytä/piilota sovelluksia.
- 2. Valitse piilotettavat sovellukset tai tyhjennä niiden valintaruudut paljastaaksesi ne.
- 3. Napauta Valmis.

#### Sovellusten ryhmittely kansioon

- 1. Napauta Sovellukset-ruudussa ♥ > Mukautettu.
- 2. Napauta : > Järjestä sovellukset uudelleen.
- **3.** Pidä sovellusta painettuna ja vedä se toisen sovelluksen päälle luodaksesi kansion automaattisesti.
- 4. Lisätäksesi sovelluksia, vedä kukin sovellus kansion päälle.
- 5. Nimetäksesi kansion, avaa kansio, napauta sen otsikkoriviä ja näppäile sitten kansion nimi.

.....

6. Kun olet valmis, napauta 🗸 .

#### Sovellusten ja kansioitten siirtäminen

- 1. Napauta Sovellukset-ruudussa ♥ > Mukautettu.
- 2. Napauta : > Järjestä sovellukset uudelleen.
- 3. Pidä sovellusta tai kansiota painettuna ja tee sitten jokin seuraavista:
  - Vedä sovellus tai kansio toiseen kohtaan samalla sivulla. Odota, kunnes näet paikalla olevan kuvakkeen siirtyvän pois ennen kuin vapautat sormesi.
  - Vedä sovellus tai kansio 🛛 tai 🎗 -nuolelle siirtääksesi sen toiselle sivulle.
- 4. Kun olet valmis, napauta 🗸 .

#### Sovellusten poistaminen kansiosta

- 1. Napauta Sovellukset-ruudussa ♥ > Mukautettu.
- 2. Napauta : > Järjestä sovellukset uudelleen.
- 3. Napauta kansiota avataksesi sen.
- **4.** Pidä sovellusta painettuna ja vedä se Sovellukset-näytölle. Odota, kunnes näet paikalla olevan kuvakkeen siirtyvän pois ennen kuin vapautat sormesi.
- 5. Kun olet valmis, napauta 🗸 .

### Multi-tasking

Työskentely samanaikaisesti kahdella sovelluksella

**4**0÷

Jotkut sovellukset eivät ehkä tue tätä ominaisuutta.

- **1.** Avaa ensimmäinen sovellus, jota haluat käyttää, ja pidä sitten □ -painiketta painettuna. Näytönjakaja tulee näkyviin näyttöön.
- 2. Tee jokin seuraavista:
  - Jos sovellus, jota haluat käyttää, on uusimmat sovellukset -luettelossa, napauta sitä tehdäksesi siitä toisen aktiivisen sovelluksen.
  - Paina KOTI ja avaa sovellus, jota haluat käyttää toisena aktiivisena sovelluksena.

Voit kytkeä jaettu näyttö -näkymän pois, vetämällä näytön jakajan kahvasta näytön reunaan. Tai paina ja pidä $\Box$ -painiketta painettuna.

#### Viimeksi avattujen sovellusten välillä vaihtaminen

Käyttäessäsi erilaisia sovelluksia puhelimessasi, voit vaihtaa helposti viimeksi avaamiesi sovellusten välillä.

Paina 🛛 nähdäksesi viimeksi avaamasi sovellukset.

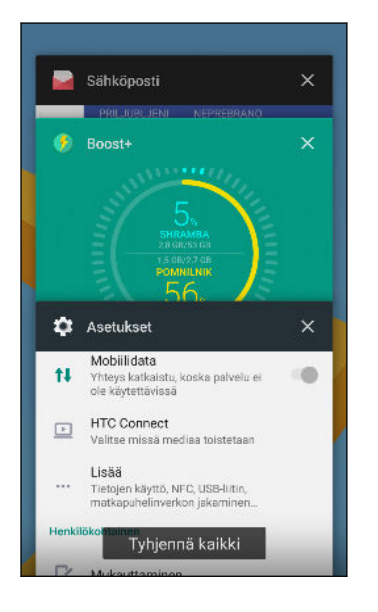

- Siirtyäksesi takaisin sovellukseen, selaa kortteja löytääksesi sovelluksen ja napauta sitä.
- Poistaaksesi sovelluksen, vedä se vasemmalle tai oikealle.
- Napauta Tyhjennä kaikki poistaaksesi kaikki sovellukset.

Tai paina kahdesti 🛛 vaihtaaksesi nopeasti kahden viimeksi käytetyn sovelluksen välillä.

### Sovellusten käyttöoikeuksien hallinta.

Kun avaat sovelluksia ensimmäistä kertaa, sinua kehotetaan myöntämään niille määrättyjen tietojen tai ominaisuuksien käyttöoikeudet, kuten yhteystiedot tai mikrofoni. Tämä antaa hallita enemmän, minkä sovelluksen käyttämiseen vaaditaan valtuutus.

- Jos epäilet, että jokin sovellus on pahantahtoinen tai pyytää tarpeettomia käyttöoikeuksia, sinun tulee valita **Kiellä** suojataksesi puhelintasi.
- Jos valitset Kiellä luotetussa sovelluksessa, et ehkä voi käyttää sovellusta tai sen koko toiminnallisuutta. Jos näin käy, siirry Asetuksiin ja muuta sovelluksen käyttöoikeuksia.
- 1. Napauta Alku-näytössä 🗰 ja paikallista ja napauta sitten Asetukset.
- 2. Napauta Sovellukset.
- 3. Napauta määritettävää sovellusta ja napauta sitten Luvat.
- 4. Valitse, mitkä käyttöoikeudet haluat ottaa käyttöön.

### Oletussovellusten asettaminen

Voit valita Asetuksissa oletussovellukset web-selailuun, tekstiviestintään ja muihin.

- 1. Napauta Alku-näytössä 🗰 ja paikallista ja napauta sitten Asetukset.
- 2. Napauta Sovellukset.

- 3. Napauta : > Määritä sovellukset.
- **4.** Valitse kohdassa Oletus oletuskäynnistysohjelma, web-selain, puhelin, tekstiviestisovellukset ja muita.

### Sovelluslinkkien asettaminen

Jos on useampia kuin yksi sovellus, jonka voi avata linkkiä napauttamalla - kuten jaettu sosiaalinen viestintä tai medialinkki - sinua saatetaan kehottaa valitsemaan sovellus, jota haluat käyttää. Kun saat kehotuksen napautettuasi linkkiä, valitse sovellus ja napauta sitten **Aina** asettaaksesi kyseisen sovelluksen käytettäväksi oletussovelluksena.

Voit myös siirtyä kohtaan Asetukset katsoaksesi, kuinka sovelluslinkit on asetettu eri sovelluksille ja muuttaaksesi niitä.

- 1. Napauta Alku-näytössä 🗰 ja paikallista ja napauta sitten Asetukset.
- 2. Napauta Sovellukset.
- 3. Napauta : > Määritä sovellukset > Linkkien avautuminen.
- 4. Napauta sovellusta, jonka haluat määrittää ja napauta sitten Avaa tuetut linkit.
- **5.** Valitse **Avaa tässä sovelluksessa** avataksesi sovelluksen aina ilman kehotusta, kun napautat linkkiä.

Voit myös valita kehotuksen saamiseksi joka kerta valitaksesi sovelluksen tai olla aina käyttämättä sovellusta linkkien avaamiseen.

### Sovelluksen ottaminen pois käytöstä

Sovellukset, harvoinkin käytetyt, voivat olla käynnissä taustalla ja ladata tietoja. Jos sovelluksen asennusta ei voi poistaa, voit ottaa sen pois käytöstä.

- 1. Napauta Alku-näytössä 🗰 ja paikallista ja napauta sitten Asetukset.
- 2. Napauta Sovellukset.
- 3. Napauta sovellusta ja napauta sitten Ota pois käytöstä.

## **HTC BlinkFeed**

### Mikä on HTC BlinkFeed?

Hae uusimmat uutiset kiinnostuksenkohteistasi tai tilapäivityksiä ystäviltäsi suoraan HTC BlinkFeed-sovellukseen. Aseta, mitä sosiaaliset verkot, uutislähteet jne. pysyvät näkyvissä.

- Pyyhkäise ylös tai alas selataksesi juttuja kohteessa HTC BlinkFeed.
- Napauta ruutua tarkastellaksesi sisältöä. Jos se on videon ruutu, voit katsoa videota koko näytössä, kuunnella ääntä ja ohjata toistoa.
- Kun katsot uutisartikkelia, pyyhkäise vasemmalle tai oikealle nähdäksesi lisää juttuja.
- Pyyhkäise oikealle kohteessa HTC BlinkFeed avataksesi esiinliu'utettavan valikon, jossa voit valita syötetyypin tai lisätä mukautettuja aiheita näytettäväksi.
- Kohteessa HTC BlinkFeed näkyy kello-pienohjelma, jos olet asettanut HTC BlinkFeed-näytön pääalkunäytöksi.
- HTC BlinkFeed on osa HTC Sense Home-sovellusta. Saadaksesi HTC BlinkFeed:n uusimmat ominaisuudet, varmista, että olet ladannut uusimman HTC Sense Home -version.

### HTC BlinkFeed:n kytkeminen päälle tai pois

1. Liu'uta Alku-näytössä kahta sormea yhteen.

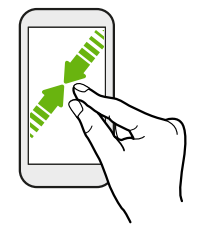

- 2. Tee jokin seuraavista:
  - Kytkeäksesi kohteen HTC BlinkFeed päälle, pyyhkäise pikkukuvissa oikealle kohteeseen + ja sen jälkeen napauta sitä.

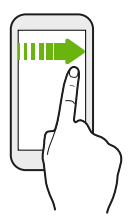

• Sammuttaaksesi HTC BlinkFeed-sovelluksen, napauta pikkukuva valitaksesi sen, pidä pikkukuvaa painettuna ja vedä se **Poista**-kohtaan.

### Ravintolasuositukset

Etkö osaa päättää, mitä söisit? Hae suosituksia lähistöllä sijaitsevista ravintoloista kohteesta HTC BlinkFeed.

Varmista, että olet lisännyt mukautettua sisältöä kohteeseen HTC BlinkFeed. Katos Sisällön lisäämistapoja kohteeseen HTC BlinkFeed sivulla 126.

- 1. Pyyhkäise HTC BlinkFeed-paneelissa oikealle avataksesi ulosliu'utettavan valikon.
- 2. Napauta + ja varmista, että Ateriointiaikojen suositukset on valittu. Jos kehotetaan, anna HTC Sense Homelle oikeus käyttää sijaintiasi ja henkilökohtaisia käyttötietoja.

Saadaksesi ravintolasuosituksia, sinun on käytettävä HTC BlinkFeed-sovellusta aktiivisesti päivittäin. Ravintolasuositukset näkyvät ruutuna HTC BlinkFeed-sovelluksessa ja ne voivat näkyä myös lukitusnäytöllä.

#### Ravintolasuositusten tarkastelu

Tarkastele ravintolan valokuvia, hae ajo-ohjeet ravintolaan jne.

- 1. Kun näet ravintolan suositusruudun, napauta sitä nähdäksesi lisätietoja.
- 2. Voit tehdä seuraavaa:
  - Napauta valokuvaruutua tai Valokuvien katselu selataksesi ravintolan valokuvia.
  - Napauta karttakuvaketta tai osoitetta nähdäksesi sijainnin ja saadaksesi ajo-ohjeet ravintolaan.
  - Jos näyttöruudussa näkyy puhelinnumero, napauta puhelinnumeroa soittaaksesi ravintolaan.
  - Jos käytettävissä, napauta alalaidan pisteitä tai pyyhkäise vasemmalle nähdäksesi lisää valintoja.

.....

### Sisällön lisäämistapoja kohteeseen HTC BlinkFeed

Mukauta HTC BlinkFeed-sovellusta näyttääksesi artikkeleita ja tilapäivityksiä suosikkiuutislähteistäsi ja sovelluksista.

#### Lähteiden lisääminen HTC BlinkFeed-sovellukseen

Lisää uutislähteitä, kuten News Republic<sup>™</sup>, valitaksesi laajasta valikoimasta uutispalveluita.

- 1. Pyyhkäise HTC BlinkFeed-paneelissa oikealle avataksesi ulosliu'utettavan valikon.
- 2. Napauta + ja valitse sitten lisättävät lähteet.

#### Syötteiden valitseminen

Löydä kertomuksia ja artikkeleja HTC BlinkFeed-palvelusta.

📢 Sinun on lisättävä uutislähde ennen kuin voit valita syötteitä.

- 1. Pyyhkäise HTC BlinkFeed-paneelissa oikealle avataksesi ulosliu'utettavan valikon.
- 2. Napauta News Republic-kohdan vieressä ∨ > ⊕.
- 3. Pyyhkäise näytön poikki selataksesi luokkia.
- 4. Valitse yksi tai useampi syöte.

#### 127 HTC BlinkFeed

#### Näyttää sisältöä sovelluksistasi ja sosiaalisista verkoistasi

Katos kaveriesi kirjoitukset sosiaalisiin verkostoihin tai näytä HTC-sovellustesi sisältö suoraan kohteessa HTC BlinkFeed.

- Sinun on kirjauduttava sisään sosiaalisiin verkkoihisi ennen kuin voit lähettää tilapäivityksen kohteesta HTC BlinkFeed.
  - Kun lisäät sosiaalisen verkon HTC BlinkFeed-sovellukseen, sinun on myönnettävä HTC Sensekäyttöoikeus käyttääksesi sitä.
  - 1. Pyyhkäise HTC BlinkFeed-paneelissa oikealle avataksesi ulosliu'utettavan valikon.
  - 2. Napauta + ja valitse sitten haluamasi sovellukset ja sosiaaliset verkot.

#### Mielenkiintoisten aiheiden etsiminen ja lisääminen

Etsitkö tarkemmin määritettyä aihetta? Etsi ja valitse mielenkiintoisia aiheita näyttääksesi ne kohteessa HTC BlinkFeed.

- 1. Pyyhkäise HTC BlinkFeed-paneelissa oikealle avataksesi ulosliu'utettavan valikon.
- 2. Napauta News Republic-kohdan vieressä  $\checkmark$  >  $\oplus$  .
- 3. Napauta Q, ja napauta sitten Hae aiheita ja syötä avainsanoja, joita etsit.
- 4. Napauta tulosta lisätäksesi sen Omat aiheet -kohtaan News Republic-sovelluksessa.

### Kohokohdat-syötteen mukauttaminen

Kohokohdat-syöte näyttää sekoituksen suosituimmista artikkeleista ja tilapäivityksiä lisäämistäsi syötelähteistä. Voit asettaa Kohokohdat-syötteen näyttämään vain kohteet suosikkiuutislähteistä ja sovelluksista.

- 1. Pyyhkäise HTC BlinkFeed-paneelissa oikealle avataksesi ulosliu'utettavan valikon.
- 2. Napauta : >Asetukset > Valitse kohokohta-aiheet.
- 3. Valitse syötelähteet, joiden haluat näkyvän Kohokohdat-sovelluksessa.

### Videoiden toistaminen HTC BlinkFeed-sovelluksella

Jos olet yhdistetty kohteeseen Wi-Fi ja siinä on uutisia tai sosiaalisen median postituksia, jotka sisältävät videota, video toistetaan automaattisesti ruudussa.

- Napauta videon ruutua nähdäksesi videon koko näytössä. Napauta videon ruutua avataksesi sen artikkelisivun.
- Kun videota toistetaan, napauta näyttöä nähdäksesi toisto-ohjaimet.
- Kytkeäksesi automaattisen toiston pois käytöstä, tai jos haluat toistaa videoita automaattisesti mobiilidataa käyttäessäsi, napauta ≡ avataksesi avattavan valikon ja napauta sitten : >Asetukset > Videoita toistetaan automaattisesti. Napauta haluamaasi valintaa.

### Lähettäminen sosiaalisiin verkkoihisi

Voit lähettää helposti tilapäivityksen kohteesta HTC BlinkFeed.

- Sinun on kirjauduttava sisään sosiaalisiin verkkoihisi ennen kuin voit lähettää tilapäivityksen kohteesta HTC BlinkFeed.
  - Kun lisäät sosiaalisen verkon HTC BlinkFeed-sovellukseen, sinun on myönnettävä HTC Sensekäyttöoikeus käyttääksesi sitä.
  - 1. Pyyhkäise HTC BlinkFeed-paneelissa oikealle avataksesi ulosliu'utettavan valikon.
  - 2. Napauta : > Luo ja valitse sosiaalinen verkko.
  - 3. Laadi tilapäivityksesi ja lähetä se sosiaaliseen verkkoosi.

### Sisällön poistaminen kohteesta HTC BlinkFeed

Olipa kyseessä ruutu tai kokonainen syöte, voit poistaa sisällön, jota et halua nähdä kohteessa HTC BlinkFeed.

- Poista ruutu pitämällä poistettavaa ruutua painettuna ja napauta sitten Poista.
- Poistaaksesi syötelähteen, napauta avattavassa valikossa News Republic-sovelluksen vieressä ∨ > ●. Napauta mitä tahansa ruutua, jossa on merkintä ∨ poistaaksesi sen.
- Poistaaksesi sosiaalisia verkkoja tai sovelluksia HTC BlinkFeed-sovelluksesta, napauta avattavassa valikossa + . Poista sitten valintamerkki sosiaalisista verkoista tai sovelluksista, jotka haluat piilottaa HTC BlinkFeed-sovelluksessa.

## Teemat

### Mikä on HTC Teemat?

Teemat tarjoaa nopean ja helpon tavan mukauttaa puhelintasi elementeillä, kuten taustakuvat, äänet ja kuvakkeet.

Sinun on kirjauduttava sisään haluamallasi tilillä selataksesi kaikkia käytettävissä olevia teemoja Teemat-kaupassa tai tee omat teemasi.

Teemat on osa HTC Sense Home-sovellusta. Saadaksesi Teemat:n uusimmat ominaisuudet, varmista, että olet ladannut uusimman HTC Sense Home -version.

### Teemojen tai yksittäisten elementtien lataaminen

Etsi ja lataa esivalmistettuja teemoja ja elementtejä, jotka helpottavat puhelimesi mukauttamista.

- 1. Paina ja pidä Alku-näytön tyhjää kohtaa painettuna.
- 2. Napauta Vaihda teema.
- **3.** Jos käytät Teemat-sovellusta ensimmäistä kertaa, napauta **Näin pääset alkuun** ja kirjaudu sitten sisään haluamallasi tilillä.
- 4. Napauta  $\equiv$  > Suositeltu.
- 5. Napauta Suositeltu näytöllä \*\*\* kunkin luokan vieressä selataksesi suositeltuja kohteita.
- 6. Napauta pikkukuvaa tuodaksesi tietonäytön näkyviin.
- 7. Napauta Lataa.

Jos et halua heti ladata teemaa tai elementtiä, voit napauttaa 📡 kirjanmerkitäksesi sen ensin.

Ottaaksesi teeman lataamisen valmistumisen jälkeen käyttöön, napauta **Käytä**. Jos valitsemasi teema sisältää ääniä, soittoäänesi, ilmoitusääni ja hälytysääni muuttuvat myös.

### Oman teeman luominen

Voit luoda ja mukauttaa omia teemoja ja jopa jakaa teemoja muiden ladattavaksi.

- 1. Paina ja pidä Alku-näytön tyhjää kohtaa painettuna.
- 2. Napauta Vaihda teema.
- 3. Napauta 🕑 > Muuta taustakuvaa asettaaksesi päätaustakuvan teemallesi.

- 4. Valitse kuva puhelimestasi tai ota valokuva Kamera.
- 5. Siirrä tai suurenna rajauslaatikko sisällytettävälle kuvan alueelle.
- 6. Leikkaa ja tallenna kuva.
- 7. Napsauta Seuraava.
- 8. Pyyhkäise ylös tai alas esimääritetyllä tyylillä valitaksesi tyylisi.
- 9. Voit:
  - Napauta Seuraava, jos et halua mukauttaa teemojasi enempää.
  - Napauta Muokkaa, napauta sitten mitä tahansa luokista, jota haluat mukauttaa ja kokeile asetuksia, kunnes olet tyytyväinen.

Napauta Esikatselu nähdäksesi, miltä teemasi näyttävät.

10. Napauta Suorita loppuun ja nimeä teema ja napauta OK tallentaaksesi teeman.

Ottaaksesi teeman käyttöön tallennettuasi sen, varmista, että valitset **Käytä tätä teemaa nyt** -valinnan.

### Teemojesi etsiminen

Lataamasi, kirjanmerkitsemäsi tai luomasi teemat sijaitsevat teemakokoelmassasi.

- 1. Paina ja pidä Alku-näytön tyhjää kohtaa painettuna.
- 2. Napauta Vaihda teema.
- 3. Napauta  $\equiv$  > Omat teemat.

### Teeman muokkaaminen

Otettuasi teeman käyttöön, voit miksata ja yhdistää osia muista teemoista, kuten ääniä, kuvakkeita ja taustakuvia.

📢 🛛 Miksataksesi ja yhdistääksesi teemoja, teeman osat on ensin ladattava Teemat-kaupasta.

- 1. Paina ja pidä Alku-näytön tyhjää kohtaa painettuna.
- 2. Napauta Muokkaa nykyistä teemaa.
- 3. Napauta mitä tahansa muutettavia luokkia.
- **4.** Napauta luokan kohdetta. Jos luokka on tyhjä, napauta ♥ luokan nimen vieressä ja valitse kokoelmista jokin, josta valita.
- 5. Napauta Lataa hakeaksesi sisällön ja napauta sitten Käytä ottaaksesi nykyisen teeman muutoksen käyttöön.

- 131 Teemat
  - **6.** Paina ⊲ kunnes näkyviin tulee Muokkaa nykyistä teemaa -näyttö. Jatka muutosten tekemistä, kunnes olet tyytyväinen tulokseen.
  - 7. Napauta **Tallenna kopio** tallentaaksesi uuden teemasi tai jos muokkaat kopioimaasi teemaa, napauta **Tallenna** tallentaaksesi muutokset.

### Teeman poistaminen

Voit poistaa teeman, jollet enää halua säilyttää sitä puhelimessasi.

- 1. Paina ja pidä Alku-näytön tyhjää kohtaa painettuna.
- 2. Napauta Vaihda teema.
- 3. Napauta  $\equiv$  > Omat teemat.
- 4. Etsi poistettava kohde ja napauta sitä.
- 5. Napauta : > Poista.

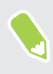

Jos kohde on parhaillaan käytössä, sitä sovelletaan edelleen puhelimeesi, kunnes toinen teema otetaan käyttöön.

### Alkunäyttöasettelun valinta

Voit valita kahden alkunäyttöasettelun välillä.

Klassinen asettelu mahdollistaa perinteisten sovelluspikavalintojen ja pienoissovellusten lisäämisen alkunäyttöön. Tämä asettelu on suunniteltu mukautumaan ja sopimaan siihen, mitä olet lisännyt alkunäyttöön näkymättömän ristikon mukaisesti.

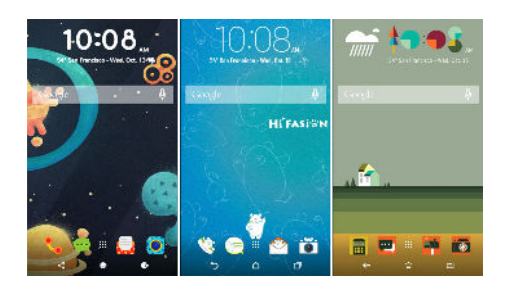

Freestyle-alkunäyttöasettelu vapauttaa ristikon rajoituksista ja antaa asettaa kuvakkeita ja pienoissovelluksia mihin tahansa alkunäytöllä. Voit käyttää myös mukautettuja tarroja sovellusten pikavalintoina!

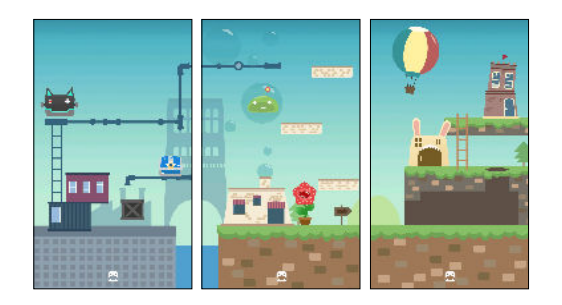

- 1. Paina ja pidä Alku-näytön tyhjää kohtaa painettuna.
- 2. Napauta Muuta alkunäytön asettelua.
- 3. Valitse haluamasi alkunäyttöasettelu.

### Tarrojen käyttö sovellusten pikavalintoina

Vaihda tavalliset sovellusten pikavalinnat tarroihin alkunäytön taustakuvaan soveltuviksi. Voit linkittää yksittäisiä tarroja eri sovelluksiin.

- 1. Vaihda Freestyle-asetteluun.Selvittääksesi kuinka, katso Alkunäyttöasettelun valinta sivulla 132.
- 2. Paina ja pidä Alku-näytön tyhjää kohtaa painettuna.
- 3. Napauta ponnahdusvalikossa Lisää tarroja.
- **4.** Napauta ♥ > **Tarrat**.
- 5. Vieritä tarroja ja vedä sitten tarra pienoissovelluspaneeliin, johon haluat lisätä sen.

**1**0÷

6. Napauta juuri lisättyä tarraa ja napauta sitten sovellusta linkittääksesi sen tarraan.

Jos sinun on linkitettävä tarra eri sovellukseen, pidä sitä painettuna pienoissovelluspaneelissa ja vedä se sitten **Linkitä uudelleen** -kohtaan.

 Näyttääksesi tai piilottaaksesi sen sovelluksen nimen, johon se on linkitetty, pidä tarraa painettuna pienoissovelluspaneelissa ja vedä se sitten Näytä tunnus - tai Piilota tunnus kohtaan.

Voit valita tunnusten näyttämisen tai piilottamisen kaikille alkunäytön tarroille. Pidä alkunäytön tyhjää kohtaa painettuna ja napauta sitten **Näytä/piilota tarrojen tunnukset**.

### Useita taustakuvia

Voit jakaa panoraamavalokuvan kolmeen osaan niin, että se ulottuu kolmelle alkunäyttöpaneelille yhtenä valokuvana. Tai voit valita eri taustakuvan asettamisen kullekin kolmelle pienoissovelluspaneelille.

- Voit käyttää Useita taustakuvia vain Klassinen-alkunäyttöasettelussa.
  - Voit asettaa Useita taustakuvia vain kolmelle pienoissovelluspaneelille. Oikeanpuolimmaista valokuvaa käytetään taustakuvana kaikille lisäpaneeleille.
  - 1. Paina ja pidä Alku-näytön tyhjää kohtaa painettuna.
  - 2. Napauta Muokkaa nykyistä teemaa > Alkunäytön taustakuva.
  - 3. Napauta ♥ > Moni.Sen jälkeen näkyviin tulee kolmen sivun pikkukuvat.
  - 4. Napauta Vaihda taustakuva ensimmäisen sivun pikkukuvan alla.
  - 5. Valitse esiasetetuista taustakuvista tai napauta 🕒 valitaksesi valokuvistasi.

Jos olet valinnut panoraamavalokuvan, kuvaa on leikattava alkaen alueesta, joka sopii alkunäytön vasempaan pienoissovelluspaneeliin.

- 6. Toista vaiheet 4 ja 5 vaihtaaksesi toisen ja kolmannen pienoissovelluspaneelin taustakuvan
- 7. Napauta ✓.

### Aikaan perustuva taustakuva

Aseta taustakuva vaihtumaan automaattisesti päivällä ja yöllä.

📢 Voit käyttää Aikaan perustuvia taustakuvia vain Klassinen-alkunäyttöasettelussa.

- 1. Paina ja pidä Alku-näytön tyhjää kohtaa painettuna.
- 2. Napauta Muokkaa nykyistä teemaa > Alkunäytön taustakuva.

- 3. Napauta ♥ > Aikaan perustuva. Sen jälkeen näkyviin tulee kahden sivun pikkukuvat.
- **4.** Napauta **Muuta taustakuvaa** Päivä-pikkukuvan alla valitaksesi taustakuvan, jonka haluat näkyvän päivällä.
- 5. Valitse esiasetetuista taustakuvista tai napauta 🕒 valitaksesi valokuvistasi.
- **6.** Napauta **Muuta taustakuvaa** Yö-pikkukuvan alla valitaksesi taustakuvan, jonka haluat näkyvän yöllä.
- 7. Napauta 🗸 .

### Lukitusnäytön taustakuva

Alkunäytön taustakuvan käytön asemesta voit asettaa eri taustakuvan lukitusnäytöllesi.

- 1. Paina ja pidä Alku-näytön tyhjää kohtaa painettuna.
- 2. Napauta Muokkaa nykyistä teemaa > Lukitusnäytön taustakuva.
- 3. Valitse pikkukuvista tai napauta 🕑 valitaksesi valokuvistasi.
- 4. Napauta Käytä tai Tallenna.

## **Boost+**

### Tietoja Boost+

Tässä on eräitä asioita, joita voit tehdä käyttämällä Boost+-sovellusta.

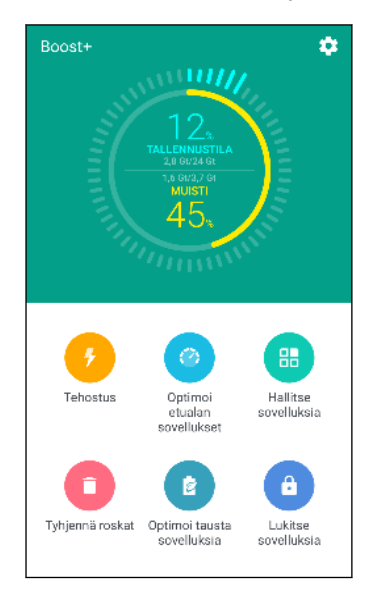

- Valvoa puhelimen tallennustilaa ja muistinkäyttöä.
- Poista puhelimestasi välimuisti, sovellusten asennusohjelmia ja väliaikaistiedostoja.
- Optimoi järjestelmäresurssit akkukeston pidentämiseksi, kun käytät sovelluksia ja pelaat suosikkipelejäsi.
- Hallitse epäsäännöllisiä sovellusaktiviteetteja, pysäytä käyttämättömien sovellusten toiminta taustalla, lukitse sovellukset, joissa on luottamuksellista sisältöä tai poista käyttämättömiä sovelluksia.

### Älykäs tehostus -toiminnon kytkeminen päälle tai pois

Älykäs tehostus -ominaisuus antaa Boost+-sovelluksen vapauttaa automaattisesti puhelimen muistitilaa.

- 1. Napauta alkunäytöllä 🗰 ja etsi ja napauta sitten Boost+.
- 2. Napauta 🍄 ja valitse tai tyhjennä sitten Älykäs tehostus -valinta.
- Kun saat kehotuksen asettaa järjestelmän käyttöoikeuden kohteelle Boost+, napauta Jatka > Boost+
- 4. Napauta Salli käyttöoikeus Päälle/Pois-kytkintä.

#### Sovellusten lisääminen Älykäs tehostus -poikkeusluetteloon

Voit valita Boost+-sovelluksen asetukseksi joidenkin sovellusten ohittamisen, kun se suorittaa Älykäs tehostus -tarkistuksiaan.

- 1. Napauta alkunäytöllä 🚺 ja etsi ja napauta sitten Boost+.
- 2. Napauta Älykäs tehostus.
- 3. Napauta : > Hallitse ohitettuja sovelluksia.

- 4. Napauta + ja valitse sitten ohitettavat sovellukset.
- 5. Napauta Lisää.

### Roskatiedostojen manuaalinen puhdistus

Poista säännöllisesti roskatiedostoja, jotka täyttävät tallennustilaasi tai hidastavat puhelimen suorituskykyä.

- 1. Napauta alkunäytöllä 🚺 ja etsi ja napauta sitten Boost+.
- 2. Napauta Tyhjennä roskat.

Boost+-sovellus näyttää, kuinka paljon tallennustilaa käyttävät erilaiset roskatiedostot, kuten välimuistitiedostot, mainostiedostot, väliaikaistiedostot ja sovellusten asennusohjelmat.

3. Valitse tai tyhjennä poistettavat roskatiedostotyypit.

Voit napauttaa  $\checkmark$  luokan vieressä nähdäksesi sen alla olevat tiedostot.

4. Napauta \land tyhjentääksesi roskatiedostot.

Boost+-sovelluksen asetuksissa voit myös valita ilmoituksen saamisen, kun roskatiedostot ylittävät asetetun rajan, tai kun sovellus on ollut käyttämättömänä määrätyn ajan.

### Etualalla käyvien sovellusten optimointi

Kun otat käyttöön sovelluksen Optimoi etualasovelluksia -luettelon, puhelimesi optimoi automaattisesti järjestelmäresurssit käyttäessäsi sitä. Tämä pidentää puhelimen akkukestoa.

Tämä ominaisuus ei ehkä ole käytettävissä kaikissa puhelimissa.

- 1. Napauta alkunäytöllä 🔛 ja etsi ja napauta sitten Boost+.
- 2. Napauta Optimoi etualasovelluksia.
- **3.** Napauta Optimoi etualasovelluksia -näytössä **Päälle/Pois**-kytkintä sovelluksen vieressä kytkeäksesi sen päälle.

# Ladattujen sovellusten poikkeavien aktiviteettien hallinta

Boost+-sovellus voi tarkistaa ladatuista sovelluksista poikkeavat aktiviteetit, jotka voivat vaikuttaa puhelimen suorituskykyyn. Kun poikkeava aktiviteetti on tunnistettu, voit valita aktiviteetin pysäyttämisen. Tai voit myös poistaa ladatun sovelluksen asennuksen Boost+-sovelluksella.

📢 Voit poistaa vain lataamiesi sovellusten asennukset.

- 1. Napauta alkunäytöllä 🔛 ja etsi ja napauta sitten Boost+.
- 2. Napauta Hallitse sovelluksia.
- 3. Tee jokin seuraavista:
  - Poistaaksesi tarpeettomien sovellusten asennuksen, valitse yksi tai useita sovelluksia Sovellukset-välilehdellä ja napauta sitten
  - Siirry Poikkeavia aktiviteetteja-välilehdelle nähdäksesi, onko siellä tunnistettuja poikkeavia aktiviteetteja. Jos sellainen on, napauta sitä ja valitse toiminta.

### Sovellusten hallinta käynnissä taustalla

Voit asettaa Boost+-sovelluksen pysäyttämään automaattisesti käyttämättömien sovellusten toiminta taustalla. Tämä auttaa säästämään akkuvirtaa.

- 1. Napauta alkunäytöllä 🗰 ja etsi ja napauta sitten Boost+.
- 2. Napauta Optimoi taustasovelluksia.
- 3. Varmista, että Optimoi taustasovelluksia Päälle/Pois-kytkin on kytketty päälle.

Boost+ listaa käyttämättömät sovellukset, jotka ovat käynnissä taustalla.

**4.** Napauta sovellusta Automaattinen pysäytys -kohdan alapuolella valitaksesi pysäytetäänkö sovelluksen toiminta aina, pysäytetäänkö sovellus, kun se ei ole käytössä määrättynä aikana tai salli sovelluksen toiminta aina taustalla.

Pysäyttääksesi automaattisesti sovelluksen toimimattomuusjakson jälkeen, napauta **Aikatauluta automaattinen pysäytys** ja valitse sitten, kuinka pitkään sovellus on käyttämättömän ennen sen automaattista pysäyttämistä.

# Lukituksen avauskuvion luominen joillekin sovelluksille.

Lisää suojauskuvio joillekin asennetuille sovelluksille, joita pidät yksityisinä. Lukitse nämä sovellukset vaatiaksesi lukituksen avauskuvion aina, kun sovellus avataan, estääksesi muita käyttämästä sitä ilman lupaasi.

- 1. Napauta alkunäytöllä 🚺 ja etsi ja napauta sitten Boost+.
- 2. Napauta Lukitse sovelluksia.
- 3. Piirrä haluamasi lukituksen avauskuvio.
- **4.** Voit kirjautua sisään Google-tilille tai vastata turvallisuuskysymykseen. Tämä toimii vain todennusmenetelmänä lukituksen avauskuvion nollaamiseksi.
- **5.** Napauta **Päälle**/**Pois**-kytkintä sovelluksen vieressä pyytääksesi lukituksen avauskuviota avataksesi sen.
- 6. Paina ⊲ .

W

- Muuttaaksesi sovelluksen lukituksen avauskuviota, napauta Lukitse sovelluksia ja piirrä sitten lukituksen avauskuvio. Napauta : > Muuta kuviota.
- Käyttääksesi sormenjälkeä sovellusten lukituksen avaamiseen, napauta Lukitse sovelluksia. Kun sinua kehotetaan piirtämään lukituksen avauskuvio, napauta i ja valitse sitten Käytä sormenjälkeä lukituksen avaamiseen -valinta.

## Sää ja kello

### Sää tarkistaminen

Voit tarkistaa sään ja seuraavien päivien sääennusteen Sää-sovelluksella ja -widgetillä. Nykyisen sijaintisi lisäksi voit katsella sääennusteita eri paikoista ympäri maailmaa.

- 1. Napauta alkunäytöllä 🗰 ja etsi ja napauta sitten Sää. Näet eri kaupunkien säätilan, mukaan lukien oman olinpaikkasi.
- 2. Napauta kaupunkia nähdäksesi säätiedot.
- **3.** Pyyhkäise Tuntikohtainen- ja Säätiedotus-välilehdille nähdäksesi valitsemasi sijainnin säätiedotukset.
- 4. Tarkistaaksesi sään muissa kaupungeissa, napauta ♥ ja valitse sitten haluamasi kaupunki.
- 5. Lisätäksesi muita kaupunkeja, napauta + ja syötä sitten sijainti.
- 6. Muuttaaksesi lämpötila-asteikkoa, päivittääksesi aikataulun jne, napauta : >Asetukset.

Sää-sovellukseen tekemäsi asetukset vaikuttavat myös Kello-sovelluksissa näkyviin säätietoihin.

### Sääkellon kaupungin muuttaminen

Muuta sääkellon kaupunkia suoraan pienoissovelluksesta.

- 1. Napauta sääkello-pienoissovelluksessa parhaillaan näytetyn kaupungin nimeä.
- 2. Napauta +.
- **3.** Syötä etsittävän kaupungin nimi. Syöttäessäsi merkkejä niiden mukaiset ehdotukset listataan näytölle.
- 4. Napauta kaupunkia, jonka haluat lisätä.
- 5. Napauta kaupunkia valitaksesi sen sääkellossa näytettäväksi kaupungiksi.

Jos sinua kehotetaan vahvistamaan valinta, napauta OK.

### Sijaintipalveluiden kytkeminen päälle sääkellosta

Jos unohdat kytkeä sijaintipalvelut päälle, voit tehdä sen helposti sääkello-pienoissovelluksessa.

- Napauta sääkello-pienoissovelluksessa Kytke sijaintipalvelut päälle saadaksesi säätietoja > OK.
- **2.** Jos saat kehotteen, napauta kytkintä Sijainti-otsikkopalkkia kytkeäksesi sijaintipalvelut päälle.

### Kello käyttäminen

Kello-sovelluksesta saat paljon muutakin kuin pelkän päiväyksen ja kellonajan. Käytä puhelintasi maailmankellona nähdäksesi mikä on päivämäärä ja aika eri kaupungeissa ympäri maailmaa. Voit myös asettaa muistutuksia tai ottaa aikaa käyttämä sekuntikellolla tai ajastimella.

### Päivämäärän ja ajan asettaminen manuaalisesti

- 1. Napauta alkunäytöllä 🗰 ja etsi ja napauta sitten Kello.
- 2. Napauta Maailmankello-välilehdellä : >Aseta päivämäärä ja aika.
- **3.** Tyhjennä **Automaattinen päivä ja aika** ja **Automaattinen aikavyöhyke**, ja aseta sitten haluamasi aikavyöhyke, päivämäärä ja aika.

Näyttääksesi ajan 24-tuntisessa muodossa, valitse Käytä 24 tunnin kelloa -valinta.

### Hälytyksen asettaminen

Voit asettaa yhden tai useamman hälytyksen.

- 1. Napauta alkunäytöllä 🗰 ja etsi ja napauta sitten Kello.
- 2. Avaa Hälytykset-välilehti, valitse hälytyksen valintaruutu ja napauta hälytystä.
- 3. Käytä Aseta hälytys -kohdassa vierityskiekkoja hälytysajan asettamiseen.
- 4. Jos haluat hälytyksen toimivan useina päivinä, napauta Toista.
- 5. Napauta Valmis.

W/

- Hälytys kytketään pois päältä tyhjentämällä hälytyksen valintaruutu.
- Jos tarvitset enemmän kuin kolme hälytystä, napauta +.

## **Google Valokuvat**

### Mitä voit tehdä kohteella Google Valokuvat

Tässä on eräitä asioita, joita voit tehdä käyttäessäsi Google Valokuvat-sovellusta puhelimessasi.

 Näytä, muokkaa ja jaa puhelimellasi ottamiasi valokuvia ja videoita. Voit myös käyttää aiemmin Google -tilillesi varmuuskopioimiasi mediatiedostoja.

Jos näet pikkukuvassa 🖄 tai 🗘 , se tarkoittaa, että mediatiedosto on tallennettu ainoastaan puhelimeen eikä vielä varmuuskopioitu Google-tilillesi. Tämän kuvakkeen puuttuminen tarkoittaa, että valokuva tai video on jo varmuuskopioitu tilillesi.

- Valitaksesi valokuvia ja videoita, pidä pikkukuvaa painettuna valitaksesi sen. Napauta päivämäärää valitaksesi sen sisältämät mediatiedostot. Tai pidä pikkukuvaa painettuna ensimmäisen valinnan päällä ja vedä sitten sormella viimeiseen valittavaan kohteeseen.
- Paranna HTC Kamera -sovelluksella otettuja RAW-kuvia.
- Lisää Hyperlapse-tehoste videoihisi.

(OÉ

Muuta hidastettujen videoittesi nopeutta.

Saa lisää tietoja kohteesta Google Valokuvat, napauta ≡ > Ohje. Tai voit siirtyä osoitteeseen support.google.com/photos.

### Valokuvien ja videoiden katselu

Kun avaat Google Valokuvat -palvelun ensimmäistä kertaa, kirjaudu sisään Google-tilillesi, jos kehotetaan, ja valitse kytketäänkö varmuuskopiointi ja synkronointi päälle tai pois.

1. Napauta Alkunaytto-ruudussa 🗰, ja sen jälkeen etsi ja napauta Valokuvat.

Näkyviin tulevat paikalliset ja synkronoidut valokuvat päivämäärän mukaan järjestettyinä. Jos näet pikkukuvassa  $\bigotimes$  tai  $\diamondsuit$ , se tarkoittaa, että mediatiedosto on tallennettu ainoastaan puhelimeen eikä vielä varmuuskopioitu tilillesi.

- 2. Vaihtaaksesi toiseen näkymään, napauta : >Asettelu ja valitse sitten, kuinka haluat näyttää mediatiedostosi.
- 3. Napauta kuvaa näyttääksesi sen koko näytössä.

3D Audio:lla tallennettu videot on merkitty <sup>((•)</sup><sub>3D</sub>-merkinnällä. Käytä videota toistaessasi kuulokkeita nauttiaksesi vaikuttavasta äänestä.

**4.** Näyttääksesi ainoastaan valokuvat ja videot, jotka on tallennettu puhelimen tallennustilaan ja muistikortille, napauta ≡ avataksesi avattavan valikon ja napauta sitten **Laitekansiot**.

### Valokuvien muokkaaminen

- 1. Napauta Alkunaytto-ruudussa 👯, ja sen jälkeen etsi ja napauta Valokuvat.
- 2. Napauta valokuvan pikkukuvaa nähdäksesi kuvan koko näytössä.
- 3. Napauta 🖍 ja tee sen jälkeen jokin seuraavista:
  - Napauta \Xi säätääksesi kirkkautta, väriä ja muita ominaisuuksia.
  - Napauta + käyttääksesi valokuvassa suodatinta.
  - Napauta 🗘 kiertääksesi tai leikataksesi valokuvaa.
- 4. Muokatessasi valokuvaa, pidä valokuvaa painettuna verrataksesi muutoksiasi alkuperäiseen.
- 5. Kun olet tehnyt säätösi, napauta ✓.
- 6. Napauta Tallenna.

### RAW-valokuvien parannus

Kuvattuasi RAW-valokuvia, voit parantaa niiden kontrastia ja yksityiskohtia Valokuvatsovelluksessa.

- 1. Napauta Alkunaytto-ruudussa 🔅 , ja sen jälkeen etsi ja napauta Valokuvat.
- 2. Etsi ja napauta parannettavaa RAW-valokuvaa.

RAW-valokuvat on merkitty pikkukuvissa 🟧 -kuvakkeella.

- 3. Napauta 🖍 ja napauta sitten RAW Enhancement.
- 4. Napauta 👬 vaihtaaksesi ennen ja jälkeen -valokuvien välillä.
- 5. Napauta 🗸 , kun olet valmis.

### Videon leikkaaminen

- 1. Napauta Alkunaytto-ruudussa 👯, ja sen jälkeen etsi ja napauta Valokuvat.
- 2. Napauta videon pikkukuvaa nähdäksesi videon koko näytössä.
- 3. Napauta ✔ ja vedä kaksi leikkausliukuohjainta niihin kohtiin, joista haluat videon alkavan ja loppuvan.
- 4. Napauta 🕨 voit esikatsella leikattua videota napauttamalla.
- 5. Napauta Tallenna.

Leikattu video tallennetaan kopiona. Alkuperäinen video pysyy muuttumattomana.

### Hidastetun videon toistonopeuden muuttaminen

Säädä hidastetun videon valitun osan toistonopeutta.

Voit muuttaa videon toistonopeutta vain videoilla, jotka on kuvattu Kamera-sovelluksen hidastus-toiminnolla.

- 1. Napauta Alkunaytto-ruudussa 👯 , ja sen jälkeen etsi ja napauta Valokuvat.
- Etsi ja napauta hidastetun videon pikkukuvaa nähdäksesi sen koko näytössä. Hidastetut videot on merkitty pikkukuvissa 𝔅 -kuvakkeella.
- 3. Napauttamalla ruutua saat ruudun ohjaimet näkyviin.
- 4. Kehystä jakso, jonka haluat hidastaa siirtämällä vasenta ja oikeaa liukusäädintä.
- **5.** Napauta ► katsoaksesi tuloksen.

Voit edelleen säätää toistonopeutta esikatselun aikana.

### Hyperlapse-videon muokkaaminen

Jos kuvasti videon Hyperlapse-tilassa, voit käyttää eri nopeuksia videon eri osiin.

- 1. Napauta Alkunaytto-ruudussa 👯, ja sen jälkeen etsi ja napauta Valokuvat.
- 2. Etsi ja napauta Hyperlapse-videota nähdäksesi sen koko näytössä.

Hyperlapse-videot on merkitty pikkukuvissa 🛥 -kuvakkeella.

- 3. Napauta 🔳.
- 4. Siirrä vasenta ja oikeaa liukusäädintä jakaaksesi videon osiksi.

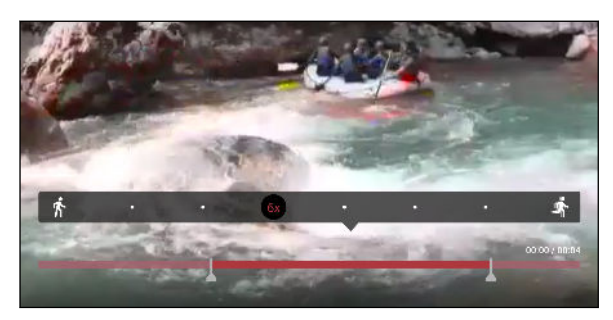

- **5.** Napauta osaa, jota haluat säätää ja napauta sitten pistettä, joka vastaa tiettyä toistonopeutta muokataksesi valittua osaa.
- 6. Toista edelliset vaiheet jäljellä olevilla osilla.
- 7. Napauta 🗸 .

Muokattu video tallennetaan kopiona. Alkuperäinen video pysyy muuttumattomana.

#### Hyperlapse-tehosteen lisäämineen tavalliseen videoon

- 1. Napauta Alkunaytto-ruudussa 👯, ja sen jälkeen etsi ja napauta Valokuvat.
- 2. Etsi ja napauta -video kohdassa videon pikkukuvaa nähdäksesi sen koko näytössä.
- 3. Napauta : > Muokkaa.
- 4. Napauta Luo Hyperlapse-video.
- 5. Siirrä vasenta ja oikeaa liukusäädintä jakaaksesi videon osiksi.
- **6.** Napauta osaa, jota haluat säätää ja napauta sitten pistettä, joka vastaa tiettyä toistonopeutta muokataksesi valittua osaa.
- 7. Toista edelliset vaiheet jäljellä olevilla osilla.
- 8. Napauta 🗸 .

Muokattu video tallennetaan kopiona. Alkuperäinen video pysyy muuttumattomana.
## Sähköposti

## Sähköpostin tarkistaminen

Sähköposti on sovellus, jossa voit lukea, lähettää ja järjestää sähköpostiviestejä yhdeltä tai usealta sähköpostitililtä, jotka olet asettanut puhelimeesi.

- 1. Napauta alkunäytöllä 🗱 ja etsi ja napauta sitten Sähköposti. Yhden sähköpostitilisi Saapuneet-kansio tulee näkyviin.
- 2. Tee jokin seuraavista:
  - Napauta sähköpostiviestiä lukeaksesi sen.
  - Toisen sähköpostikansion sähköpostien katsominen käy napauttamalla 
     Kansio, ja napauttamalla kansiota, jota haluat katsoa.

| Tilit ja kansiot                       |      | ٩                                |
|----------------------------------------|------|----------------------------------|
| Jennifer<br>jsinger200@googlemail (11) |      | гомат                            |
| VIIMEISIMMÄT KANSIOT                   |      | iaon (2                          |
| Saapuneet                              | (11) |                                  |
| Drafts                                 |      | ibent,<br>you know<br>dat        |
| Lähtevät                               |      | <mark>ed my</mark><br>slaMotors, |
|                                        |      |                                  |
|                                        |      | vo<br>voHi                       |
|                                        |      |                                  |
|                                        |      | <b>B1</b><br>B1Hi                |
|                                        |      | htc.com                          |

Muuttaaksesi sähköpostitilin asetuksia, valitse ensin tili ja napauta sitten
 Asetukset.

#### Saapuneet kansion järjesteleminen

Onko Saapuneet-kansiossasi valtava pino sähköpostiviestejä? Järjestä sähköpostiviestit välilehdille, jolloin löydät haluamasi viestit nopeasti.

- 1. Vaihda sähköpostitiliin, jota haluat käyttää.
- 2. Napauta Saapuneet-kansiossa : > Muokkaa välilehtiä.
- 3. Valitse Saapuneet-kansioon lisättävät välilehdet.

#### 146 Sähköposti

- 4. Järjestääksesi välilehtiä, vedä  $\equiv$  ja siirrä sitten välilehti uuteen sijaintiinsa.
- 5. Napauta Valmis.
- 6. Pyyhkäise lisättyyn välilehteen tarkistaaksesi sähköpostiviestisi.

#### Sähköpostiviestin lähettäminen

- 1. Napauta alkunäytöllä 🗱 ja etsi ja napauta sitten Sähköposti.
- 2. Vaihda sähköpostitiliin, jota haluat käyttää.
- 3. Napauta +.
- 4. Kirjoita yksi tai useampi vastaanottaja.

Haluatko lisätä muita vastaanottajia sähköpostiviestin Kopio (Cc) - tai piilokopio (Bcc) - kenttään? Napauta :> Näytä kopio/piilokopio.

- 5. Kirjoita aihe ja laadi sen jälkeen viestisi.
- 6. Tee jokin seuraavista:
  - Lisää liite. Napauta C ja valitse sitten mitä haluat liittää.
  - Aseta prioriteetti tärkeille viesteille. Napauta : > Aseta prioriteetti.
- 7. Napauta ►.

Tallenna sähköpostiviesti luonnoksena ja lähetä se myöhemmin napauttamalla ∶>**Tallenna**. Tai paina ⊲.

#### Luonnossähköpostiviestin jatkaminen

- 1. Napauta sähköpostin Saapuneet-kansiossa : >Kansio>Luonnokset.
- 2. Napauta viestiä.
- 3. Kun lopetat viestin muokkaamisen, napauta ►.

# Sähköpostiviestin lukeminen ja sähköpostiviestiin vastaaminen

- 1. Napauta alkunäytöllä 🗰 ja etsi ja napauta sitten Sähköposti.
- 2. Vaihda sähköpostitiliin, jota haluat käyttää.

#### 147 Sähköposti

- **3.** Napauta sähköpostitilin Saapuneet-kansiossa sitä sähköpostiviestiä tai keskustelua, jonka haluat lukea.
- Jos haluat lukea tietyn viestin sähköpostikeskustelun sisällä, napauta 🎽 laajentaaksesi keskustelua ja napauta sitten sähköpostiviestiä.
  - 4. Napauta Vastaa tai Vastaa kaikkiin.

Napauta i nähdäksesi lisää sähköpostiviesteille tarkoitettuja toimintoja.

#### Sähköpostiviestiin vastaaminen nopeasti

Voit vastata nopeasti uuteen sähköpostiviestiin alkunäytöstä tai lukitusnäytöstä.

- 1. Kun vastaanotat uuden sähköpostiviesti-ilmoituksen, liu'uta Ilmoitukset-paneelia alaspäin.
- 2. Napauta sähköpostin esikatselussa Vastaa kaikkiin.

Jos sinulla on useita ilmoituksia etkä näe sähköpostiasetuksia, laajenna sähköpostin esikatselu liu'uttamalla kahta sormea erilleen ilmoituksen päällä.

3. Kirjoita vastausviesti ja napauta ►.

## Sähköpostiviestien hallinta

Sähköposti-sovellus tarjoaa helpon tavan lajitella, siirtää tai poistaa sähköpostiviestejä.

Sähköpostiviestien lajitteleminen

Mukauta, kuina lajittelet sähköpostiviestit.

Napauta sähköpostin Saapuneet-kansiossa 🔹 > Lajittele ja valitse lajitteluvalinnoista.

Sähköpostiviestien siirtäminen toiseen kansioon

- 1. Vaihda sähköpostitiliin, jota haluat käyttää.
- 2. Valitse siirrettävät sähköpostiviestit.

Voit valita kaikki viestit valitsemalla ensin yhden sähköpostiviestin ja napauttamalla sitten **÷** > **Valitse kaikki**.

3. Napauta Siirrä ja valitse kansio.

#### Sähköpostiviestien poistaminen

- 1. Vaihda sähköpostitiliin, jota haluat käyttää.
- 2. Valitse poistettavat sähköpostiviestit.

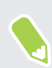

Voit valita kaikki viestit valitsemalla ensin yhden sähköpostiviestin ja napauttamalla sitten **i** > **Valitse kaikki**.

3. Napauta Poista.

#### Sähköpostiviestien hakeminen

- 1. Napauta alkunäytöllä 🚺 ja etsi ja napauta sitten Sähköposti.
- 2. Napauta Q.
- 3. Jos haluat tarkentaa hakuasi, napauta 🏟 , valitse hakuvalinnat ja napauta OK.
- 4. Kirjoita hakuruutuun etsimäsi sanat.
- 5. Napauta tulosta avataksesi sähköpostiviestin.

#### Sähköpostien etsiminen yhteystiedosta

Muistatko lähettäjän, mutta et löydä erityistä sähköpostia tältä yhteystiedolta?

- 1. Vaihda sähköpostitiliin, jota haluat käyttää.
- 2. Pidä yhteystiedolta saatua sähköpostiviestiä painettuna.
- 3. Napauta Näytä lähettäjän kaikki postit. Luettelo yhteystiedon sähköposteista tulee näkyviin.

#### Exchange ActiveSync -sähköpostin käyttäminen

MicrosoftExchange ActiveSync -tililläsi voit liputtaa tärkeitä sähköpostiviestejä tai asettaa poissaolovastauksen suoraan puhelimessasi.

#### Sähköpostin liputtaminen

- 1. Napauta alkunäytöllä 🗱 ja etsi ja napauta sitten Sähköposti.
- 2. Vaihda Exchange ActiveSync-tiliisi.
- **3.** Napauta Saapuneet-kansiota katsoessasi sähköpostiviestin tai keskustelun vieressä olevaa lippukuvaketta.

#### Poissa-tilan asettaminen

- 1. Vaihda Exchange ActiveSync-tiliisi.
- 2. Napauta : > Poissa.
- 3. Napauta nykyistä tavoitettavuustilaasi ja valitse Poissa.
- 4. Aseta päivämäärät ja ajat.
- 5. Kirjoita automaattinen vastausviesti.
- 6. Jos haluat eri vastausviestin organisaatiosi ulkopuolisille vastaanottajille, napauta Lähetä vastaukset ulkoisille lähettäjille -valintaa ja kirjoita automaattinen vastausviesti tekstikenttään.
- 7. Napauta Tallenna.

#### Sähköpostitilin lisääminen

Aseta lisäsähköpostitilejä, kuten toinen Microsoft Exchange ActiveSync -tili tai tili web-pohjaisesta sähköpostipalvelusta tai sähköpostin tarjoajalta.

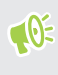

Jos lisäät Microsoft ExchangeActiveSync - tai POP3/IMAP-sähköpostitilin, pyydä verkon järjestelmänvalvojalta tai sähköpostipalveluntarjoajalta lisäsähköpostiasetukset, joita saatat tarvita.

- 1. Napauta alkunäytöllä 🔛 ja etsi ja napauta sitten Sähköposti.
- 2. Napauta : >Lisää tili.
- Valitse sähköpostitilityyppi sähköpostintarjoajien luettelosta. Muuten napauta Muu (POP3/ IMAP).
- 4. Anna sähköpostiosoite ja salasana sähköpostitiliäsi varten ja napauta sitten Seuraava.

Jotkut sähköpostitilit sallivat synkronointiaikataulun asettamisen.

5. Anna sähköpostitilin nimi ja napauta sitten Lopeta asetus.

## Mikä on Älykäs synkronointi?

Älykäs synkronointi jatkaa automaattisesti synkronointiaikaa mitä pitempään Sähköposti-sovellus on ei-aktiivinen. Aseta sähköpostitilisi Älykäs synkronointi -tilaan, kun sinun ei tarvitse tarkistaa uusia sähköposteja usein. Älykäs synkronointi säästää akkuvirtaa.

Jos haluat vastaanottaa sähköpostit niiden saapuessa, valitse toinen **Synkronointi huippuaikana**ja **Synkronointi hiljaisena aikana** -aikataulu sähköpostitilin **Synkronointi, lähetys ja vastaanotto** -asetuksissa.

## Äänitallennin

## Äänileikkeiden tallentaminen

Käytä Äänitallennin luentojen, haastattelujen tai vaikka omien saneluiden tallentamiseen.

- 1. Napauta Alku-näytössä 👯 , ja paikallista ja napauta sitten Äänitallennin.
- 2. Pidä mikrofoni lähellä äänilähdettä.
- 3. Napauta 🛑 äänileikkeen tallentamisen aloittamiseksi.

Äänitallennin voi olla käynnissä taustalla myös silloin, kun teet muita tehtäviä HTC U Ultra puhelimella, paitsi silloin, kun avaat muita sovelluksia, jotka käyttävät audiotoimintoja.

4. Napauta pysäyttääksesi tallentamisen.

Toistaaksesi äänileikkeen napauta 🕨.

Nähdäksesi tallentamasi äänileikkeet, napauta <br/>  $\Leftarrow$ . Pidä äänileikettä painettuna nähdäksesi valinnat jakamista, soitto<br/>ääneksi asettamista jne. varten.

# Korkeatarkkuuksisen äänitallennuksen ottaminen käyttöön

Haluatko tehdä kiristallinkirkkaita tallennuksia? Tallenna ääntä korkeatarkkuuksisella äänellä.

- 1. Napauta Alku-näytössä 🗱 , ja paikallista ja napauta sitten Äänitallennin.
- 2. Napauta : >Asetukset > Koodausmuoto ja valitse Korkeatarkkuuksinen laatu (FLAC).

## Internet-yhteydet

### Datayhteyden avaaminen tai katkaiseminen

Tiedonsiirtoyhteyden ottaminen pois päältä pidentää akkukestoa ja säästä datamaksuissa.

Sinulla on oltava 4G/LTE-sopimus voidaksesi käyttää operaattorisi 4G/LTE-verkkoa äänipuheluihin ja datapalveluihin. Kysy lisätietoja operaattoriltasi.

- 1. Napauta Alku-näytössä 🗰 ja paikallista ja napauta sitten Asetukset.
- 2. Napauta Mobiilidata Päälle/Pois-kytkintä kytkeäksesi datayhteyden päälle tai pois päältä.

Jos et ole kuitenkaan laittanut tiedonsiirtoyhteyttä päälle, etkä ole myöskään yhteydessä Wi-Fiverkkoon, et saa automaattisesti päivityksiä sähköpostiisi, sosiaalisen verkon tileihin etkä muihin synkronoituihin tietoihin.

#### Datan käytön hallinta

Jos sinulla on datan käyttörajoitus, on tärkeää pitää silmällä aktiviteetteja ja sovelluksia, jotka yleensä lähettävät ja vastaanottavat dataa, kuten webin selaus, online-tilien synkronointi, sähköpostien lähetys sekä tilapäivitysten jakaminen.

Tässä on muita esimerkkejä:

- Web-videoiden ja musiikin suoratoisto
- Online-pelien pelaaminen
- Sovellusten, karttojen ja tiedostojen lataus
- Sovellusten päivitys tietoja ja syötteitä varten
- Tiedostojen lähetys ja varmuuskopiointi verkkotallennustilaan
- HTC U Ultra -puhelimen käyttö Wi-Fi-verkkopisteenä
- Mobiilidatayhteyden jakaminen USB-jakamisella

Yhdistä Wi-Fi-verkostoon aina kuin vain mahdollista ja määritä online-tilisi sekä sähköpostisi synkronoimaan harvemmin säästääksesi datan käyttöä.

#### 152 Internet-yhteydet

#### Datantallentaja

Datantallentaja auttaa sinua rajoittamaan matkapuhelimen datakustannuksia rajoittamalla taustadatan käyttöä. Voit myös asettaa sovellukset niin, että ne voivat käyttää aina datayhteyttä - kuten sähköpostisovellus - niin, että Datansäästäjä jättää ne huomioimatta.

- 1. Napauta Alku-näytössä 🗰 ja paikallista ja napauta sitten Asetukset.
- 2. Napauta Langaton ja verkot -näytöllä Lisää > Tietojen käyttö.
- 3. Napauta Datansäästäjä ja kytke se päälle tai pois napauttamalla Päälle/Pois-kytkintä.
- **4.** Napauta **Rajoittamaton datankäyttö** ja napauta sitten **Päälle/Pois**-kytkintä niiden sovellusten vieressä, joiden haluat edelleen voivan käyttää datayhteyttä, vaikka Datansäästäjä on kytketty päälle.

Dataverkkovierailun avaaminen tai katkaiseminen

Yhdistä matkapuhelinoperaattorisi kumppanin verkkoihin ja käytä datapalveluja, kun olet matkapuhelinoperaattorisi verkon ulkopuolella.

Datapalvelujen käyttäminen verkkovierailun aikana voi tulla kalliiksi. Tarkista matkapuhelinoperaattoriltasi verkkovierailuhinnat ennen kuin käytät dataverkkovierailua.

- 1. Napauta Alku-näytössä 🗰 ja paikallista ja napauta sitten Asetukset.
- 2. Napauta Mobiilidata.
- 3. Valitse Dataverkkovierailu-valintaruutu tai poista sen valinta.

Datan käytön seuraaminen

Tarkkaile datankäyttöä estääksesi kuukausittaisen tietokiintiösi ylittämisen.

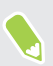

HTC U Ultra -puhelimen mittaama datankäyttö voi olla eri ja vähemmän kuin todellinen datankäyttösi.

- 1. Napauta Alku-näytössä 🗰 ja paikallista ja napauta sitten Asetukset.
- 2. Napauta Langaton ja verkot -näytöllä Lisää > Tietojen käyttö.

Näytössä ylhäällä näytössä näkyy palkki, joka esittää datan käytön tähän päivään mennessä sekä datankäyttöjakson, ilmoituksen, varoituksen ja rajan, mikäli ne on asetettu.

- 3. Valitse korttipaikka napauttamalla 🛇 .
- 4. Kun mobiilidata on kytketty päälle, napauta Mobiilidatan käyttö > 🍄 .
- **5.** Napauta **Nollaa datankäyttöjakso** ja aseta kuukauden päivä, jolloin käyttöjaksosi alkaa alusta. Tämä päivämäärä on yleensä kuukausittaisen laskutuskautesi alkupäivä.
- 6. Napauta Datavaraus ja syötä datankäytön määrä, jonka saavuttamisen jälkeen sinulle ilmoitetaan ennen kuin saavutat kuukausittaisen datarajan. Napauta ▼ vaihtaaksesi yksikköä.

- **7.** Kytke **Aseta dataraja** päälle ottaaksesi datayhteyden automaattisesti pois päältä, kun saavutat asetetun rajan.
- 8. Napauta **Dataraja** ja syötä asetettu datankäyttö, jonka saavuttamisen jälkeen datayhteys otetaan automaattisesti pois käytöstä. Napauta ▼ vaihtaaksesi yksikköä.

#### Sovellusten datankäytön tarkastelu

- 1. Napauta Alku-näytössä 🗰 ja paikallista ja napauta sitten Asetukset.
- 2. Napauta Langaton ja verkot -näytöllä Lisää > Tietojen käyttö.
- 3. Valitse korttipaikka napauttamalla 🛇 .
- 4. Napauta Mobiilidatan käyttö.
- **5.** Vedä pystysuuntaisia aloitus- ja lopetusmerkkejä näyttääksesi käytön määrättynä aikana käyttöjaksosi sisällä.
- 6. Vieritä näyttöä alas nähdäksesi sovellusluettelon ja niiden datakäyttötiedot.
- 7. Napauta sovellusta nähdäksesi lisätietoja.

### Wi-Fi-yhteys

Käyttääksesi Wi-Fi-yhteyttä puhelimessasi, sinun tarvitsee saada yhteys langattomaan tukiasemaan tai "hotspotiin".

Wi-Fi-signaalin saatavuus ja voimakkuus vaihtelevat kohteiden, kuten rakennusten tai huoneiden välisten seinien mukaan, joiden läpi Wi-Fi-signaalin on kuljettava.

#### Wi-Fi:n kytkeminen päälle tai pois

- 1. Napauta Alku-näytössä 🗰 ja paikallista ja napauta sitten Asetukset.
- 2. Napauta Wi-Fi Päälle/Pois-kytkintä kytkeäksesi Wi-Fi-toiminnon päälle tai pois.
- 3. Napauta Wi-Fi nähdäksesi luettelon tunnistetuista langattomista verkoista.
- Voit hakea manuaalisesti Wi-Fi-verkkoja napauttamalla : > Hae.
- Napauta P näyttääksesi tallennetut verkot, ota käyttöön, kun julkinen Wi-Fi on käytettävissä ja aseta Wi-Fi-tila unitilan aikana.

#### Liittäminen Wi-Fi-verkkoon

- 1. Kytke Wi-Fi ja tarkista tunnistettujen Wi-Fi-verkkojen luettelo. Katso Wi-Fi:n kytkeminen päälle tai pois sivulla 153.
- 2. Napauta Wi-Fi-verkkoa, johon haluat muodostaa yhteyden.
- 3. Jos valitset suojatun verkon, annan verkon avain tai salasana.
- **4.** Napauta **Yhdistä**. Näet Wi-Fi-kuvakkeen ▼ tilapalkissa, kun olet yhdistettynä.

#### Yhteyden muodostaminen Wi-Fi-verkkoon WPS:n kautta.

Jos käytät Wi-Fi-reititintä, jossa on Wi-Fi-suojausasetus (WPS), voit yhdistää HTC U Ultra - puhelimen helposti.

- 1. Kytke Wi-Fi ja tarkista tunnistettujen Wi-Fi-verkkojen luettelo. Katso Wi-Fi:n kytkeminen päälle tai pois sivulla 153.
- 2. Napauta : > WPS Push ja paina sitten Wi-Fi-reitittimesi WPS-näppäintä.

Käytä Wi-Fi-suojausasetus (WPS) PIN -käyttötapaa, napauta :> WPS-PIN.

Kirjautuminen julkiseen Wi-Fi-verkkoon automaattisesti (WISPr)

Voit asettaa HTC U Ultra -puhelimen kirjautumaan automaattisesti säännöllisesti käyttämääsi julkiseen Wi-Fi-verkkoon. Tämä säästää sinulta Wi-Fi-yhteydentarjoajan web-varmennuksen vaivan joka kerta, kun muodostat yhteyden palveluntarjoajan Wi-Fi-verkkoon. Lisää vain kirjautumistunnistetietosi WISPr (Wireless Internet Service Provider roaming) -asetuksiin.

Wi-Fi-verkon tukiaseman on tuettava WISPr-web-portaalia. Kysy lisätietoja Wi-Fi-palveluntarjoajalta.

- 1. Napauta Alku-näytössä 🗰 ja paikallista ja napauta sitten Asetukset.
- 2. Jos Wi-Fi-yhteys on pois päältä, napauta Wi-Fi Päälle/Pois-kytkintä kytkeäksesi sen päälle.
- 3. Napauta Wi-Fi.

**1**0:

- 4. Napauta : > Lisäasetukset.
- 5. Valitse WISPr-asetuksissa Automaattinen sisäänkirjautuminen ja napauta sitten WISPrtilin asetukset > Lisää uusi tili.
- 6. Syötä palveluntarjoajan nimi, kirjautumisnimesi (täydellinen toimialueen nimi) ja salasana.
- 7. Napauta : > Tallenna. Jos käytössäsi on useita julkisia Wi-Fi-verkkoja, voit lisätä lisää tilejä.
- 8. Yhdistä julkiseen Wi-Fi-verkkoon.
- Pidä WISPr-tilit -luettelossa poistettavaa tai muokattavaa tiliä painettuna.

## Yhdistäminen VPN-verkkoon

Lisää virtuaalisia yksityisiä verkkoja (VPN-verkkoja), jotka mahdollistavat resurssien käytön lähiverkon, kuten yritysverkon tai kotiverkon, sisällä.

Ennen kuin pystyt liittämään HTC U Ultra -kameran paikalliseen verkkoosi, sinua saatetaan pyytää:

- Asentamaan turvavarmenteita.
- Syöttämään kirjautumistietosi.
- Lataamaan ja asentamaan vaadittu VPN-sovellus, jos olet muodostamassa yhteyttä suojattuun yritysverkkoon. Ota yhteyttä verkon ylläpitäjään yksityiskohtia varten.

HTC U Ultra -puhelimesi täytyy myös muodostaa Wi-Fi- tai datayhteys, ennen kuin voit muodostaa VPN-yhteyden.

#### VPN-yhteyden lisääminen

**1**0÷

Sinun on asetettava lukitusnäytön PIN-koodi, salasana tai kuvio ennen kuin voit käyttää käyttöoikeustietojen tallennustilaa ja määrittää VPN:n.

- 1. Napauta Alku-näytössä 🗰 ja paikallista ja napauta sitten Asetukset.
- 2. Napauta Langaton ja verkot -kohdassa Lisää.
- 3. Napauta VPN > + -painiketta.
- 4. Anna VPN-asetukset ja aseta ne verkon ylläpitäjältä saamiesi turvallisuustietojen mukaan.
- 5. Napauta Tallenna.

Yhdistäminen VPN:ään

- 1. Napauta Alku-näytössä 🗰 ja paikallista ja napauta sitten Asetukset.
- 2. Napauta Langaton ja verkot -kohdassa Lisää.
- 3. Napauta VPN-painiketta.
- 4. Napauta VPN-verkkoa, johon haluat muodostaa yhteyden.
- **5.** Anna tunnistetiedot ja napauta sitten **Yhdistä**. Kun yhteys on muodostettu, tilapalkin ilmoitusalueelle ilmestyy VPN yhdistetty -kuvake **O-**.

Katkaistaksesi VPN-yhteyden, napauta VPN-yhteyttä ja napauta sitten Katkaise yhteys.

Avaa web-selain päästäksesi resursseihin, kuten intranet-sivustoille yritysverkossasi.

**1**0÷

### Digitaalisen varmenteen asettaminen

Käytä asiakas- ja Certificate Authority (CA) - digitaalisia sertifikaatteja antaaksesi HTC U Ultra puhelimen ottaa käyttöön VPN- tai Wi-Fisuojattuja Wi-Fi-verkkoja ja myös tarjoamaan tunnistuksen suojatuille online-palvelimille. Saat sertifikaatin järjestelmäsi järjestelmänvalvojalta tai voit ladata sen sivustoilta, jotka vaativat varmennuksen.

- Sinun on asetettava lukitusnäytön PIN-koodi tai salasana ennen digitaalisen varmenteen asentamista.
  - Eräät sovellukset, kuten selain tai sähköpostiasiakas antavat asentaa sertifikaatit suoraan sovelluksessa. Katso lisätietoja sovelluksen ohjeesta.
  - 1. Tallenna sertifikaattitiedosto HTC U Ultra -puhelimen juurikansioon tai muistikortille.
  - 2. Napauta Alkunäytössä :::: > Asetukset > Suojaus.
  - 3. Napauta Asenna SD-kortilta.
  - 4. Selaa sertifikaattiin valitaksesi sen.
  - 5. Syötä sertifikaatin nimi ja valitse, kuinka sitä käytetään.
  - 6. Napauta OK.

## HTC U Ultra käyttö Wi-Fi-hotspot

Jaa tiedonsiirtoyhteys muiden laitteiden kanssa muuttamalla HTC U Ultra Wi-Fi-hotspot.

- 📢 🔹 Varmista, että datayhteys on kytketty päälle.
  - Sinulla täytyy olla tiliisi liittyvä hyväksytty datasopimus matkapuhelinpalvelusi tarjoajalta käyttääksesi tätä palvelua. Wi-Fi-hotspot liitetyt laitteen käyttävät tilaamasi datansiirtosopimuksen dataa.
  - 1. Napauta Alku-näytössä 🗰 ja paikallista ja napauta sitten Asetukset.
  - 2. Napauta Langaton ja verkot -näytöllä Lisää.
  - 3. Napauta Matkapuhelinverkon jakaminen > Wi-Fi Hotspot.

Kun kytket Wi-Fi-verkkopisteen ensimmäistä kertaa päälle, se on asetettava.

- 4. Syötä verkkopisteen nimi tai käytä oletusta.
- 5. Syötä salasana tai käytä oletusta.

Salasana on avain, joka toisten ihmisten täytyy antaa laitteellaan, jotta he voivat käyttää HTC U Ultra -puhelinta langattomana reitittimenä. **4**0÷

6. Tehdäksesi Wi-Fi-hotspot turvallisemman, napauta : >Lisäasetukset.

Valitse käytettävistä olevista asetuksista ja paina sitten  $extsf{d}$  .

7. Napauta kannettavan Wi-Fi Hotspot Päälle/Pois-kytkintä kytkeäksesi sen päälle.

Voit alkaa käyttää HTC U Ultra Wi-Fi-hotspot, kun tilapalkissa näkyy ด -kuvake.

Minimoidaksesi turvallisuusriskit, käytä oletussuojausasetuksia ja aseta vahva ja yksilöllinen salasana.

## Puhelimen internet-yhteyden jakaminen USBjakamisella

Eikö tietokoneeseesi ole saatavissa internet-yhteyttä? Ei ongelmaa. Käytä HTC U Ultra -puhelimen tiedonsiirtoyhteyttä muodostaaksesi internet-yhteyden.

- Varmistaaksesi, että HTC U Ultra -puhelimen USB-ajurit ovat ajan tasalla, asenna HTC Sync Manager -sovelluksen uusin versio tietokoneellesi.
  - USB-jakaminen on ehkä lisättävä datasiirtopakettiin, ja siitä voi aiheutua lisäkustannuksia. Ota yhteyttä matkapuhelinoperaattoriisi saadaksesi asiasta lisätietoja.
  - Varmista, että mobiilidata on kytketty päälle.
  - 1. Liitä HTC U Ultra tietokoneeseen toimitukseen kuuluvalla USB Tyyppi-C-kaapelilla.
  - 2. Napauta Alku-näytössä 🗰 ja paikallista ja napauta sitten Asetukset.
  - 3. Napauta Langaton ja verkot -kohdassa Lisää > Matkapuhelinverkon jakaminen > USBjakaminen.

## Langaton jakaminen

## Mikä on HTC Connect?

Suoratoista musiikkia tai videota HTC Connect-sovelluksella puhelimestasi kaiuttimiin tai TV-vastaanottimeen pyyhkäisemällä ruudulla ylöspäin kolmella sormella.

Voit suoratoistaa mediaa mihin tahansa seuraavan tyyppisiin laitteisiin:

- AirPlay kaiuttimet tai Apple TV
- Blackfire<sup>®</sup>-yhteensopivat usean huoneen kaiuttimet
- Usean huoneen kaiuttimet, jotka tukevat Qualcomm<sup>®</sup> AllPlay<sup>™</sup> -älykäs media -alustaa
- DLNA<sup>®</sup>-yhteensopivat kaiuttimet ja TV-vastaanotin
- Miracast-yhteensopivat näyttölaitteet
- Chromecast<sup>™</sup>-yhteensopivat näyttölaitteet.
- Bluetooth-kaiuttimet
- HTC:n sertifioimat elektroniset laitteet tai lisävarusteet, joissa on HTC Connect-logo:

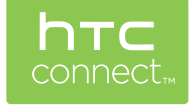

Joistakin laitteista on muodostettava laitepari ennen kuin niihin voi jakaa.

Nähdäksesi luettelon tuetuista laitteista tai lisävarusteista, siirry osoitteeseen https:// connect.htc.com/certified-devices.html. Katso lisätietoja HTC Connect-sovelluksesta kohdasta https://connect.htc.com/index.html.

## HTC Connect-sovelluksen käyttö mediasi jakamiseen

Varmista ennen kuin aloitat, että olet asettanut kaiuttimet, TV-vastaanottimen tai laitteen muodostamaan yhteyden Wi-Fi-verkkoon. Katso laitteen asiakirjoista kuinka asetus tehdään.

- 1. Avaa ja toista musiikkia tai muuta mediasisältöä, jota haluat jakaa puhelimestasi.
- 2. Pyyhkäise näytöllä kolmella sormella ylöspäin.

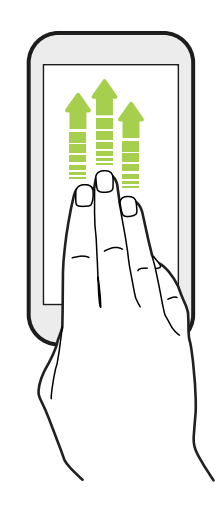

3. Valitse laite, johon haluat muodostaa yhteyden.

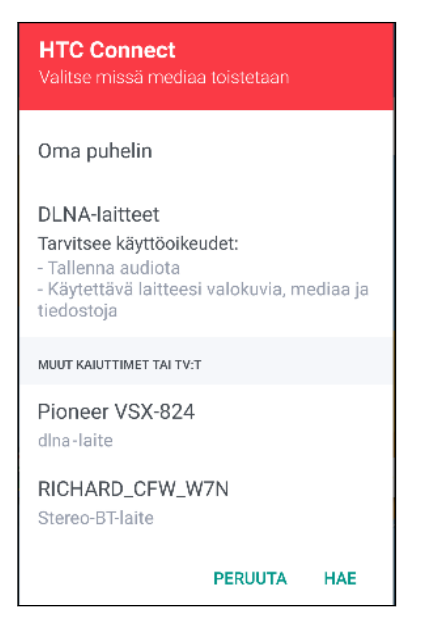

- **4.** Heti kun on yhdistetty, käytä puhelintasi äänenvoimakkuuden ohjaamiseen, pidä tauko tai jatka toistoa, jne.
- **5.** Langattoman median jakamisen pysäyttämiseksi ja irrottamiseksi laitteesta pyyhkäise kolmella sormella alaspäin näytöllä.

## Musiikin suoratoisto AirPlay-kaiuttimiin tai kohteeseen Apple TV

Ennen kuin aloitat, varmista, että laitteesi on liitetty Wi-Fi-verkkoosi. Katso lisätietoja asiakirjoista, jotka kuuluvat AirPlay-kaiuttimien tai kohteen Apple TV toimitukseen.

- 1. Liitettyäsi AirPlay-kaiuttimet tai Apple TV:n Wi-Fi-verkkoosi, avaa musiikkisovellus puhelimessasi.
- 2. Pyyhkäise näytöllä kolmella sormella ylöspäin.

Puhelin kytkee Wi-Fi-sovelluksen automaattisesti päälle ja hakee Wi-Fi-verkossa olevia medialaitteita. Sen jälkeen näet käytettävissä olevien laitteiden luettelon.

- 3. Napauta laitetta, johon haluat muodostaa yhteyden.
- **4.** Aloita musiikin toistaminen käyttämälläsi musiikkisovelluksella. Sen jälkeen kuulet musiikintoiston valitsemastasi laitteesta.

# Musiikin suoratoisto Blackfire-yhteensopiviin kaiuttimiin

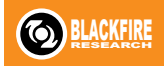

Toista musiikkia samanaikaisesti useisiin Blackfire-yhteensopiviin kaiuttimiin puhelimestasi.

Varmista ennen kuin aloitat, että kaiuttimet on liitetty Wi-Fi-verkkoon. Katso kaiuttimien toimitukseen kuuluvista asiakirjoista, kuin kaiuttimet asetetaan ja liitetään Wi-Fi-verkkoon.

- 1. Kun olet liittänyt kaiuttimet Wi-Fi-verkkoon, avaa musiikkisovellus puhelimessasi.
- 2. Pyyhkäise näytöllä kolmella sormella ylöspäin.

Puhelin kytkee sen jälkeen Wi-Fi-sovelluksen automaattisesti päälle ja hakee Wi-Fiverkossa olevia medialaitteita. Näkyviin tulee käytettävissä olevien kaiuttimien luettelo.

- 3. Napauta kaiutinta, johon haluat muodostaa yhteyden.
- **4.** Aloita musiikin toisto musiikkisovelluksessa. Kuulet nyt toistettavan musiikin valitsemastasi kaiuttimesta.
- **5.** Vaihtaaksesi kaiuttimien tai ryhmitelläksesi niitä, pyyhkäise näyttöä uudelleen ylöspäin kolmella sormella.
  - Toistaaksesi musiikkia toisesta kaiuttimesta, napauta sitä.
  - Ryhmittääksesi kaiuttimet niin, että musiikki toistuu niistä samanaikaisesti, napauta Ryhmä-painiketta kaiuttimen nimen vieressä, valitse muut kaiuttimet, joiden kanssa haluat ryhmittää sen ja napauta sitten OK.

#### Kaiuttimien nimeäminen uudelleen

Voit nimetä uudelleen Blackfire-yhteensopivat kaiuttimet Asetuksissa.

- 1. Varmista, että kaiuttimet on liitetty Wi-Fi-verkkoosi.
- 2. Napauta Alkunäytössä :::: > Asetukset > HTC Connect.

Puhelin kytkee sen jälkeen Wi-Fi-sovelluksen automaattisesti päälle ja hakee Wi-Fiverkossa olevia medialaitteita. Sen jälkeen näkyviin tulee Blackfire-kaiuttimien luettelo.

- 3. Napauta : kaiuttimen nimen vieressä.
- 4. Syötä uuden kaiuttimen nimi ja napauta sitten Valmis.

## Musiikin suoratoisto kaiuttimiin, jotka toimivat Qualcomm AllPlay -älykäs media -alustalla

Varmista ennen kuin aloitat, että kaiuttimet on liitetty Wi-Fi-verkkoon. Katso kaiuttimien toimitukseen kuuluvista asiakirjoista, kuin kaiuttimet asetetaan ja liitetään Wi-Fi-verkkoon.

- 1. Kun olet liittänyt kaiuttimet Wi-Fi-verkkoon, avaa musiikkisovellus puhelimessasi.
- 2. Pyyhkäise näytöllä kolmella sormella ylöspäin.

Puhelin kytkee sen jälkeen Wi-Fi-sovelluksen automaattisesti päälle ja hakee Wi-Fiverkossa olevia medialaitteita. Sen jälkeen näkyviin tulee käytettävissä olevien kaiuttimien luettelo.

- 3. Napauta kaiutinta, johon haluat muodostaa yhteyden.
- **4.** Aloita musiikin toistaminen käyttämälläsi musiikkisovelluksella. Kuulet nyt toistettavan musiikin valitsemastasi kaiuttimesta.
- **5.** Vaihtaaksesi kaiuttimien tai ryhmitelläksesi niitä, pyyhkäise näyttöä uudelleen ylöspäin kolmella sormella.
  - Napauta toista kaiutinta suoratoistaaksesi musiikin siihen.
  - Ryhmittääksesi kaiuttimet niin, että musiikki toistuu niistä samanaikaisesti, napauta Ryhmä-painiketta kaiuttimen nimen vieressä, valitse muut kaiuttimet, joiden kanssa haluat ryhmittää sen ja napauta sitten OK.

## Bluetooth:n kytkeminen päälle tai pois

- 1. Napauta Alku-näytössä 🗰 ja paikallista ja napauta sitten Asetukset.
- 2. Napauta Bluetooth Päälle/Pois-kytkintä kytkeäksesi Bluetooth-yhteyden päälle ja pois.
- 3. Napauta Bluetooth nähdäksesi luettelon käytettävissä olevista laitteista.

Kytke Bluetooth akkuvirran säästämiseksi pois päältä tai paikoissa, joissa langattoman laitteen käyttö on kiellettyä, kuten lentokoneessa tai sairaaloissa.

### Bluetooth-kuulokkeiden liittäminen

Voit kuunnella musiikkia Bluetooth A2DP -stereokuulokkeilla tai soittaa hands-free-puheluja käyttämällä yhteensopivia Bluetooth-kuulokkeita.

Ennen kuin liität kuulokkeet, ne on asetettava havaittavissa olevaan tilaan, jotta HTC U Ultra voi löytää ne. Katso lisätietoja kuulokkeiden käyttöoppaasta.

1. Kytke Bluetooth päälle ja tarkista käytettävissä olevien laitteiden luettelo.

Katso Bluetooth:n kytkeminen päälle tai pois sivulla 161.

- 2. Jos kuulokkeitasi ei ole luettelossa, napauta Hae laitteita virkistääksesi luettelon.
- **3.** Napauta kuulokkeiden nimeä Käytettävissä olevat laitteet -osassa. HTC U Ultra muodostaa kuulokkeista laiteparin, ja kuulokkeiden yhteyden tila näytetään Laiteparit-osassa.
- **4.** Jos kehotetaan, syötä salasana, yritä 0000 tai 1234 tai katso oikea salasana kuulokkeiden ohjekirjasta.

Kun Bluetooth -kuulokkeet on liitetty, näet tilarivillä 🕸 -symbolin.

Bluetooth-kuulokkeiden liittäminen uudelleen

Normaalisti voit helposti liittää kuulokkeet uudelleen kytkemällä Bluetooth-yhteyden päälle HTC U Ultra -puhelimessa ja sitten kytkemällä kuulokkeet päälle.

Saatat kuitenkin joutua muodostamaan yhteyden manuaalisesti, jos kuulokkeitasi on käytetty toisella Bluetooth-laitteella.

1. Kytke Bluetooth päälle ja tarkista pariutettujen laitteiden luettelo.

Katso Bluetooth:n kytkeminen päälle tai pois sivulla 161.

- 2. Napauta kuulokkeiden nimeä Laiteparit-osassa.
- **3.** Jos kehotetaan, syötä salasana, yritä 0000 tai 1234 tai katso oikea salasana kuulokkeiden ohjekirjasta.

Jos et vieläkään voi muodostaa uudelleen yhteyttä kuulokkeisiin, noudata Bluetooth-laiteparin purkaminen sivulla 162 -kohdan ohjeita ja noudata sitten Bluetooth-kuulokkeiden liittäminen sivulla 162 -kohdan ohjeita.

#### Bluetooth-laiteparin purkaminen

1. Kytke Bluetooth päälle ja tarkista pariutettujen laitteiden luettelo.

Katso Bluetooth:n kytkeminen päälle tai pois sivulla 161.

- 2. Napauta Laiteparit-kohdassa 🍄 sen laitteen vieressä, jonka laiteparin haluat purkaa.
- 3. Napauta Irrota pari.

#### Tietojen vastaanottaminen Bluetooth-yhteydellä

HTC U Ultra kykenee vastaanottamaan Bluetooth-sovelluksella useantyyppisiä tiedostoja, kuten valokuvia, yhteystietoja ja asiakirjoja, kuten PDF-tiedostoja.

📢 Katso laitteen dokumentaatiosta ohjeita tietojen lähettämisestä Bluetooth-yhteydellä.

1. Käynnistä Bluetooth.

Katso Bluetooth:n kytkeminen päälle tai pois sivulla 161.

- 2. Lähetä lähettävästä laitteesta yksi tai useampi tiedosto HTC U Ultra -puhelimeen.
- **3.** Hyväksy pyydettäessä laiteparinmuodostuspyyntö HTC U Ultra ja lähettävästä laitteesta. Sinua voidaan myös kehottaa antamaan sama salasana tai vahvistamaan automaattisesti luotu salasana molemmilla laitteilla.

Saat sitten Bluetooth-valtuutuspyynnön.

- 4. Napauta Parita.
- **5.** Kun HTC U Ultra vastaanottaa tiedoston siirtopyynnön, liu'uta alas Ilmoitukset-paneelia, napauta tulevan tiedoston siirtoilmoitusta ja napauta **Hyväksy**.
- **6.** Ilmoitus näytetään tiedoston siirron aikana. Liu'uta alas Ilmoitukset-paneelia ja napauta sitten ilmoitusta.
- 7. Näytä vastaanotettu tiedosto napauttamalla sitä.

## NFC:n käyttö

Voit jakaa hetkessä sisältöä HTC U Ultra -puhelimen sisäisellä NFC (near field communication) - ominaisuudella toiseen NFC-matkapuhelimeen.

NFC:n käytettävyys on puhelimen mallin, alueen ja maan mukainen.

Keilaa web-sivuja, valokuvia, yhteystietoja jne. vain pitämällä HTC U Ultra -puhelin ja toinen laite selkä selkää vasten.

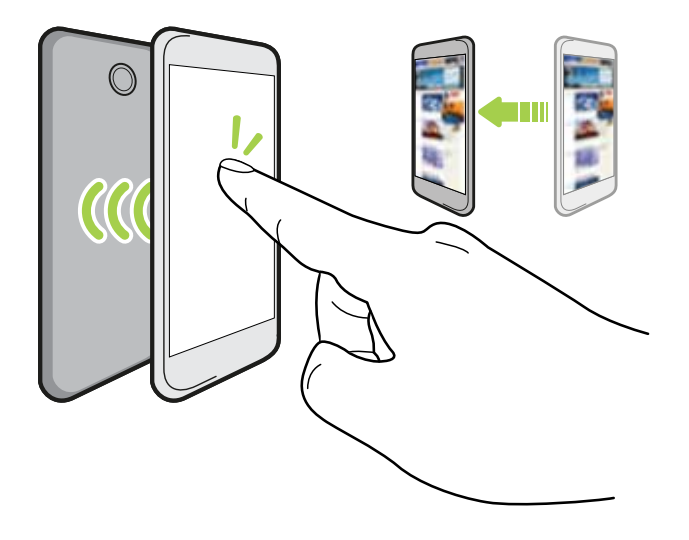

Voit käyttää NFC:tä myös yhteydettömään maksuun. NFC-maksun käytettävyys riippuu siitä, milloin matkapuhelinoperaattorisi käynnistää tämän palvelun. Ota yhteyttä matkapuhelinoperaattoriisi yksityiskohtia varten.

NFC:n kääntäminen päälle tai pois

- 1. Napauta Alku-näytössä 🗰 ja paikallista ja napauta sitten Asetukset.
- 2. Napauta Lisää ja napauta sitten NFC Päälle/Pois -kytkintä kytkeäksesi sen päälle ja pois.

#### 165 Langaton jakaminen

#### Keilaussisältö

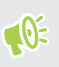

Varmista, että molemmat laitteet ovat lukitsemattomia, ja että NFC on päällä. Jos toisessa laitteessa on Android Beam<sup>™</sup>-valinta, varmista, että se on kytketty päälle.

1. Kun tarkastelet jaettavaa sisältöä, pidä HTC U Ultra -puhelinta ja toista laitetta selkä selkää vasten.

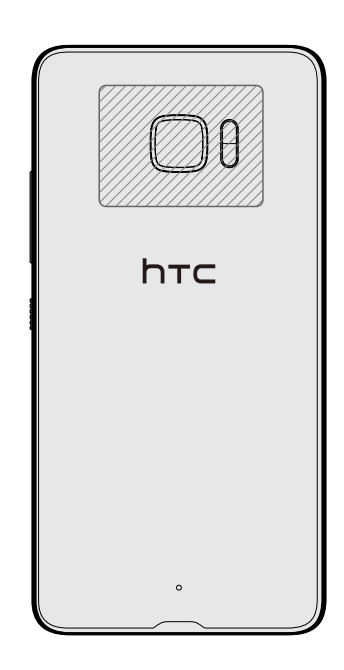

Varmista, että HTC U Ultra -puhelimen NFC-alue (Varjostettu osa) ja toisen puhelimen NFC-alue ovat lähellä toisiaan. Kokeile puhelinten vähäisellä siirtämistä, kunnes yhteys on muodostettu.

2. Kun HTC U Ultra värisee, napauta näyttöä lähettääksesi sisällön toiseen laitteeseen.

Jaettu sisältö tulee näkyviin toiselle näytölle. Joillakin jakamillasi kohteilla (kuten yhteystiedot), vastaanottavalle laitteelle tulee näkyviin ohjeet, kuinka kohde tallennetaan.

## Yleiset asetukset

## Älä häiritse -tila

Käytä Älä häiritse -tilaa puheluiden estämiseen ja hiljennä äänihälytykset ja ilmoitukset, mutta pidä datayhteys käytettävissä.

1. Pyyhkäise kahdella sormella alaspäin näytön yläosasta avataksesi Pika-asetukset.

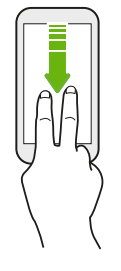

W)

- 2. Napauta 🗬 . Jos välttämätöntä, pyyhkäise seuraavaan näyttöön.
- **3.** Napauta **Täysi hiljaisuus**, **Vain hälytykset** tai **Vain ensisijaisuus** sen mukaan, kuinka haluat sallia poikkeuksia. Kun **Vain ensisijaisuus** on valittu, voit vastaanottaa viestejä tai puheluita yhteystiedoilta poikkeukset-luettelossasi.
- 5. Aktivoi se napauttamalla Valmis.

Älä häiritse -kuvake 🗢 tulee näkyviin tilapalkkiin.

Voit napauttaa myös **Lisää asetuksia** ja valita sitten **Hylkää automaattisesti saapuvat puhelut** hylätäksesi saapuvat puhelut ja lähettääksesi ne äänipostiin.

- Kun näyttö on päällä, paina ÄÄNENVOIMAKKUUS ja napauta Lopeta nyt kytkeäksesi Älä häiritse -tilan nopeasti pois päältä.
- Kun painat ÄÄNENVOIMAKKUUS alas kunnes saavutat hiljainen-tilan, Älä häiritse Vain hälytykset -tila on aktivoitu.

Kun Älä häiritse on päällä, ilmoitus-LED ei vilku.

#### Visuaalisten häiriöiden estäminen

Voit asettaa Älä häiritse -tilan estääksesi visuaaliset häiriöt, kuten ponnahdusilmoitukset.

- 1. Napauta Alkunäytössä :::: > Asetukset > Ääni ja ilmoitus.
- 2. Napauta Älä häiritse > Estä visuaaliset häiriöt.
- **3.** Napauta **Päälle/Pois**-kytkimiä valitaksesi estetäänkö visuaaliset häiriöt, kun näyttö on päällä ja pois päältä.

Ilmoitusten ja yhteystietojen Älä häiritse -tilan ohituksen salliminen

Lisää tärkeitä yhteystietoja poikkeukset-luetteloon, jotta voit edelleen vastaanottaa puheluita ja viestejä, kun Älä häiritse -tila on päällä.

- 1. Napauta Alkunäytössä 🗰 > Asetukset > Ääni ja ilmoitus.
- 2. Napauta Älä häiritse > Ensisijaisuus vain sallii.
- 3. Napauta Päälle/Pois-kytkintä sallittavien kohteiden vieressä.
- **4.** Napauta **Viestit kohteesta** tai **Puhelut kohteesta** valitaksesi, ketkä voivat ottaa sinuun yhteyttä.
- **5.** Napauta **Hallitse hyväksyttyjä yhteystietoja** ja napauta sitten + lisätäksesi yhteystietoja poikkeukset-luetteloosi.

Poistaaksesi yhteystietoja tai numeroita luettelosta, napauta  $\vdots$  >Poistetaanko yhteystietoja.

#### Älä häiritse -aikataulun asettaminen

Aikatauluta Älä häiritse-tilan kytkeytyminen päälle automaattisesi ja sen kesto. Voit esimerkiksi asettaa sen päälle viikoittaisen kokouksen ajaksi.

- 1. Napauta Alkunäytössä 🗰 > Asetukset > Ääni ja ilmoitus.
- 2. Napauta Älä häiritse > Automaattiset säännöt.
- 3. Napauta Lisää sääntö.
- 4. Valitse perustuuko sääntö aikaan vai tapahtumaan, anna säännölle nimi ja napauta sitten OK.
- 5. Aseta säännön parametrit.

| Sääntö     | Asetukset                                                                                                    |
|------------|----------------------------------------------------------------------------------------------------|
| Aikasääntö | <ul> <li>Aseta päivät.</li> <li>Aseta alkamis- ja päättymisaika.</li> <li>Valitse Älä häiritse -taso.</li> <li>Voit myös valita sallitaanko säännön loppuminen joko säännön loppumisaikaan tai seuraavaan hälytykseen, jonka olet asettanut</li> </ul> |
|            | Kello-sovelluksessa.                                                                                                    |

| 0""             | Anatolizat                                                         |
|-----------------|--------------------------------------------------------------------|
| Saanto          | Asetukset                                                          |
| Tapahtumasääntö | <ul> <li>Valitse kalenteri, jolle haluat tehdä säännön.</li> </ul> |
|                 | <ul> <li>Aseta ehto vastaustyypille.</li> </ul>                    |
|                 | <ul> <li>Valitse Älä häiritse -taso.</li> </ul>                    |
|                 |                                                                    |

Voit kytkeä automaattisen säännön päälle tai pois napauttamalla **Päälle/Pois**-kytkintä katsoessasi säännön tietoja.

## Sijaintipalvelujen kytkeminen päälle tai pois

Sijaintitiedon lähteiden on oltava käytössä ennen kuin HTC U Ultra pystyy löytämään sijaintisi.

- 1. Napauta Alkunäytössä ::: > Asetukset > Sijainti.
- 2. Kytke Sijaintipalvelut päälle ja pois päältä napauttamalla Päälle/Pois-kytkintä.
- **3.** Valitse Sijaintilähteet-kohdassa haluamasi sijaintitila. Voidaksesi esimerkiksi arvioida paremmin sijaintisi, valitse **Korkea tarkkuus**. Valitse akkuvirtaa säästääksesi **Akunsäästö**.

Sijaintilähteen (esim GPS) kytkeminen pois päältä tarkoittaa, ettei mikään sovellus HTC U Ultra puhelimessa kerää sijaintitietojasi kyseisellä sijaintilähteellä. Kolmannen osapuolen sovellukset voivat kuitenkin kerätä – ja HTC U Ultra voi jatkaa niiden tarjoamista – sijaintitietoja muilla lähteillä, mukaan lukien Wi-Fi-palvelu ja signaalitriangulaatio.

## Lentokonetila

Kun otat Lentokonetilan (Lento) käyttöön, kaikki HTC U Ultra -puhelimen langattomat radiolaitteet sammutetaan, mukaan lukien puhelutoiminto, datapalvelut, Bluetooth ja Wi-Fi.

Kun otat Lentokonetilan pois käytöstä, puhelutoiminta otetaan uudelleen käyttöön ja edellinen Bluetooth- ja Wi-Fi-tila palautetaan.

- Voit kytkeä manuaalisesti Bluetooth- ja Wi-Fi -tilan takaisin, kun lentokonetila on otettu käyttöön.
- Jos USB-jakaminen on kytketty päälle, lentokonetilan käyttöönotto kytkee sen pois päältä. USB-jakaminen on kytkettävä päälle manuaalisesti, kun otat lentokonetilan pois käytöstä.

Tee jokin seuraavasti kytkeäksesi lentokonetilan päälle tai pois päältä:

- Paina VIRTA -painiketta ja napauta sitten Lentokonetila.
- Pyyhkäise kahdella sormella alas tilapalkista avataksesi Pika-asetukset-paneelin. Napauta Lentokonetila-ruutua kytkeäksesi lentokonetilan päälle tai pois.

Käytössä ollessaan lentokonetila-kuvake  $\bigstar$  näkyy tilapalkissa.

## Näytön automaattinen kierto

Automaattista kääntymistä ei tueta kaikkien sovellusten näyttöruuduissa.

- 1. Napauta Alkunäytössä 🗰 > Asetukset > Näyttö ja eleet tai Näyttö, eleet ja painikkeet.
- 2. Valitse tai tyhjennä Automaattisesti kiertyvä näyttö -valinta kytkeäksesi sen päälle tai pois päältä.

#### Asetus, milloin näyttö kytketään pois päältä

Toimettoman ajanjakson jälkeen näyttöruutu sammuu akun virran säästämiseksi. Voit asettaa ajan, jonka kuluttua näyttöruutu sammuu.

- 1. Napauta Alkunäytössä 🗰 > Asetukset > Näyttö ja eleet tai Näyttö, eleet ja painikkeet.
- **2.** Napauta **Näyttöruudun aikakatkaisu** ja napauta sitten aikaa ennen kuin näyttö kytkeytyy pois päältä.

### Näytön kirkkaus

- 1. Napauta Alkunäytössä 🗱 > Asetukset > Näyttö ja eleet tai Näyttö, eleet ja painikkeet.
- 2. Napauta Kirkkaustaso.
- 3. Vedä Automaattinen kirkkaus -valinta valittuna liukusäädintä asettaaksesi maksimikirkkaustason. Tämä asettaa rajan, kuinka kirkas näyttö on, kun Automaattinen kirkkaus valitaan.
- 4. Voit asettaa kirkkauden manuaalisesti tyhjentämällä Automaattinen kirkkaus -valinnan ja vetämällä kirkkauden liukusäädintä vasemmalle pienentääksesi näytön kirkkautta tai vasemmalle suurentaaksesi sitä.

#### Yötila

Yötilan käyttöönotto iltavuoroissa vaihtaa näyttövärit sinisestä lämpimämpiin väreihin silmien rasituksen vähentämiseksi.

- 1. Napauta Alkunäytössä 🗰 > Asetukset > Näyttö ja eleet tai Näyttö, eleet ja painikkeet.
- 2. Napauta Yötila ja kytke se päälle napauttamalla sen Päälle/Pois-kytkintä.
- **3.** Säädä värilämpötilaa liukusäädintä vetämällä. Liukusäätimen vetäminen **Lämpimämpi**asentoon suodattaa pois lisää sinistä valoa.
- **4.** Napauta **Ota Yötila käyttöön automaattisesti** asettaaksesi aikataulun, jolloin Yötila kytketään päälle.

## Näyttökoon säätäminen

Muuta kohteiden ja kirjasinten kokoa näytöllä tehdäksesi ne helpommin nähtäviksi.

- 1. Napauta Alkunäytössä 🗰 > Asetukset > Näyttö ja eleet tai Näyttö, eleet ja painikkeet.
- 2. Napauta Näyttökoko.
- **3.** Vedä liukusäätimiä suurentaaksesi tai pienentääksesi kirjasinten tai kohteiden kokoa näytöllä.

## Kosketusäänet ja värinä

Jotkut haluavat saada ääni- tai värinäpalautteen koskettaessaan näyttöä, toiset taas eivät. Voit kytkeä päälle tai pois erityyppisiä kosketusääniä ja värinän HTC U Ultra -puhelimessa.

- Kosketusäänet napautettaessa puhelimen valintapaneelia
- Kosketusäänet napautettaessa näytön kohteita
- Näytön lukitusäänet
- Vedä virkistääksesi -äänet
- Värinä painettaessa laitteiston painikkeita
- Kosketusääni ja värähtely näppäimistöä napautettaessa

Kosketusäänten ja värinän kytkeminen päälle ja pois

- 1. Napauta Alkunäytössä :::: > Asetukset > Ääni ja ilmoitus.
- 2. Valitse Järjestelmä-kohdassa valinta, jonka haluat kytkeä päälle tai pois.

#### Näppäimistöäänten ja värinän kytkeminen pois päältä

- 1. Napauta Alku-näytössä 🗰 ja paikallista ja napauta sitten Asetukset.
- 2. Napauta Kieli ja näppäimistö > Virtuaalinen näppäimistö > TouchPal HTC Sense -versio > Yleiset asetukset.
- 3. Tee Yleiset asetukset -näytöllä jokiin seuraavista:
  - Napauta Näppäinpainalluksen ääni, tyhjennä Järjestelmän äänenvoimakkuus ja vedä sitten liukusäädin koko matkan vasemmalle kytkeäksesi näppäimistöäänet pois päältä.
  - Napauta Näppäinpainalluksen värähtely, tyhjennä Järjestelmän oletus ja vedä sitten liukusäädin koko matkan vasemmalle kytkeäksesi näppäimistön värähtelyn pois päältä.
- 4. Napauta OK.

### Näytön kielen muuttaminen

Kielen vaihtaminen asettaa näppäimistön asettelun, päivämäärän ja kellonajan muotoilun, yms.

Voit valita useita kieliä ja määrättyjä murteita niin, että sovellukset, joissa on lokalisoitua sisältöä, näkyvät oikein.

- 1. Napauta Alkunäytössä 🗰 > Asetukset > Kieli ja näppäimistö.
- 2. Napauta Kielet. Luettelon ensimmäinen kieli on oletuksen näyttökieli.
- **3.** Napauta **Lisää kieli** lisätäksesi luetteloon toisen kielen ja valitse sitten kielen alueellinen variantti.
- **4.** Vaihtaaksesi näyttökielen, pidä = -painettuna vaihdettavan kielen vieressä ja vedä se luettelon alkuun.
- 5. Poistaaksesi kieliä luettelosta, napauta 🔹 > Poista ja valitse poistettavat kielet.

## Hansikastila

Kytke Hansikastila päälle, jotta kosketusnäyttö vastaa tarkemmin käyttäessäsi hansikkaita.

- 1. Napauta Alkunäytössä .... > Asetukset > Näyttö ja eleet tai Näyttö, eleet ja painikkeet.
- 2. Valitse Hansikastila-valinta.

Kun Hansikastila on kytketty päälle, voit nähdä mitä kohtaa olet koskettanut kosketusnäytöllä.

## Suojausasetukset

### PIN-tunnuksen kiinnittäminen nano-SIM -korttiin

Voit auttaa suojaamaan nano-SIM -kortin kiinnittämällä Personal Identification Number (PIN) - tunnuksen.

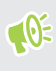

Varmista ennen jatkamista, että sinulla on oletus PIN-koodi, jonka matkapuhelinoperaattorisi on toimittanut.

- 1. Napauta Alkunäytössä ::: > Asetukset > Suojaus.
- 2. Tee puhelinmallin mukaan seuraavaa:
  - Yksi SIM -malli: Napauta Aseta SIM-kortin lukitus.
  - Kaksi SIM:iä -malli: Valitse mille kortille haluat kiinnittää uuden PIN-koodin.
- 3. Valitse kortin lukitus antamalla kortin oletus-PIN-koodi, ja sen jälkeen napauta OK.
- 4. Vaihtaaksesi PIN-koodin napauta Vaihda SIM-kortin PIN.

nano-SIM -kortin palauttaminen lukituksesta

Jos syötät väärän PIN-koodin useammin kuin sallittujen yritysten maksimimäärä, kortista tulee "PUK-lukittu".

Tarvitset PUK-koodin (Pin Unlock Key) voidaksesi käyttää HTC U Ultra -puhelinta uudelleen. Ota yhteyttä matkapuhelinoperaattoriisi saadaksesi tämän koodin.

- 1. Syötä puhelimen valintanäyttöruudulla PUK-koodi, ja sitten napauta Seuraava.
- 2. Syötä uusi PIN-koodi, jota haluat käyttää, ja sitten napauta Seuraava.
- 3. Syötä uusi PIN-koodi uudestaan ja napauta OK.

#### Ruudun lukituksen asettaminen

Auta suojaamaan henkilökohtaiset tietosi ja estämään muita käyttämästä HTC U Ultra -puhelintasi ilman lupaa.

Valitse asettaaksesi näytön lukituskuvion, numeerisen PIN-koodin tai muun puhelimen lukitusmenetelmän. Näytön lukitus pyydetään avaamaan aina, kun HTC U Ultra kytketään päälle, tai kun se on ollut käyttämättömänä määrätyn ajan.

- 1. Napauta Alkunäytössä :::: > Asetukset > Suojaus.
- 2. Napauta Näyttölukko.

#### 173 Suojausasetukset

- 3. Napauta näyttöruudun lukitusvalintaa ja aseta näyttöruudun lukitus.
- **4.** Napauta Suojausnäytöllä 🍄 > Lukitse puhelin automaattisesti ja määritä käyttämättömänä oloaika ennen näytön lukitusta.

Napauta 🍄 ja tyhjennä **Tee kuviosta näkyvä** -valinta, jollet halua näyttölukituskuvion näkyvän, kun piirrät sen näytöllä.

## Älykkään lukon asettaminen

Käytä älylukkoa puhelimen lukituksen vaihtoehtoisena vapautustapana, jos satut unohtamaan salasanan, PIN-koodin tai kuvion. Aseta älylukko vapauttamaan puhelimesi lukitus, kun puhelin tunnistaa kasvosi tai äänesi.

Voit myös asettaa sen pitämään puhelimen lukitsemattoman määrätyissä tilanteissa, kuten jos puhelin on mukanasi luotetussa sijainnissa.

- 1. Napauta Alkunäytössä ::: >Asetukset > Suojaus.
- 2. Napauta Näyttölukko ja valitse ja aseta sitten ruudun lukitus.

Tämä tulee olemaan vaihtoehtoinen näytön lukitusmenetelmäsi.

- 3. Napauta Suojaus-näytössä Älykäs lukko.
- 4. Vahvista näytön lukituksesi.
- **5.** Valitse avataanko puhelimesi lukitus ääni- vai kasvotunnistuksella vai pidetäänkö puhelin lukitsemattomana, kun:
  - Kannat puhelinta
  - Olet luotetussa sijainnissa, kuten lähi-Wi-Fi-verkossa
  - Puhelin on liitetty luotettuun laitteeseen, kuten omaan Bluetooth-laitteeseen
- 6. Toimi näytön ohjeiden mukaisesti ja paina sitten 
   ✓ palataksesi Turvallisuus-ruutuun.
- 7. Napauta Turvallisuus-ruudulla 🍄 > Lukitse puhelin automaattisesti ja määritä käyttämättömänä oloaika, jonka jälkeen ruutu lukitaan.

Tehdäksesi Älylukosta luotettavamman ja turvallisemman kasvotunnistusta käytettäessä, voit opettaa HTC U Ultra -puhelimen tunnistamaan kasvosi erilaisissa tilanteissa, kuten käyttäessäsi silmälaseja tai kasvattaessasi parran.

Napauta **Älykäs lukko**, vahvista ruudun lukituksesi ja napauta sitten **Luotetut kasvot** > **Paranna kasvojen tunnistusta**. Seuraa näyttöruutuun tulevia ohjeita.

## Lukitusnäytön kytkeminen pois päältä

Etkö halua vapauttaa puhelimen lukitusta joka kerta, kun herätät sen? Voit kytkeä Asetuksissa lukitusnäytön pois päältä.

- 1. Napauta Alkunäytössä 🗰 > Asetukset > Suojaus.
- 2. Napauta Näyttölukko > Ei mitään.

Kytkeäksesi lukitusnäytön takaisin päälle, napauta Suojaus-asetuksissa Näyttölukko > Pyyhkäise.

## Käytettävyysasetukset

## Helppokäyttöominaisuudet

HTC U Ultra -puhelimessa on ominaisuuksia ja asetuksia, jotka mahdollistavat vaivattoman pääsyn sovelluksiin ja toimintoihin sekä niiden helpon käytön.

#### Paranna näytön luettavuutta

Jos näkösi on heikentynyt, käytä hyväksesi näitä ominaisuuksia näytön luettavuuden parantamiseksi.

- Suurenna kirjasimien ja näytön kokoa, käytä värin kääntöä ja värin korjausta tai ota käyttöön suurikontrastinen teksti Helppokäyttöasetuksia käyttämällä. Voit myös asettaa HTC U Ultra -puhelimen sanomaan ääneen syöttämäsi salasanat. Katso Käytettävyysasetukset sivulla 176.
- Kytke suurennuseleet päälle. Katso Suurennuseleiden kytkeminen päälle tai pois sivulla 176.
- Kytke automaattinen näytön kierto päälle. Katso Näytön automaattinen kierto sivulla 169.

#### Paranna ääntä

Jos olet huonokuntoinen, nämä ääneen liittyvät ominaisuudet tekevät HTC U Ultra -puhelimen kuuntelusta selvempää ja paljon ymmärrettävämpää.

- Käytä TalkBack-ominaisuutta kuullaksesi äänipalautteen puhelimella tekemistäsi toimenpiteistä. Katso TalkBack sivulla 176-ominaisuuden kanssa.
- Kun käytät kuulokkeita, voit ohjata äänitasapainoa tai ottaa käyttöön mono-audion, kun kuuntelet yksittäisellä kuulokkeella. Katso Käytettävyysasetukset sivulla 176.

#### Käytä ääntäsi

Voit käyttää ääntäsi toiminnan suorittamiseksi HTC U Ultra -puhelimessa.

- Etsi tietoja verkosta käyttämällä Google Äänihaku-toimintoa.
- Syötä tekstiä puhumalla. Katso Tekstin antaminen puhumalla sivulla 45.

#### Käytä Motion Launch

Motion Launch yhdistää liikkeen ja sormieleen toiminnan suorittamiseksi, kuten HTC U Ultra herättäminen lepotilasta tai kameran käynnistäminen. Katso lisätietoja kohdasta Motion Launch sivulla 41.

## Käytettävyysasetukset

Käytä näitä asetuksia kytkeäksesi käytettävyystoiminnot tai -palvelut päälle tai pois. Kun olet ladannut ja asentanut käytettävyystyökalun, kuten ruudunlukijan, joka tarjoaa äänipalautteen, voit myös ohjata niitä käyttämällä näitä asetuksia.

- 1. Napauta Alkunäytössä 🗱 > Asetukset > Käytettävyys.
- 2. Napauta tai valitse haluamasi asetus.

## Suurennuseleiden kytkeminen päälle tai pois

Jos näkösi on heikko tai haluat nähdä tarkemmin, mitä näytöllä on, käytä sormieleitä suurentaaksesi osia puhelimen näytöllä.

- 1. Napauta Alkunäytössä ::: > Asetukset > Käytettävyys.
- 2. Napauta Suurennuseleet ja lue sen käyttöohjeet.
- 3. Napauta Päälle/Pois-kytkintä kytkeäksesi Suurennuseleet päälle tai pois.

## TalkBack

Käytä TalkBack-sovellusta, jos sinun on navigoitava HTC U Ultra -puhelimessa puhutulla palautteella. Kun kosketat näyttöä, HTC U Ultra -puhelin värisee ja antaa äänivastauksen niin, että tiedät mitä kosketat.

Kaikki kielet eivät ole tuettuja.

#### TalkBack-sovelluksen kytkeminen päälle

- 1. Napauta Alkunäytössä 🗰 > Asetukset > Käytettävyys.
- 2. Napauta TalkBack ja napauta sitten Päälle/Pois-kytkintä.
- 3. Lue TalkBack-sovelluksen vastuuvapauslauseke ja napauta sitten OK.

Lyhyt opetusohjelma siitä, kuinka TalkBack-sovellusta käytetään, alkaa, kun käynnistät TalkBack-sovelluksen.

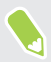

TalkBack toimii parhaiten, jos kytket automaattisen näytön kierron pois.

#### 177 Käytettävyysasetukset

#### Kytke Etsi koskettamalla päälle tai pois

Etsi koskettamalla antaa HTC U Ultra -puhelimen vastata pikaeleisiin näytön kosketuksiin äänipalautteella. Tutki koskettamalla otetaan käyttöön, kun kytket TalkBack-sovelluksen päälle.

- 1. Napauta Alkunäytössä ::: >Asetukset > Käytettävyys.
- 2. Napauta TalkBack ja napauta sitten : >Asetukset.
- **3.** Napauta Kosketusetsintä **Päälle/Pois**-kytkintä **Tutki koskettamalla** -kohdan vieressä kytkeäksesi ominaisuuden päälle tai pois.

Kun Tutki koskettamalla on pois käytöstä, HTC U Ultra ei enää vastaa pikavalintaeleisiin tai puhekohteisiin, kun kosketat näyttöä.

TalkBack-eleet käyttäminen

Kun TalkBack ja Etsi koskettamalla on kytketty päälle, normaalit kosketuseleet korvataan TalkBack-eleillä.

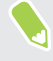

Media-eleet, kuten pyyhkäisy kolmella sormella, ei ehkä ole käytettävissä, kun TalkBack-eleet on otettu käyttöön.

Tee jokin seuraavista:

| Toiminto                   | Tee näin                                                                                                    |
|----------------------------|----------------------------------------------------------------------------------------------------|
| Avaa kohde                 | <ol> <li>Vedä sormella näytöllä etsiäksesi ja valitaksesi kohteen.</li> <li>Kaksoisnapsauta missä tahansa näytöllä avataksesi kohteen.</li> </ol>                                                                                    |
| Siirrä kohdetta            | <ol> <li>Vedä sormella näytöllä etsiäksesi kohteen.</li> <li>Kaksoisnapsauta missä tahansa näytöllä, mutta älä nosta sormeasi<br/>seuraavalla napautuksella.</li> <li>Vedä kohde uuteen paikkaan ja nosta sitten sormesi.</li> </ol> |
| Vieritä näyttöä            | Pyyhkäise kahdella sormella ylös, alas, vasemmalle tai oikealle.                                                                                                    |
| Lukitusnäytön<br>avaaminen | Pyyhkäise kahdella sormella ylös näytön alaosasta.                                                                                                    |
| Avaa Ilmoitukset-paneeli   | Pyyhkäise kahdella sormella alas näytön yläosasta.                                                                                                    |

#### TalkBack-pikavalintojen määrittäminen

TalkBack-sovelluksessa on mukautettavia eleitä, joilla voi avata Ilmoitukset-paneelin, katsoa uusimpia sovelluksia, käyttää TalkBack-ohjaimia jne.

Seuraavassa kuvataan tavallisten eleiden käyttö. Käytä vastaavia TalkBack-eleitä, jos TalkBack on jo kytketty päälle.

- 1. Napauta Alkunäytössä 🚺 > Asetukset > Käytettävyys.
- 2. Napauta TalkBack ja napauta sitten : >Asetukset > Hallitse eleitä.
- 3. Napauta mitä tahansa pikavalintaelettä ja valitse sitten toiminta.

#### TalkBack-pikavalikkojen käyttö

TalkBack-sovelluksessa on yleinen pikavalikko jatkuvan lukemisen ohjaamisen ja TalkBackohjaimiin ja paikallinen pikavalikko valitun tekstin tai näytöllä olevan kohteen ohjaamiseen. Näit valikkoja voi käyttää TalkBack-pikavalintaeleillä.

- 1. Kytke TalkBack päälle.
- 2. Tee jokin seuraavista:
  - Avataksesi yleinen -pikavalikon, pyyhkäise yhdellä sormella alas ja oikealle yhdellä jatkuvalla liikkeellä.
  - Avataksesi paikallisen pikavalikon, pyyhkäise yhdellä sormella ylös ja oikealle yhdellä jatkuvalla liikkeellä.

Jos olet jo muuttanut TalkBack-pikavalintaeleitä, tarkista TalkBack-asetuksista asianmukaiset eleet.

3. Kaksoisnapauta kohdetta valikossa valitaksesi.

TalkBack-lukunopeuden ja äänenkorkeuden muuttaminen

Seuraavassa kuvataan tavallisten eleiden käyttö. Käytä vastaavia TalkBack-eleitä, jos TalkBack on jo kytketty päälle.

- 1. Napauta Alkunäytössä **Setukset** > **Käytettävyys**.
- 2. Napauta Tekstistä puheeksi -toisto.
- **3.** Vedä **Puhenopeus** ja **Sävelkorkeus**-liukusäätimiä oikealle lisätäksesi tai vasemmalle vähentääksesi arvoa.
- 4. Napauta Kuuntele esimerkki kuullaksesi asettamasi puhenopeuden ja äänenkorkeuden.

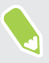

Napauta **Nollaa puheen nopeus** tai **Nollaa puheen äänenkorkeus** palauttaaksesi asetukset oletusarvoihinsa.

. . . . .

#### TalkBack-kieliasetukset

- 1. Napauta Alkunäytössä ::: > Asetukset > Käytettävyys.
- 2. Napauta Tekstistä puheeksi -toisto.
- 3. Napauta 🌣 Googlen tekstistä puheeksi -moottori -kohdan vieressä ja tee sitten jokin seuraavista:

| Toiminto          | Tee näin                                                                                                    |
|-------------------|----------------------------------------------------------------------------------------------------|
| Valitse eri kieli | Napauta Kieli.                                                                                                    |
| Asenna ääni       | Napauta <b>Asenna äänidata</b> ja napauta haluamaasi kieltä. Napauta <u>↓</u><br>asennettavan äänidatan vieressä. Kun asennus on valmis, paina kahdesti<br></th |

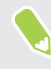

Kaikki kielet eivät ole tuettuja.

## Tavaramerkit ja tekijänoikeudet

© 2017 HTC Corporation. Kaikki oikeudet pidätetään.

HTC, HTC logo, HTC BlinkFeed, HTC BoomSound, HTC Connect, HTC Sense, Motion Launch, VideoPic, Zoe ja kaikki muut HTC-tuote- ja ominaisuusnimet ovat HTC Corporation ja sen tytäryhtiöiden tavaramerkkejä tai rekisteröityjä tavaramerkkejä Yhdysvalloissa ja/tai muissa maissa.

Google, Android, Google Chrome, Google Drive, Google Maps, Google Now, Google Play, Google Voice Search, Google Wallet ja YouTube ovat Google Inc:n tavaramerkkejä.

Microsoft, Windows, ActiveSync, PowerPoint, Outlook.com ja Windows Media ovat joko rekisteröityjä tavaramerkkejä tai Microsoft Corporationin tavaramerkkejä Yhdysvalloissa ja/tai muissa maissa.

Bluetooth®-merkki ja Bluetooth-logot ovat Bluetooth SIG, Inc:in rekisteröityjä tavaramerkkejä.

Wi-Fi® ja Miracast ovat Wireless Fidelity Alliance, Inc:n rekisteröityjä tavaramerkkejä.

LTE on European Telecommunications Standards Institute (ETSI) -instituutin tavaramerkki.

DLNA on joko Digital Living Network Alliancen tavaramerkki tai rekisteröity tavaramerkki. Kaikki oikeudet pidätetään. Luvaton käyttö on kielletty.

Qualcomm on Qualcomm Incorporatedin tavaramerkki, rekisteröity Yhdysvalloissa ja muissa maissa, ja sitä käytetään luvalla. AllPlay on Qualcomm Connected Experiences, Inc:n tavaramerkki, jota käytetään luvalla.

BLACKFIRE RESEARCH<sup>™</sup> on BLACKFIRE RESEARCH CORP:in rekisteröity tavaramerkki (Nro 3 898 359).

AirPlay, Apple TV, iCloud, iPhone, iTunes, Mac ja Mac OS ovat Apple Inc:n tavaramerkkejä, rekisteröityjä Yhdysvalloissa ja muissa maissa.

microSD on SD-3C LLC:n tavaramerkki.

Kaikki muut tässä mainitut tavaramerkit, mukaan lukien yritysten nimet, tuotenimet, palvelun nimet ja logot ovat vastaavien omistajien omaisuutta, eikä niiden käyttö tässä merkitse yhteyttä, yhdistymistä, tai siirtoa HTC Corporation'lle. Kaikki listatut merkit eivät välttämättä esiinny tässä käyttöoppaassa.

HTC Sync Manager -ohjelmistoa voidaan käyttää materiaaleilla, jotka omistat tai ovat laillisesti valtuutettu käytettäväksi ja/tai kaksoiskappale. Tekijänoikeussuojatun materiaalin valtuuttamaton käyttö ja/tai kopiointi voi olla Yhdysvaltain ja/tai muiden maiden/alueiden tekijänoikeuslakien vastaista. Yhdysvaltain ja kansainvälisten tekijänoikeuslakien loukkaaminen voi saattaa sinut alttiiksi merkittäville siviili- ja/tai rikosoikeudellisille rangaistuksille. HTC Corporationia ei voi pitää vastuussa mistään vahingoista tai menetyksistä (suorista tai epäsuorista), jotka voivat olla seurausta tämän ohjelmiston käytöstä.
#### 181 Tavaramerkit ja tekijänoikeudet

Käytetyt ruutukuvat ovat kuvitteellisia. HTC ei ole vastuussa tämän asiakirjan teknisistä tai toimituksellista virheistä tai puutteista eikä satunnaisista tai seuraamuksellisista vahingoista, jotka johtuvat tämän materiaalin käytöstä. Nämä tiedot on tarjottu "sellaisenaan" ilman mitään takuuta ja niitä voidaan muuttaa ilman edeltävää ilmoitusta. HTC varaa myös oikeuden tämän asiakirjan sisällön tarkistukseen milloin tahansa ilman edeltävää ilmoitusta.

Mitään tämän asiakirjan osaa ei saa kopioida tai lähettää missään muodossa tai millään keinolla, elektronisesti tai mekaanisesti, mukaan lukien valokopiointi, nauhoitus tai tallennus palautusjärjestelmään tai kääntäminen millekään kielelle missään muodossa ilman HTC:ltä ennakolta saatua lupaa.

# Hakemisto

### Α

#### Akku

- akkuvirran säästäminen 99
- käytön tarkistaminen 101
- latautuu 25
- Akku vähissä 99

Alkunäyttö

- freestyle-asettelu 132
- kansio 59
- klassinen asettelu 132
- käynnistyspalkki 57
- pienohjelmapaneeli 30
- pienohjelmapaneelien järjestäminen 55
- pienohjelmapaneelin lisääminen tai poistaminen 55
- pienohjelmat 57
- pikavalinnat 58
- pääalkunäytön muuttaminen 55
- sovellukset 58
- syötteet 124
- taustakuva 56
- Android Beam
- Katso NFC
- Asetukset
  - Käytettävyys 176
  - näytön kieli 171
  - Tallennustila 104
  - Tietoja 52
- Asetus
  - ensimmäinen asetus 26
  - valokuvat, musiikki, videot vanhasta puhelimesta 117
  - vanhan puhelimen yhteystiedot 116
  - varmuuskopion palauttaminen pilvitallennustilasta 111
- Auto Selfie 69

# В

BlinkFeed Katso HTC BlinkFeed

#### Bluetooth

- Bluetooth-kuulokkeiden liittäminen 162
- vastaanotetaan tietoja 163

Boost+

- Pelin akkutehostin 136
- roskatiedostojen puhdistus 136
- tietoja 135
- Älykäs tehostus 135

# D

- Datayhteys
- dataverkkovierailu 152
- jakaminen 157
- käyttö 151
- päälle tai pois kytkeminen 151
- DNG RAW -valokuvat 78

#### E

- Eleet
  - kosketuseleet 33
- liike-eleet 31
- Exchange ActiveSync
- Poissa 149
- sähköpostin liputtaminen 148

#### F

Face unlock 173 FOTA Katso Ohjelmistopäivitys Freestyle-asettelu 132

#### G

Google Play - hyvitys 119 - sovellusten asentaminen 118 GPS (Global Positioning System) Katso Location settings

#### Η

Hands free 162 HDR 71 Hidastettu video 76 Hotspot Katso Langaton reititin HTC BlinkFeed - kohteiden poistaminen 128 - lähettäminen sosiaalisiin verkkoihin 128 - mukautettujen aiheiden asettaminen 127 - päälle tai pois kytkeminen 125 - sosiaalisen verkon ja sovellussyötteiden näyttäminen 127 - syötteiden valitseminen 126 - tietoja 124 **HTC Connect** - musiikin suoratoisto kaiuttimiin 160.161 - musiikin, videoitten tai valokuvien suoratoisto medialaitteisiin 159 - tietoja 158 HTC Kello 140 - hälytyksen asettaminen 140 HTC Sense -versio 52 Hyperlapse 77 Hälytykset - asetus 140

#### Ι

Ilmoitukset - paneeli 40 Internet-yhteys - langaton reititin 156 - VPN 154 - Wi-Fi 153 itselaukaisin 70

# J

Jakaminen 44 - teksti 44 Katso myös USB-jakaminen Jatkuva kuvaus 71 Jatkuva kuvausjakso 71

# K

Kaiutinpuhelin 83

Kamera - HDR 71 - hidas liike 76 - Hyperlapse 77 - jatkuva kuvaus 71 - kuvaustilat 64 - omakuva 69,70 - perustiedot 63,65 - Pro-tila 77 - pyyhkäisypanoraama 75 - RAW-valokuvat 78 - salama 64 - valmiustila 63 - valokuvan ottaminen 65 - valokuvan ottaminen tallennuksen aikana 68 - videorresoluutio 68 - Zoe-kamera 76 - zoomaus 64 - äänenvoimakkuuspainikkeilla ohjaamalla 64 Kansio - kohteiden poistaminen 59, 121 - sovellusten ryhmittely 59 Kello 140 - hälytys 140 - päivämäärän ja ajan asettaminen 140 Kieli - järjestelmän kieli 171 Konferenssipuhelu 83 Kopioi - tiedostot 107 Kopiointi - teksti 44 Kova nollaus Katso Tehdaspalautus Kuulokkeet Katso Bluetooth kuulovammainen - kuulokojeet 176 - sivuääni 176 Kuvaus näyttö 38 Kuvaustilat - vaihtaminen tilaan 64

# L

laajennettu tallennustila 104

#### 184 Hakemisto

Laiteohjelmisto Katso Ohjelmistopäivitys Laiteparin muodostaminen Bluetoothkuulokkeista 162 Langaton mediajakaminen Katso HTC Connect Langaton reititin 156 Lentokonetila 168 Lepotila 30 Live Makeup 69 Location settings 168 Lukitusnäyttö - puhelun hylkääminen 81 - puheluun vastaaminen 81 - sovellusten lukitseminen 138

#### Μ

Master-nollaus Katso Tehdaspalautus Mediasuoratoisto Katso HTC Connect microSD-kortti 22 MMS Katso Multimediaviesti Multimediaviesti - liitetiedosto 87 - lähettäminen 87 - ryhmä-MMS 88

#### Ν

NFC (Near Field Communication) 164 Nollaa 38, 114 Näppäimistö - puheentunnistus 45 - tekstin antaminen puhumalla 45 - tekstin kirjoittaminen 44 Näyttö - ajan muuttaminen ennen näyttöruudun sammumista 169 - Lepotila 30 - näytön kierto 169 - näytön kirkkaus 169 näyttökoko 170 Näyttökuva Katso Kuvaus näyttö

.....

Näyttöruutu 30, 38, 169 - ajan muuttaminen ennen näyttöruudun sammumista 169 - kierto 169 - kirkkauden säätäminen 169 - kuvaus 38 - Lepotila-asetukset 169

.....

#### 0

Ohjelmistopäivitys 52 omakuva - Auto Selfie 69 - itselaukaisin 70 - Live Makeup 69 - Ääni Selfie 69

#### Ρ

Pehmeä tehdasasetusten palautus 38 Pelin akkutehostin 136 Pika-asetukset 37 Pikavalinta 81 Puhelimen asetukset Katso Asetukset Puhelimen herättäminen - virtapainikkeella 30 Puhelimen kielen vaihtaminen 171 Puhelimen päivitykset 52 Puhelimen tiedot 52 Puheluhistoria 84 Puhelut - alanumero 80 - hätäpuhelu 82 - kaiutinpuhelu 83 - konferenssipuhelu 83 - mikrofonin mykistäminen 83 - pikavalinta 81 - puheluhistoria 84 - puheluja vastaanotetaan 81 - puhelun asettaminen pitoon 82 - soitonesto 84 - vastaamattomat puhelut 82 - Älykäs valinta 80 PUK (PIN Unblock Key) 172 Pyyhkäisypanoraama 75 Päivitä Katso Ohjelmistopäivitys

#### R

RAW-kamera RAW-valokuvat 78 Reititin Katso Langaton reititin Ruudun lukitus 172 Ryhmäviestintä 88

#### S

SD-kortti 22 sivuääni 176 SMS Katso Viestit Sormenjälki - lisääminen, poistaminen tai muokkaaminen 29 - tietoja 28 Sormieleet 33 Sovellukset - Alkunäytöllä 58 - asennuksen poistaminen 119 - asentaminen 119 - asentaminen Google Play -kaupasta 118 - asentaminen verkosta 119 - järjestäminen 120 - kuvakkeet alkunäytöllä 58 - palauttaminen 119 - piilottaminen tai paljastaminen 120 - päivitetään 53 - ryhmittely kansioon 59, 120 Suojaus - puhelimen suojaus näyttölukituksella 172 - sormenjälki 28 - suojaussertifikaatit 154 Sähköposti 146-148 - hakeminen 148 - kopio, piilokopio (cc, bcc) 146 - lajittelu 147 - liitetiedostot 146 -luonnos 146 - lähettäminen 146 - poistaminen 148 - vastaaminen 146 Katso myös Sähköposti Sähköpostikansiot - sähköpostiviestien siirtäminen 147

Sää

- sään tarkistaminen 139

#### Т

Tallennustila 104, 136, 137 - roskatiedostojen puhdistus 136 - sovelluksen asennusten poistaminen 137 Tallennustila vähissä 103 Taustakuva - vaihtaminen 56 Teemat 129-131 - etsiminen 130 - lataa 129 -luominen 129 - miksaa ja yhdistä 130 - poistaminen 131 Tehdasnollaus 114 Tekstiviesti 86 Tiedostoja - kopioidaan 107 Tietojen siirto - Android-puhelimesta 115 - siirretään yhteystietoja 116 Tietojen siirtoiPhone - iCloud-palvelusta 116 Tilit - synkronointi 27 time-lapse Katso Hyperlapse Tulosta näyttö Katso Kuvaus näyttö

#### U

USB-jakaminen 157

#### V

Valokuvat - siirretään tietokoneesta 117 Varmuuskopiointi - palautetaan varmuuskopioituja sovelluksia 119 - tietoja 109 - valinnat 109 Verkkotilit - manuaalinen synkronointi 27 - mitä voit synkronoida kohteen kanssa 27

.....

tilien lisääminen 27
tilien poistaminen 28
VideoPic 68
Videot

siirretään tietokoneesta 117
valokuvan ottaminen tallennuksen aikana 68

Viestit

edelleen lähettäminen 88
estoruutu 89
keskustelun poistaminen 90
lukitseminen 90
lähettäminen 86, 87
ryhmä-SMS 88

- suojattu laatikko 89
- vastaaminen 86
- viestin luonnos 86, 87

#### Virta

- akkukäytön tarkistaminen 101
- akun lataaminen 25
- lepotila 30
- virransäästö 99

#### VPN 154,155

- yhdistäminen 155
- yhteyden lisääminen 155

#### W

Wi-Fi 153, 154 - käynnistäminen 153 - yhdistäminen WPS:n kautta 154 Widgetit - asetusten muuttaminen 58 - irrottaminen 60 - koon muuttaminen 58

- lisääminen 57

# Y

Yhteystiedot

- kopioidaan 94, 95, 116
- lisääminen 92
- muokkaaminen 93
- ryhmät 96
- siirtäminen 94, 116
- suodatus 92
- tuominen 94, 116
- yhteystietojen lähettäminen 96

- yhteystietojen yhdistäminen 95 - yhteystietolinkkiehdotuksia 95 Yötila 169

#### $\mathbf{Z}$

Zoe-kamera 76

#### Â

Älykäs tehostus 135 Älykäs verkon jakaminen 157 Äänen tulo 45 Äänesi tallentaminen 150 Ääni - profiilien vaihtaminen 84 Ääni Selfie 69 Äänitallennin 150